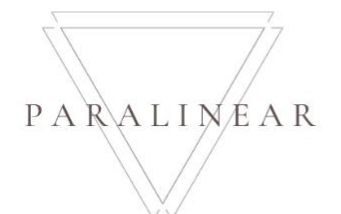

# Paralinear Solutions Team 7

# Deliverable 06: Sytem Documentation

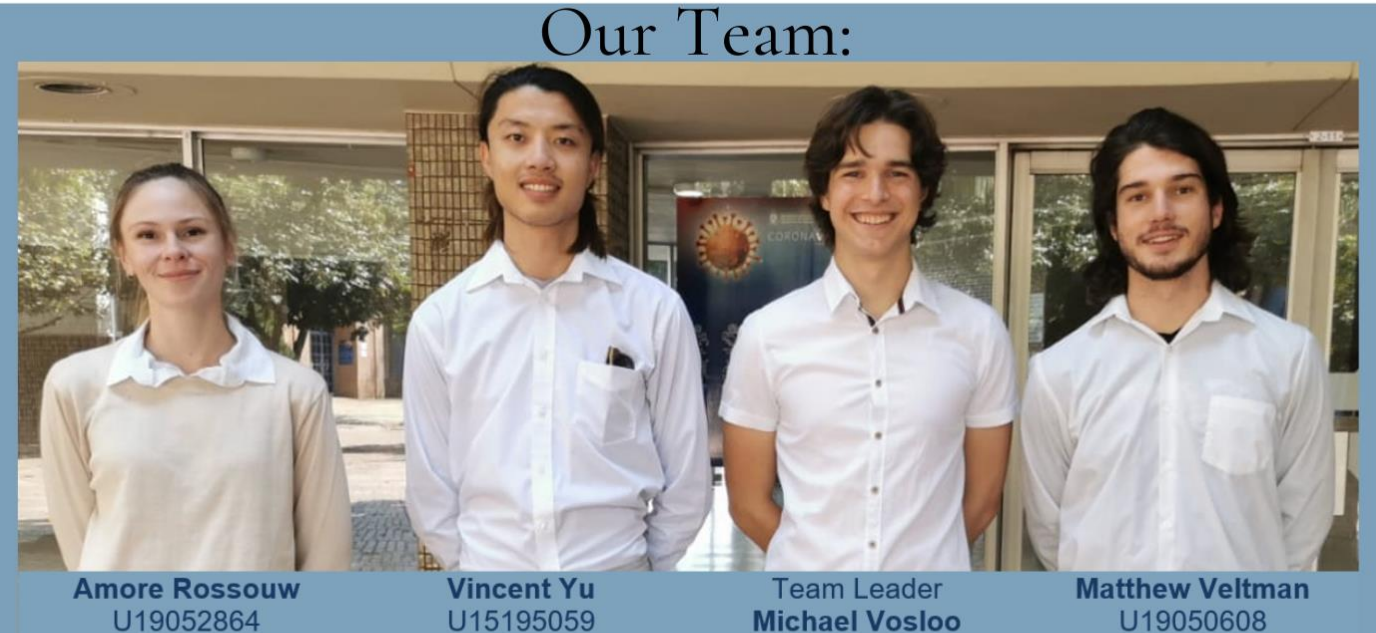

073 567 3529 U19052864@tuks.co.za U15195059@tuks.co.za

084 073 7834

U19031174 082 387 0072 U19031174@tuks.co.za

081 341 1664 U19050608@tuks.co.za

# **Client Information:** MICHAEL VAN DER WALT OHVAN C | 083 227 9624 T | 012 332 5580 E | michael@gohvan.co.za System Name: Gohvan Construction system Type of System: Complete Business Solution

In this deliverable we aim to ensure that all the system documentation (from Deliverable oo up until Deliverable 04) is up to date, reconciled and complete. Deliverable 06 contains the System Requirements signed off by our client and the INF 370 module coordinator. This deliverable consists of the Final Validation of Requirements, a CRUD Matrix, Conversion Plan, Complexity Matrix , Project Related Issues as well as the Client and Team Sign off of the deliverable.

| Contents                                                  |     |
|-----------------------------------------------------------|-----|
| Deliverable Introduction                                  | 4   |
| Overview of the Project from Deliverable 00 to 07         | 4   |
| Deliverable 00: Team & Client Information:                | 4   |
| Deliverable 01: Project Proposal:                         | 4   |
| Deliverable 02: Functional Specification:                 | 4   |
| Deliverable 03: Prototype:                                | 4   |
| Deliverable 04: Technical Specification:                  | 4   |
| Deliverable 05: Internally Tested System:                 | 4   |
| Deliverable 06: System Documentation:                     | 4   |
| Deliverable 07: Website/Repository:                       | 4   |
| System Requirements                                       | 5   |
| Introduction:                                             | 5   |
| 1. Complete set of final, Signed-off system requirements: | 5   |
| Conclusion                                                | 5   |
| Complete Documentation                                    | 6   |
| Introduction:                                             | 6   |
| 2. Completed Validated Documentation:                     | 6   |
| Conclusion:                                               | 6   |
| Validation                                                | 7   |
| Introduction:                                             | 7   |
| 3. Complete Validation Table:                             | 8   |
| 3.1 Quotation Subsystem:                                  | 8   |
| 3.2 Administration Subsystem:                             | 11  |
| 3.3 Construction Subsystem                                | 27  |
| 3.4 Invoicing Subsystem:                                  | 83  |
| 3.5 Human Resources Subsystem:                            | 91  |
| 3.6 Team Subsystem                                        | 106 |
| 3.7 Inventory Management Subsystem:                       | 109 |
| 3.8 Reporting Subsystem:                                  | 119 |
| 3.9 User Management Subsystem:                            | 125 |
| 3.10 Client Subsystem                                     | 130 |
| Conclusion                                                | 133 |
| CRUD Matrix                                               | 134 |

Team 7

| Introduction                                |     | 134 |
|---------------------------------------------|-----|-----|
| 4. Complete CRUD Matrix of the System       |     | 134 |
| Conclusion                                  |     | 134 |
| Conversion Plan                             | 135 |     |
| Introduction                                |     | 135 |
| 5.1 Background Information                  |     | 135 |
| 5.2 Plan Components                         |     | 135 |
| Conversion Strategy                         |     | 135 |
| Conversion Requirements                     |     | 135 |
| Hardware Requirements                       |     | 135 |
| Software Requirements                       |     | 136 |
| Network Requirements                        |     | 136 |
| 5.4 System Acceptance Test                  |     | 136 |
| Verification (Alpha) Testing                |     | 136 |
| Validation (Beta) Testing                   |     | 136 |
| Audit Testing                               |     | 136 |
| 5.5 Install Databases                       |     | 137 |
| 5.6 System Access                           |     | 137 |
| 5.6 Train System Users                      |     | 137 |
| Conclusion                                  |     | 137 |
| Project related issues                      | 138 |     |
| Introduction                                |     | 138 |
| 6.1 Project Related Issues                  |     | 138 |
| 6.1.1 COVID-19 pandemic and nation lockdown |     | 138 |
| 6.1.2 Scope Creep                           |     | 138 |
| 6.1.3 Communication                         |     | 138 |
| 6.1.4 Time Management                       |     | 138 |
| 6.1.5 Team Dynamics                         |     | 138 |
| 6.2 Team sign-off                           |     | 138 |
| Conclusion                                  |     | 139 |
| Complexity                                  | 140 |     |
| Introduction                                |     | 140 |
| 7. Complexity requirements                  |     | 140 |
| Conclusion                                  |     | 140 |

| Sign-off by Client     | 141 |
|------------------------|-----|
| Introduction           | 141 |
| 8. Sign-off by client  | 141 |
| Conclusion             | 141 |
| Deliverable Conclusion | 142 |
| Appendices             | 143 |
| Introduction           | 143 |
| 9. Attached Appendices | 143 |
| Conclusion             | 143 |
|                        |     |

# Deliverable Introduction

This document contains the updated, reconciled and complete documentation done by the Paralinear Team. This document also contains the CRUD Matrix illustrating the relationship between the screens in the Gohvan Construction system and the database. The conversion plan to install the system is addressed. The document will conclude with the sign-off by both the client, Michael van der Walt, and all the members of the Paralinear team.

#### Overview of the Project from Deliverable 00 to 07

#### Deliverable 00: Team & Client Information:

Deliverable 00 provides an overview of who our client is and the team members in the Paralinear team. A brief paragraph of what the team will aim to provide for the team's client. The contact details of the client and the team members will be present.

#### Deliverable 01: Project Proposal:

In this deliverable, the Paralinear team provided the project proposal of the Gohvan Construction System. The team did a full analysis of the background and history of the company, conducted the initial requirements gathering and the feasibility analysis of developing and implementing a new system.

#### Deliverable 02: Functional Specification:

The Paralinear team provided the complete functional specifications of the Gohvan Construction system, by providing the complete set of functional level use case diagrams, data flow diagrams, activity diagrams, along with the functional Data Model.

#### Deliverable 03: Prototype:

In this deliverable, the Paralinear team provided a complete prototype of the proposed system to be developed for the Gohvan Construction system

#### Deliverable 04: Technical Specification:

In this deliverable, the Paralinear Team provided the complete technical specifications of the Gohvan Construction system, including a complete set of technical use case diagrams, narratives, and data flow diagrams. The team also provided the physical data model of the system.

#### Deliverable 05: Internally Tested System:

In the Deliverable, the team provided a functioning system that was tested internally by the Paralinear team.

#### Deliverable 06: System Documentation:

The team will present the updated and final documentation for the system as a whole. This will include the complete system documentation from Deliverables 1, 2, 3 and 4 along with deliverable 6's complete validation table, CRUD matrix, conversion plan and project related issue.

#### Deliverable 07: Website/Repository:

In this deliverable, we aim to provide a complete static website that contains all the information of each deliverable as well as a brief overview about the Our Team, Our Client and the Gohvan Construction System.

Team 7

### System Requirements

#### Introduction:

This section contains the final required amended changes of the requirements for the proposed Gohvan Construction system. It will contain the amended requirements list and use case description for each subsystem and their corresponding use cases. This document is signoff by the client and course coordinator that states that they agree and approve the amended changes.

1. Complete set of final, Signed-off system requirements:

Final System Requirements: Gohvan Construction System (1 File)

#### Conclusion

This section contained the complete, final signed off requirements of the Gohvan Construction System developed by the Paralinear Team, which was signed off by our client, Michael van der Walt and the INF370 coordinator.

#### **Complete Documentation**

#### Introduction:

This section includes all previous deliverables from deliverable 00 up until deliverable 07. It also includes the Final System Requirements. These documents were updated, reconciled and completed

#### 2. Completed Validated Documentation:

Please refer to the accompanying files for all of the system documentation of the Gohvan Construction System:

- Final System Requirements: Gohvan Construction System (1 File)
- Deliverable 00: Team and Client Information (1 File)
- Deliverable 01: Project Proposal (1 File)
- Deliverable 02: Functional Specifications (1 Files)
- Deliverable 03: Prototype (1 File)
- Deliverable 04: Technical Specifications (2 Files)
- Deliverable 05: Internally Tested System (Gohvan Construction System)
- Deliverable 06: This current Document (1 File)
- Deliverable 07: Gohvan Construction System Website/Repository (Repository)

#### Conclusion:

This section covered the complete list of system documentation for the Gohvan Construction system from the beginning of the project up to this date (the due date for Deliverable 5,6 &7).

# Validation

# Introduction:

This section in the deliverable displays the validation tables which represent every use case requirement and the data flows within, and which entities are being interacted with.

# 3. Complete Validation Table:

#### 3.1 Quotation Subsystem:

|                    | 1. Quotation Subsystem |                                                                                 |                                             |                                           |              |  |  |  |  |  |
|--------------------|------------------------|---------------------------------------------------------------------------------|---------------------------------------------|-------------------------------------------|--------------|--|--|--|--|--|
| Use<br>Case<br>No. | Use Case<br>Title      | Processes from Primitive Data<br>Flow Diagram                                   | Entities                                    | Screens                                   | Reports      |  |  |  |  |  |
| 1.1                | Create<br>Quote        | 1.1.1 Display Quote Screen<br>Task (Angular)                                    | None                                        | Quote<br>Screen                           | None         |  |  |  |  |  |
|                    |                        | 1.1.2 Retrieve Line Item and<br>Project Information Task<br>(Angular .NET Core) | None                                        | None                                      | None         |  |  |  |  |  |
|                    |                        | 1.1.3 Retrieve Company, VAT<br>and Client Information<br>(Angular .NET Core)    | Company<br>Informatio<br>n<br>VAT<br>Client | None                                      | None         |  |  |  |  |  |
|                    |                        | 1.1.4 Display Create Quote<br>Screen Task (Angular)                             | None                                        | Create Quote<br>Screen                    | None         |  |  |  |  |  |
|                    |                        | 1.1.5 Capture and Validate<br>Details Task (Angular)                            | None                                        |                                           | None         |  |  |  |  |  |
|                    |                        | 1.1.5 ALT: Notification of<br>Validation Error Task<br>(Angular)                | None                                        | Validation<br>Error Dialog                | None         |  |  |  |  |  |
|                    |                        | 1.1.6 Display Confirmation<br>Modal Task (Angular)                              | None                                        | Confirmation<br>Modal                     | None         |  |  |  |  |  |
|                    |                        | 1.1.7 Request confirmation of captured info Task (Angular)                      | None                                        | None                                      | None         |  |  |  |  |  |
|                    |                        | 1.1.8 Save Quote Details<br>Task (Angular .NET Core)                            | Client<br>Quote                             | None                                      | None         |  |  |  |  |  |
|                    |                        | 1.1.9 Generate Excel Sheets<br>Task (Angular)                                   | None                                        | None                                      | None         |  |  |  |  |  |
|                    |                        | 1.1.10 Notification of<br>successful quote creation<br>Task (Angular)           | None                                        | Successful<br>Quote<br>Creation<br>Dialog | None         |  |  |  |  |  |
|                    |                        | 1.1.10 ALT: Notification of<br>unsuccessful quote creation<br>Task (Angular)    | None                                        | Unexpected<br>Error Dialog                | None         |  |  |  |  |  |
|                    |                        | 1.1.11 Create Excel Sheets<br>Download Task (Angular)                           | None                                        | None                                      | Client Quote |  |  |  |  |  |
| 1.2                | Search<br>Quote        | 1.2.1 Display Quote Screen<br>Task (Angular)                                    | None                                        | None                                      | None         |  |  |  |  |  |

|               |                              | 1.2.2 Capture Search<br>Parameter Task (Angular)                          | None            | None                                                 | None |
|---------------|------------------------------|---------------------------------------------------------------------------|-----------------|------------------------------------------------------|------|
|               |                              | 1.2.3 Validate Captured<br>Details Task (Angular)                         | None            | None                                                 | None |
|               |                              | 1.2.3 ALT: Notification of<br>Validation Error (Angular)                  | None            | Validation<br>Error Dialog                           | None |
|               |                              | 1.2.4 Retrieve Search Results<br>Task (Angular .NET Core)                 | Client<br>Quote | None                                                 | None |
|               |                              | 1.2.5 Populate Search<br>Results Table Task (Angular)                     | None            | None                                                 | None |
|               |                              | 1.2.5 ALT: Notification of no quote found Task (Angular)                  | None            | No quote<br>found Dialog                             | None |
|               |                              | 1.2.6 Display Selected<br>Employee Task (Angular)                         | None            | None                                                 | None |
|               |                              | 1.2.6 ALT: Notification of<br>display error encountered<br>Task (Angular) | None            | Unexpected<br>Error Dialog                           | None |
| 13 Del<br>Quo | Delete<br>Quote              | 1.3.1 Retrieve and Display<br>Client Quote Task (Angular)                 | Client<br>Quote | None                                                 | None |
|               |                              | 1.3.2 Display Delete<br>Confirmation Modal Task<br>(Angular)              | None            | Delete<br>Confirmation                               | None |
|               |                              | 1.3.3 Delete Client Quote<br>Task (Angular)                               | Client<br>Quote | None                                                 | None |
|               |                              | 1.3.4 Notification of<br>Successful Deletion Task<br>(Angular)            | None            | None                                                 | None |
|               |                              | 1.3.4 ALT: Notification of<br>Deletion Unsuccessful Task<br>(Angular)     | None            | None                                                 | None |
| 1.4           | Capture<br>Purchase<br>Order | 1.4.1 Display Upload<br>Purchase Order Document<br>Modal Task (Angular)   | None            | Quote<br>Screen<br>Upload<br>Purchase<br>Order Modal | None |
|               |                              | 1.4.2 Capture Purchase Order<br>Document Information Task<br>(Angular)    | None            | None                                                 | None |
|               |                              | 1.4.3 Validate Purchase<br>Order Document Details Task<br>(Angular)       | None            | None                                                 | None |
|               |                              | 1.4.3 ALT: Notification of<br>Validation Error Task<br>(Angular)          | None            | Validation<br>Error Dialog                           | None |

| 1.4.4 Display Confirmation<br>Modal Task (Angular)                               | None                        | Confirmation<br>Modal                            | None |
|----------------------------------------------------------------------------------|-----------------------------|--------------------------------------------------|------|
| 1.4.5 Save Changes to Client<br>Purchase Order Table Task<br>(Angular .NET Core) | Client<br>Purchase<br>Order | None                                             | None |
| 1.4.6 Notification of<br>successful upload Task<br>(Angular)                     | None                        | Successful<br>Purchase<br>Order Upload<br>Dialog | None |
| 1.4.6 ALT: Notification of<br>unsuccessful upload Task<br>(Angular)              | None                        | Unexpected<br>Error Dialog                       | None |

#### 3.2 Administration Subsystem:

|                                | 2. Administrative Subsystem |                                               |                                                                                      |                                 |                                |        |  |  |
|--------------------------------|-----------------------------|-----------------------------------------------|--------------------------------------------------------------------------------------|---------------------------------|--------------------------------|--------|--|--|
| Requirem<br>ent                | Use<br>Case<br>No.          | Use Case<br>Title                             | Processes from Primitive<br>Data Flow Diagram                                        | Entities<br>from ERD            | Screen                         | Report |  |  |
| 2.1<br>Create<br>Health<br>and | 2.1                         | Create<br>Health<br>and<br>Safety             | 2.1.1 Display upload HS file screen task(Angular)                                    | None                            | None                           | None   |  |  |
| Safety<br>file                 |                             | file                                          | 2.1.2 Capture and<br>validate inputted<br>information<br>task(Angular)               | None                            | None                           | None   |  |  |
|                                |                             |                                               | ALT 2.1.3 Validation<br>error message<br>task(Angular)                               | None                            | Validation<br>error<br>message | None   |  |  |
|                                |                             |                                               | 2.1.3 Display "Confirm<br>upload HS file" modal<br>task(Angular)                     | None                            | None                           | None   |  |  |
|                                |                             |                                               | 2.1.4 Upload HS file<br>task(Angular .NET<br>Core)                                   | Health<br>and<br>Safety         | None                           | None   |  |  |
|                                |                             |                                               | 2.1.5 Return to step task 2.1.1 (Angular)                                            | None                            | None                           | None   |  |  |
| 2.2<br>Search<br>Health        | 2.2                         | 2.2 Search<br>Health<br>and<br>Safety<br>File | 2.2.1 Display "View HS<br>file" screen<br>task(Angular)                              | None                            | View HS<br>file<br>screen      | None   |  |  |
| and<br>Safety<br>File          |                             |                                               | 2.2.2 Capture and<br>validate inputted<br>information task in<br>search bar(Angular) | None                            | None                           | None   |  |  |
|                                |                             |                                               | ALT 2.2.3 Validation<br>error message task                                           | None                            | Validation<br>error<br>message | None   |  |  |
|                                |                             |                                               | 2.2.3 Retrieve HS file<br>information task(Angular<br>.NET Core)                     | Health<br>and<br>Safety,        | None                           | None   |  |  |
|                                |                             |                                               |                                                                                      | Health<br>and<br>Safety<br>type |                                |        |  |  |

Team 7

|   |                                                  |     |                                           | ALT 2.2.4 HS file error information task                                             | None                            | HS file<br>error<br>message               | None |
|---|--------------------------------------------------|-----|-------------------------------------------|--------------------------------------------------------------------------------------|---------------------------------|-------------------------------------------|------|
|   |                                                  |     |                                           | 2.2.4 Display "View HS<br>file" screen<br>task(Angular)                              | None                            | View HS<br>file<br>screen                 | None |
|   | 2.3 Edit<br>Health<br>and<br>Safety<br>File      | 2.3 | Edit<br>Health<br>and<br>Safety<br>File   | 2.3.1 Retrieve and<br>display Health and<br>Safety File details<br>Task (Angular)    | Health<br>and<br>Safety         | Edit<br>Health<br>and<br>Safety<br>File   | None |
|   |                                                  |     |                                           | 2.3.2 Request and<br>capture edited Health<br>and Safety File info<br>Task (Angular) | None                            | None                                      | None |
|   |                                                  |     |                                           | 2.3.3 Validate Captured<br>Health and Safety File<br>Details Task (Angular)          | None                            | None                                      | None |
|   |                                                  |     |                                           | 2.3.4 ALT: Notification<br>of Validation error Task<br>(Angular)                     | None                            | Invalid<br>Notificatio<br>n screen        | None |
|   |                                                  |     |                                           | 2.3.4 Confirmation of<br>updated Health and<br>Safety File info Task<br>(Angular)    | None                            | None                                      | None |
|   |                                                  |     |                                           | 2.3.5 Update Health and<br>Safety File info Task<br>(Angular)                        | Health<br>and<br>Safety         | None                                      | None |
|   | 2.4<br>Delete<br>Health<br>and<br>Safety<br>File | 2.4 | Delete<br>Health<br>and<br>Safety<br>File | 2.4.1 Retrieve and<br>Display Health and<br>Safety File Task<br>(Angular)            | Health<br>and<br>Safety<br>File | Delete<br>Health<br>and<br>Safety<br>File | None |
|   |                                                  |     |                                           | 2.4.2 Display Delete<br>Confirmation Modal<br>Task (Angular)                         | None                            | Delete<br>Confirmat<br>ion                | None |
|   |                                                  |     |                                           | 6.4.3 Delete Health and<br>Safety File Task<br>(Angular)                             | Health<br>and<br>Safety<br>File | None                                      | None |
| 1 |                                                  | -   | •                                         |                                                                                      |                                 |                                           |      |

| 2.5<br>Create<br>Health<br>and              | 2.5 | 2.5 Create<br>Health<br>and<br>Safety                                                                                                    | 2.5.1 Display "Create<br>Hs file type" screen<br>task(Angular)                       | None                            | Create<br>Hs file<br>type<br>screen     | None |
|---------------------------------------------|-----|----------------------------------------------------------------------------------------------------|--------------------------------------------------------------------------------------|---------------------------------|-----------------------------------------|------|
| type                                        |     | туре                                                                                                    | 2.5.2 Capture and<br>validate inputted<br>information<br>task(Angular)               | None                            | None                                    | None |
|                                             |     |                                                                                                    | ALT 2.5.3 Validation<br>error message<br>task(Angular)                               | None                            | None                                    | None |
|                                             |     |                                                                                                    | 2.5.3 Display "Confirm<br>HS file type" modal<br>task(Angular)                       | None                            | Confirm<br>HS file<br>type<br>modal     | None |
|                                             |     |                                                                                                    | 2.5.4 Create Hs file type<br>task (Angular .NET<br>Core)                             | Health<br>and<br>Safety<br>type | None                                    | None |
| 2.6<br>Search<br>Health                     | 2.6 | Search<br>Health<br>and<br>Safety                                                                                                    | 2.6.1 Display "View HS<br>file type" screen<br>task(Angular)                         | None                            | View Hs<br>file type<br>screen          | None |
| Safety<br>type                              |     | type 2.6.2 Capture and<br>validate inputted<br>information task in<br>search bar(Angular)<br>2.6.3 Retrieve HS file<br>type task(Angular .NET<br>Core)<br>2.6.4 Display "Searched<br>HS file type" screen<br>task(Angular) | 2.6.2 Capture and<br>validate inputted<br>information task in<br>search bar(Angular) | None                            | None                                    | None |
|                                             |     |                                                                                                    | 2.6.3 Retrieve HS file<br>type task(Angular .NET<br>Core)                            | Health<br>and<br>Safety<br>type | None                                    | None |
|                                             |     |                                                                                                    | 2.6.4 Display "Searched<br>HS file type" screen<br>task(Angular)                     | None                            | Searched<br>HS file<br>type<br>screen   | None |
| 2.7 Edit<br>Health<br>and<br>Safety<br>Type | 2.7 | Edit<br>Health<br>and<br>Safety<br>Type                                                                                                    | 2.7.1 Retrieve and<br>display Health and<br>Safety Type details<br>Task (Angular)    | Health<br>and<br>Safety<br>Type | Edit<br>Health<br>and<br>Safety<br>Type | None |
|                                             |     |                                                                                                    | 2.7.2 Request and capture edited Health                                              | None                            | None                                    | None |

|                                                  |     |                                           | and Safety Type info<br>Task (Angular)                                            |                                 |                                           |      |
|--------------------------------------------------|-----|-------------------------------------------|-----------------------------------------------------------------------------------|---------------------------------|-------------------------------------------|------|
|                                                  |     |                                           | 2.7.3 Validate Captured<br>Health and Safety Type<br>Details Task (Angular)       | None                            | None                                      | None |
|                                                  |     |                                           | 2.7.4 ALT: Notification<br>of Validation error Task<br>(Angular)                  | None                            | Invalid<br>Notificatio<br>n screen        | None |
|                                                  |     |                                           | 2.7.4 Confirmation of<br>updated Team info<br>Health and Safety Type<br>(Angular) | None                            | None                                      | None |
|                                                  |     |                                           | 2.7.5 Update Health and<br>Safety Type info Task<br>(Angular)                     | Health<br>and<br>Safety<br>Type | None                                      | None |
| 2.8<br>Delete<br>Health<br>and<br>Safety<br>Type | 2.8 | Delete<br>Health<br>and<br>Safety<br>Type | 2.8.1 Retrieve and<br>Display Health and<br>Safety Type Task<br>(Angular)         | Health<br>and<br>Safety<br>Type | Delete<br>Health<br>and<br>Safety<br>Type | None |
| Type                                             |     |                                           | 2.8.2 Display Delete<br>Confirmation Modal<br>Task (Angular)                      | None                            | Delete<br>Confirmat<br>ion                | None |
|                                                  |     |                                           | 2.8.3 Delete Health and<br>Safety Type Task<br>(Angular)                          | Health<br>and<br>Safety<br>Type | None                                      | None |
| 2.9<br>Create<br>Drawing<br>type                 | 2.9 | Create<br>Drawing<br>type                 | 2.9.1 Display "Create<br>drawing type" screen<br>task (Angular)2                  | None                            | Create<br>drawing<br>type<br>screen       | None |
|                                                  |     |                                           | 2.9.2 Capture and<br>validate inputted<br>information<br>task(Angular)13          | None                            | None                                      | None |
|                                                  |     |                                           | 2.9.3 Display "Confirm<br>drawing type" modal<br>task(Angular)2                   | None                            | Confirm<br>drawing<br>type<br>modal       | None |
|                                                  |     |                                           | 2.9.4 Create drawing<br>type task(Angular .NET<br>Core)2                          | Drawing<br>type                 | None                                      | None |

| 2.10<br>Search<br>Drawing<br>type | 2.10 | Search<br>Drawing<br>type | 2.10.1 Display "View<br>drawing type" screen<br>task(Angular)2                         | None                            | View<br>drawing<br>type<br>screen  | None |
|-----------------------------------|------|---------------------------|----------------------------------------------------------------------------------------|---------------------------------|------------------------------------|------|
|                                   |      |                           | 2.10.2 Capture and<br>validate inputted<br>information task in<br>search bar(Angular)2 | None                            | None                               | None |
|                                   |      |                           | 2.10.3 Retrieve Drawing<br>type task(Angular .NET<br>Core)2                            | Health<br>and<br>Safety<br>type | None                               | None |
|                                   |      |                           | 2.10.4 Display "View<br>Drawing type" screen<br>task(Angular)2                         | None                            | View<br>drawing<br>type<br>screen  | None |
| 2.11 Edit<br>Drawing<br>Type      | 2.11 | Edit<br>Drawing<br>Type   | 2.11.1 Retrieve and<br>display Drawing Type<br>detailsTask (Angular)                   | Drawing<br>Type                 | Edit<br>Drawing<br>Type            | None |
|                                   |      |                           | 2.11.2 Request and<br>capture edited Drawing<br>Type info Task<br>(Angular)            | None                            | None                               | None |
|                                   |      |                           | 2.11.3 Validate<br>Captured Drawing Type<br>Details Task (Angular)                     | None                            | None                               | None |
|                                   |      |                           | 2.11.4 ALT: Notification<br>of Validation error Task<br>(Angular)                      | None                            | Invalid<br>Notificatio<br>n screen | None |
|                                   |      |                           | 2.11.4 Confirmation of<br>updated Drawing Type<br>info Task (Angular)                  | None                            | None                               | None |
|                                   |      |                           | 2.11.5 Update Drawing<br>Type info Task<br>(Angular)                                   | Drawing<br>Type                 | None                               | None |
| 2.12<br>Delete<br>Drawing         | 2.12 | Delete<br>Drawing<br>Type | 6.4.1 Retrieve and<br>Display                                                          | Drawing<br>Type                 | Delete<br>Drawing<br>Type          | None |
| Гуре                              |      |                           | (Angular)                                                                              |                                 |                                    |      |
|                                   |      |                           | 6.4.2 Display<br>DeleteConfirmation<br>Modal Task (Angular)                            | Delete<br>Confirmat<br>ion      | Delete<br>Confirmat<br>ion         | None |

|                                     |      |                             | 6.4.3 Delete Drawing<br>Type                                              | Drawing<br>Type | None                                  | None |
|-------------------------------------|------|-----------------------------|---------------------------------------------------------------------------|-----------------|---------------------------------------|------|
|                                     |      |                             | Task (Angular)                                                            |                 |                                       |      |
| 2.13<br>Upload<br>Formal<br>Drawing | 2.13 | Upload<br>Formal<br>Drawing | 2.7.1 Gui Display:<br>"Upload formal drawing"<br>screen task(Angular)     | None            | Upload<br>formal<br>drawing<br>screen | None |
|                                     |      |                             | 2.7.2 Capture and<br>validate inputted<br>information<br>task(Angular)    | None            | None                                  | None |
|                                     |      |                             | ALT 2.7.3 Validation<br>error message<br>task(Angular)2                   | None            | Validation<br>error<br>message        | None |
|                                     |      |                             | 2.7.3 Display "Formal<br>drawing upload" modal<br>task(Angular)           | None            | Formal<br>drawing<br>upload<br>modal  | None |
|                                     |      |                             | 2.7.4 Upload formal drawing task(Angular)                                 | Drawing         | None                                  | None |
| 2.14<br>Search<br>Formal<br>Drawing | 2.14 | Search<br>Formal<br>Drawing | 2.14.1 Search Formal<br>Drawing search<br>parameter Task<br>(Angular)     | None            | View<br>Formal<br>Drawing             | None |
|                                     |      |                             | 2.14.2 Validate search<br>parameter Task<br>(Angular)                     | None            | None                                  | None |
|                                     |      |                             | 2.14.3 ALT: Notification<br>of Validation error Task<br>(Angular)         | None            | Invalid<br>Notificatio<br>n screen    | None |
|                                     |      |                             | 2.14.3 Retrieve Formal<br>Drawing search<br>parameter (Angular)           | Drawing         | None                                  | None |
|                                     |      |                             | 2.14.4 Return Formal<br>Drawing Search results<br>Task (Angular)          | None            | None                                  | None |
|                                     |      |                             | 2.14.5 Return Selected<br>Formal Drawing<br>Information Task<br>(Angular) | Drawing         | View<br>Formal<br>Drawing             | None |

|                                     |      |                                    | 2.14.5 ALT: Notification<br>of No Formal Drawing<br>found Task (Angular)       | None    | Error<br>Screen                    | None |
|-------------------------------------|------|------------------------------------|--------------------------------------------------------------------------------|---------|------------------------------------|------|
| 2.15 Edit<br>Formal<br>Drawing      | 2.15 | Edit<br>Formal<br>Drawing          | 2.15.1 Retrieve and<br>display Formal Drawing<br>details Task (Angular)        | Drawing | Edit<br>Formal<br>Drawing          | None |
|                                     |      |                                    | 2.15.2 Request and<br>capture edited Formal<br>Drawing info Task<br>(Angular)  | None    | None                               | None |
|                                     |      |                                    | 2.15.3 Validate<br>Captured Formal<br>Drawing Details Task<br>(Angular)        | None    | None                               | None |
|                                     |      |                                    | 2.15.4 ALT: Notification<br>of Validation error Task<br>(Angular)              | None    | Invalid<br>Notificatio<br>n screen | None |
|                                     |      |                                    | 2.15.4 Confirmation of<br>updated Formal<br>Drawing info Task<br>(Angular)     | None    | None                               | None |
|                                     |      |                                    | 2.15.5 Update Formal<br>Drawing info Task<br>(Angular)                         | Drawing | None                               | None |
|                                     |      |                                    | 2.15.6 Retrieve and<br>display Formal Drawing<br>details Task (Angular)        | Drawing | Edit<br>Formal<br>Drawing          | None |
| 2.16<br>Delete<br>Formal<br>Drawing | 2.16 | Delete<br>Formal<br>Drawing        | 2.16.1 Retrieve and<br>Display Formal Drawing<br>Task (Angular)                | Drawing | View<br>Formal<br>Drawing          | None |
| <u>Diaming</u>                      |      |                                    | 2.16.2 Display Delete<br>Confirmation Modal<br>Task (Angular)                  | None    | Delete<br>Confirmat<br>ion         | None |
|                                     |      |                                    | 2.16.3 Delete Formal<br>Drawing Task (Angular)                                 | Drawing | None                               | None |
|                                     |      |                                    | 2.16.1 Retrieve and<br>Display Formal Drawing<br>Task (Angular)                | Drawing | View<br>Drawing<br>screen          | None |
| 2.17<br>Upload<br>second            | 2.17 | Upload<br>second<br>cut<br>drawing | 2.17.1 Gui Display:<br>"Upload second-cut<br>drawing" screen<br>task(Angular)2 | None    | Upload<br>second-<br>cut           | None |

| cut<br>drawing                              |      |                                     |                                                                                |         | drawing<br>screen                            |      |
|---------------------------------------------|------|-------------------------------------|--------------------------------------------------------------------------------|---------|----------------------------------------------|------|
|                                             |      |                                     | 2.17.2 Capture and<br>validate inputted<br>information<br>task(Angular)2       | None    | None                                         | None |
|                                             |      |                                     | ALT 2.17.3 Validation<br>error message<br>task(Angular)3                       | None    | Validation<br>error<br>message               | None |
|                                             |      |                                     | 2.17.3 Display "second-<br>cut drawing upload"<br>modal task(Angular)2         | Drawing | second-<br>cut<br>drawing<br>upload<br>modal | None |
|                                             |      |                                     | 2.17.4 Upload Second-<br>cut drawing<br>task(Angular)                          | Drawing | None                                         | None |
| 2.18<br>Search<br>Second-<br>cut<br>Drawing | 2.18 | Search<br>Second-<br>cut<br>Drawing | 2.18.1 Search Second-<br>cut Drawing search<br>parameter Task<br>(Angular)     | None    | View<br>Second-<br>cut<br>Drawing            | None |
| Drawing                                     |      |                                     | 2.18.2 Validate search<br>parameter Task<br>(Angular)                          | None    | None                                         | None |
|                                             |      |                                     | 2.18.3 ALT: Notification<br>of Validation error Task<br>(Angular)              | None    | Invalid<br>Notificatio<br>n screen           | None |
|                                             |      |                                     | 2.18.3 Retrieve Second-<br>cut Drawing search<br>parameter (Angular)           | Drawing | None                                         | None |
|                                             |      |                                     | 2.18.4 Return Second-<br>cut Drawing search<br>results Task (Angular)          | None    | None                                         | None |
|                                             |      |                                     | 2.18.5 Return Selected<br>Second-cut Drawing<br>Information Task<br>(Angular)  | Drawing | None                                         | None |
| 2.19 Edit<br>Second-<br>cut<br>Drawing      | 2.19 | Edit<br>Second-<br>cut<br>Drawing   | 2.19.1 Retrieve and<br>display Second-cut<br>Drawing details Task<br>(Angular) | Drawing | Edit<br>Second-<br>cut<br>Drawing            | None |
|                                             |      |                                     | 2.19.2 Request and capture edited Second-                                      | None    | None                                         | None |

|                                             |      |                                     | cut Drawing info Task<br>(Angular)                                             |                      |                                    |          |
|---------------------------------------------|------|-------------------------------------|--------------------------------------------------------------------------------|----------------------|------------------------------------|----------|
|                                             |      |                                     | 2.19.3 Validate<br>Captured Second-cut<br>Drawing Details Task<br>(Angular)    | None                 | None                               | None     |
|                                             |      |                                     | 2.19.4 ALT: Notification<br>of Validation error Task<br>(Angular)              | None                 | Invalid<br>Notificatio<br>n screen | None     |
|                                             |      |                                     | 2.19.4 Confirmation of<br>updated Second-cut<br>Drawing info Task<br>(Angular) | None                 | None                               | None     |
|                                             |      |                                     | 2.19.5 Update Second-<br>cut Drawing info Task<br>(Angular)                    | Drawing              | None                               | None     |
| 2.20<br>Delete<br>Second-<br>cut<br>Drawing | 2.20 | Delete<br>Second-<br>cut<br>Drawing | 2.20.1 Retrieve and<br>Display Second-cut<br>Drawing Task (Angular)            | Drawing              | View<br>Second-<br>cut<br>Drawing  | None     |
|                                             |      |                                     | 2.20.2 Display Delete<br>Confirmation Modal<br>Task (Angular)                  | None                 | Delete<br>Confirmat<br>ion         | None     |
|                                             |      |                                     | 2.20.3 Delete Second-<br>cut Drawing Task<br>(Angular)                         | Drawing              | None                               | None     |
| 2.21<br>Search<br>As-built<br>documen       | 2.21 | Search<br>As-built<br>documen       | 2.21.1 Display "View<br>As-built file" screen<br>task(Angular)                 | None                 | View As-<br>built file<br>screen   | None     |
| t                                           |      |                                     | 2.21.2 Capture and validate inputted information task in search bar(Angular)   | None                 | None                               | None     |
|                                             |      |                                     | ALT 2.21.3 Validation<br>error message<br>task(Angular)4                       | None                 | Validation<br>error<br>message     | None     |
|                                             |      |                                     | 2.21.3 Retrieve As-built file task(Angular)                                    | As-Built,<br>Project | None                               | None     |
|                                             |      |                                     | 2.21.4 Display "View<br>As-built file" screen<br>task(Angular)                 | None                 | View As-<br>built file<br>screen   | As-Built |

|                                       |      |                                        | 2.21.5 Download As-<br>built file task(Angular)                                  | None     | None                               | As-Built |
|---------------------------------------|------|----------------------------------------|----------------------------------------------------------------------------------|----------|------------------------------------|----------|
| 2.22<br>Generate<br>As-Built          | 2.22 | 2 Create<br>As-Built<br>Docume         | 2.22.1 Retrieve project<br>status task(Angular<br>.NET Core)                     | Project  | None                               | None     |
| t                                     |      | m                                      | 2.22.2 Display "Create<br>As-built" modal<br>task(Angular)                       | None     | Generate<br>As-built<br>modal      | None     |
|                                       |      |                                        | 2.22.3 Retrieve all As-<br>built information<br>task(Angular .NET<br>Core)       | Project  | None                               | None     |
|                                       |      |                                        | 2.22.4 Capture and<br>validate inputted<br>information<br>task(Angular)          | None     | None                               | None     |
|                                       |      |                                        | ALT 2.22.5 Validation<br>error message<br>task(Angular)7                         | None     | Validation<br>error<br>message     | None     |
|                                       |      |                                        | 2.22.5 Generate As-built document task(Angular)                                  | None     | None                               | As-built |
|                                       |      |                                        | 2.22.6 Display<br>"Generated As-built"<br>modal task(Angular)                    | None     | Create<br>As-built<br>modal        | None     |
|                                       |      |                                        | 2.22.7 Display "View<br>As-built" screen<br>task(Angular)                        | None     | View As-<br>built<br>screen        | None     |
| 2.23 Edit<br>As-Built<br>Documen<br>t | 2.23 | 2.23 Edit As-<br>Built<br>Docume<br>nt | 2.23.1 Retrieve and<br>display As-Built<br>Document details<br>Task (Angular)    | As-Built | Edit As-<br>Built<br>Documen<br>t  | None     |
|                                       |      |                                        | 2.23.2 Request and<br>capture edited As-Built<br>Document info Task<br>(Angular) | None     | None                               | None     |
|                                       |      |                                        | 2.23.3 Validate<br>Captured As-Built<br>Document Details Task<br>(Angular)       | None     | None                               | None     |
|                                       |      |                                        | 2.23.4 ALT: Notification<br>of Validation error Task<br>(Angular)                | None     | Invalid<br>Notificatio<br>n screen | None     |

|                                            |      |                                    | 2.23.4 Confirmation of<br>updated As-Built<br>Document info Task<br>(Angular) | None     | None                              | None |
|--------------------------------------------|------|------------------------------------|-------------------------------------------------------------------------------|----------|-----------------------------------|------|
|                                            |      |                                    | 2.23.5 Update As-Built<br>Document info Task<br>(Angular)                     | As-Built | None                              | None |
| 2.24<br>Delete<br>As-Built<br>Documen<br>t | 2.24 | Delete<br>As-Built<br>Docume<br>nt | 2.24.1 Retrieve and<br>Display As-Built<br>Document Task<br>(Angular)         | As-Built | View As-<br>Built<br>Documen<br>t | None |
|                                            |      |                                    | 2.24.2 Display Delete<br>Confirmation Modal<br>Task (Angular)                 | None     | Delete<br>Confirmat<br>ion        | None |
|                                            |      |                                    | 2.24.3 Delete As-Built<br>Document Task<br>(Angular)                          | As-Built | None                              | None |

Team 7

#### 3.3 Construction Subsystem

| 3.Construction Subsystem |                        |                      |                                                                     |                                                              |                                   |        |  |  |
|--------------------------|------------------------|----------------------|---------------------------------------------------------------------|--------------------------------------------------------------|-----------------------------------|--------|--|--|
| Require<br>ment          | Use<br>Cas<br>e<br>No. | Use<br>Case<br>Title | Processes from<br>Primitive Data<br>Flow Diagram                    | Entities from<br>ERD                                         | Screen                            | Report |  |  |
| 3.1<br>Create<br>TSS     | 3.1                    | Create<br>TSS        | 3.1.1 Capture<br>TSS detail Task<br>(Angular/ionic)                 | Site Type                                                    | Create TSS<br>screen              | None   |  |  |
|                          |                        |                      | 3.1.2 Validate<br>Captured details<br>Task<br>(Angular/ionic)       | None                                                         | None                              | None   |  |  |
|                          |                        |                      | 3.1.3 ALT:<br>Notification of<br>Validation error<br>Task (Angular) | None                                                         | Invalid<br>Notification<br>screen | None   |  |  |
|                          |                        |                      | 3.1.3<br>Confirmation of<br>details Task<br>(Angular/ionic)         | None                                                         | Confirmation<br>Screen            | None   |  |  |
|                          |                        |                      | 3.1.4 Save TSS<br>details Task<br>(asp.net Core)                    | Project,<br>TSS Photos,<br>Project Line<br>Items,<br>Project | None                              | None   |  |  |
| 3.2 3.<br>Search<br>TSS  | 3.2                    | Search<br>TSS        | 3.2.1 Capture<br>TSS search<br>parameter Task<br>(Angular)          | None                                                         | TSS Screen                        | None   |  |  |
|                          |                        |                      | 3.2.2 Validate<br>search<br>parameter Task<br>(Angular)             | None                                                         | None                              | None   |  |  |
|                          |                        |                      | 3.2.3 ALT:<br>Notification of<br>Validation error<br>Task (Angular) | None                                                         | Invalid<br>Notification<br>screen | None   |  |  |

|                 |     |             | 3.2.3 Retrieve<br>TSS search<br>parameter<br>(Angular)                     | TSS                                              | None               | None |
|-----------------|-----|-------------|----------------------------------------------------------------------------|--------------------------------------------------|--------------------|------|
|                 |     |             | 3.2.4 Return TSS<br>search results<br>Task (Angular)                       | None                                             | None               | None |
|                 |     |             | 3.2.5 Return<br>Selected TSS<br>Information Task<br>(Angular)              | Project                                          | None               | None |
|                 |     |             | 3.2.5 ALT:<br>Notification of No<br>TSS found Task<br>(Angular)            | None                                             | Error Screen       | None |
|                 |     |             | 3.2.5(A) [ALT]<br>Capture Add<br>TSS request<br>Task (Angular)             | None                                             | None               | None |
|                 |     |             | 3.2.5(B) [ALT]<br>Capture Update<br>TSS Request<br>Task (Angular)          | None                                             | None               | None |
| 3.3 Edit<br>TSS | 3.3 | Edit<br>TSS | 3.3.1 Retrieve<br>and display TSS<br>details Task<br>(Angular/ionic)       | Project,<br>TSS Photos,<br>Project Line<br>Items | Edit TSS<br>screen | None |
|                 |     |             | 3.3.2 Request<br>and capture<br>edited TSS info<br>Task<br>(Angular/ionic) | None                                             | None               | None |
|                 |     |             | 3.3.3 Validate<br>Captured TSS<br>details<br>Task<br>(Angular/ionic)       | None                                             | None               | None |

|                                |     |                         | 3.3.3 ALT:<br>Notification of<br>Validation error<br>Task (Angular)      | None                                             | Invalid<br>Notification<br>screen                               | None |      |      |
|--------------------------------|-----|-------------------------|--------------------------------------------------------------------------|--------------------------------------------------|-----------------------------------------------------------------|------|------|------|
|                                |     |                         |                                                                          |                                                  | 3.3.3 ALT<br>Capture<br>Submit TSS<br>request<br>Task (Angular) | None | None | None |
|                                |     |                         | 3.3.4<br>Confirmation of<br>updated TSS<br>info Task<br>(Angular/ionic)  | None                                             | Confirmation<br>Screen                                          | None |      |      |
|                                |     |                         | 3.3.5 Update<br>TSS info<br>Task (asp.net<br>Core)                       | Project,<br>TSS Photos,<br>Project Line<br>Items | None                                                            | None |      |      |
|                                |     |                         | 3.3.6 Notification<br>of successful<br>save Task<br>(Angular)            | None                                             | Success<br>Notification<br>Screen                               | None |      |      |
|                                |     |                         | 3.3.6 ALT:<br>Notification of<br>unsuccessful<br>save Task<br>(Angular)  | None                                             | Error Screen                                                    | None |      |      |
| 3.4<br>Submit<br>TSS<br>report | 3.4 | Submit<br>TSS<br>report | 3.4.1 Retrieve<br>and display TSS<br>information Task<br>(Angular/ionic) | None                                             | Edit TSS<br>screen                                              | None |      |      |
|                                |     |                         | 3.4.2<br>Confirmation of<br>TSS information<br>Task<br>(Angular/ionic)   | None                                             | Confirmation<br>Screen                                          | None |      |      |
|                                |     |                         | 3.4.3 Submit<br>TSS report                                               | Project                                          | None                                                            | None |      |      |

|                          |     |                   | Task (asp.net<br>Core)                                                           |         |                                         |      |
|--------------------------|-----|-------------------|----------------------------------------------------------------------------------|---------|-----------------------------------------|------|
|                          |     |                   | 3.4.4 Notification<br>of successful<br>Submission Task<br>(Angular)              | None    | Success<br>Notification<br>Screen       | None |
|                          |     |                   | 3.4.4 ALT:<br>Notification of<br>unsuccessful<br>Submission Task<br>(Angular)    | None    | Error Screen                            | None |
| 3.5<br>Search<br>Project | 3.5 | Search<br>Project | 3.5.1 Display<br>Construction<br>Dropdown Task<br>(Angular)                      | None    | Home Page                               | None |
|                          |     |                   | 3.5.2 Display<br>"Search Project<br>Page" Task<br>(Angular and<br>.NET Core)     | Project | Search Project<br>page (home<br>screen) | None |
|                          |     |                   | 3.5.3 ALT<br>Display Project<br>page Task<br>(Angular)                           | None    | Project page                            | None |
|                          |     |                   | 3.5.3 Capture<br>Project Search<br>Criteria Task<br>(Angular)                    | None    | None                                    | None |
|                          |     |                   | 3.5.4 Validate<br>Project Search<br>Criteria Task<br>(Angular)                   | None    | None                                    | None |
|                          |     |                   | 3.5.5 ALT<br>Display<br>Validation error<br>on search criteria<br>Task (Angular) | None    | Validation<br>Error<br>notification     | None |
|                          |     |                   | 3.5.5 Capture<br>Project<br>Information Task<br>(Angular and<br>.NET Core)       | Project | None                                    | None |

|                        |     |                 | 3.5.6 ALT<br>Display Search<br>Error Task<br>(Angular)                   | None    | Search error<br>notification      | None |
|------------------------|-----|-----------------|--------------------------------------------------------------------------|---------|-----------------------------------|------|
|                        |     |                 | 3.5.6 Display<br>Searched Project<br>result Task<br>(Angular)            | None    | Search Project<br>page            | None |
|                        |     |                 | 3.5.7 Display<br>"Project Page"<br>Task (Angular)                        | None    | Project page                      | None |
| 3.6<br>View<br>Project | 3.6 | View<br>Project | 3.6.1 Capture<br>view project<br>request<br>(Angular)                    | None    | Homepage                          | None |
|                        |     |                 | 3.6.2 Retrieve &<br>Display project<br>details                           | Project | None                              | None |
|                        |     |                 | 3.6.3 Display<br>"Project Page"<br>Task (Angular)                        | None    | Project page                      | None |
| 3.7 Edit<br>Project    | 3.7 | Edit<br>Project | 3.7.1 Retrieve<br>and display Edit<br>Project details<br>Task (Angular)  | Project | Edit Project                      | None |
|                        |     |                 | 3.7.2 Request<br>and capture<br>edited Project<br>info Task<br>(Angular) | None    | None                              | None |
|                        |     |                 | 3.7.3 Validate<br>Captured Project<br>Details Task<br>(Angular)          | None    | None                              | None |
|                        |     |                 | 3.7.4 ALT:<br>Notification of<br>Validation error<br>Task (Angular)      | None    | Invalid<br>Notification<br>screen | None |
|                        |     |                 | 3.7.4<br>Confirmation of<br>updated Project                              | None    | None                              | None |

|                                              |     |                                    | info Task<br>(Angular)                                                                      |                      |                                     |      |
|----------------------------------------------|-----|------------------------------------|---------------------------------------------------------------------------------------------|----------------------|-------------------------------------|------|
|                                              |     |                                    | 3.7.5 Update<br>Project info Task<br>(Angular)                                              | Project              | None                                | None |
|                                              |     |                                    | 3.7.6 Notification<br>of successful<br>save<br>Task (Angular)                               | None                 | Success<br>Notification<br>Screen   | None |
|                                              |     |                                    | 3.7.6 ALT:<br>Notification of<br>unsuccessful<br>save Task<br>(Angular)                     | None                 | Error Screen                        | None |
| 3.8 3.8<br>Capture<br>Site -<br>Go-<br>Ahead | 3.8 | Captur<br>e Site -<br>Go-<br>Ahead | 3.8.1 Display<br>"Project Page"<br>Task (Angular<br>and .Net Core)                          | None                 | Project page<br>screen              | None |
|                                              |     |                                    | 3.8.2 Validate for<br>existing<br>Construction<br>Sites Task<br>(Angular and<br>.Net Core)  | Construction<br>Site | Project page<br>screen              | None |
|                                              |     |                                    | ALT 3.8.3<br>Existing Site go<br>Ahead found<br>notification Task<br>(Angular .Net<br>Core) | None                 | Notification<br>screen              | None |
|                                              |     |                                    | 3.8.3 Display<br>Confirmation<br>Modal Task<br>(Angular)                                    | None                 | Confirmation<br>modal               | None |
|                                              |     |                                    | 3.8.4 Display<br>"Capture Site-<br>Go-Ahead" page<br>Task (Angular)                         | None                 | Capture Site-<br>Go-Ahead<br>screen | None |
|                                              |     |                                    | 3.8.5 Capture<br>Site-Go-Ahead<br>details Task<br>(Angular)                                 | None                 | Capture Site-<br>Go-Ahead<br>screen | None |

|  | 3.8.6 Validate<br>Captured Site-<br>go-Ahead<br>information Task<br>(Angular)                                       | None                 | Capture Site-<br>Go-Ahead<br>screen      | None |
|--|----------------------------------------------------------------------------------------------------|----------------------|------------------------------------------|------|
|  | 3.8.7 ALT<br>Display<br>Validation Error<br>Task (Angular)                                                          | None                 | Invalid<br>notification<br>screen        | None |
|  | 3.8.7 Display<br>Confirmation<br>modal Task<br>(Angular)                                                            | None                 | Confirmation<br>Modal                    | None |
|  | 3.8.8 Save<br>captured Site-<br>Go-Ahead<br>details Task<br>(Angular and<br>.Net Core)                              | Construction<br>Site | None                                     | None |
|  | 3.8.9 Update<br>Project Status<br>Task (Angular<br>and .Net Core)                                                   | Project              | None                                     | None |
|  | 3.8.10 Display<br>notification on<br>successfully<br>Captured of Site-<br>Go-Ahead<br>information Task<br>(Angular) | None                 | Successfully<br>uploaded<br>notification | None |
|  | 3.8.11 Generate<br>Site-Go-Ahead<br>Email Task<br>(Angular and<br>.Net Core)                                        | None                 | None                                     | None |
|  | 3.8.12 Retrieve<br>Employee emails<br>Task (Angular<br>and .Net Core)                                               | Employee             | None                                     | None |
|  | 3.8.13 Email<br>Employees Task<br>(Angular and<br>.Net Core)                                                        | None                 | None                                     | None |

|                                   |     |                            | 3.8.14 Display<br>modal on<br>successful<br>emails sent Task<br>(Angular)           | None                                                                             | Successfully<br>notified<br>employee<br>modal | None                              |      |
|-----------------------------------|-----|----------------------------|-------------------------------------------------------------------------------------|----------------------------------------------------------------------------------|-----------------------------------------------|-----------------------------------|------|
| 3.9<br>Search<br>construc<br>tion | 3.9 | Search<br>constru<br>ction | 3.9.1 Display<br>Construction<br>Dropdown Task<br>(Angular)                         | None                                                                             | Home Screen                                   | None                              |      |
|                                   |     |                            | 3.9.2 Display<br>"Search<br>Construction<br>page" Task<br>(Angular)                 | Construction<br>Site,<br>Site<br>Progress<br>Description                         | Search<br>Construction<br>page screen         | None                              |      |
|                                   |     |                            | 3.9.3 ALT<br>Display<br>Construction<br>page Task<br>(angular)                      | None                                                                             | Construction<br>Page screen                   | None                              |      |
|                                   |     |                            | 3.9.3 Capture<br>Construction<br>Search Criteria<br>Task (Angular<br>and .NET Core) | None                                                                             | Search<br>Construction<br>page screen         | None                              |      |
|                                   |     |                            | 3.9.4 Validate<br>Construction<br>Search Criteria<br>Task (Angular)                 | None                                                                             | Search<br>Construction<br>page screen         | None                              |      |
|                                   |     |                            |                                                                                     | 3.9.5 ALT<br>Display<br>Validation error<br>on search criteria<br>Task (Angular) | None                                          | Invalid<br>notification<br>screen | None |
|                                   |     |                            | 3.9.5 Capture<br>Construction<br>information Task<br>(Angular and<br>.NET Core)     | Construction<br>Site                                                             | Search<br>Construction<br>page screen         | None                              |      |
|                                   |     |                            | 3.9.6 ALT<br>Display Search<br>Error Task<br>(Angular)                              | None                                                                             | Search Error<br>notification                  | None                              |      |

|                                  |          |                          | 3.9.6 Display<br>Searched<br>Construction<br>Information Task<br>(Angular)                  | None                 | Search<br>Construction<br>page screen          | None |
|----------------------------------|----------|--------------------------|---------------------------------------------------------------------------------------------|----------------------|------------------------------------------------|------|
|                                  |          |                          | 3.9.7 Display<br>"Construction<br>Site details<br>page" Task<br>(Angular)                   | Construction<br>Site | Construction<br>Site details<br>page           | None |
| 3.10<br>Edit<br>construc<br>tion | 3.1<br>0 | Edit<br>constru<br>ction | 3.10.1 Display<br>Construction Site<br>Details Page<br>Task (Angular)                       | None                 | Construction<br>Site details<br>page           | None |
|                                  |          |                          | 3.10.2 Display<br>Update<br>Construction Site<br>details page<br>Task (Angular)             | None                 | Update<br>Construction<br>Site details<br>page | None |
|                                  |          |                          | 3.10.3 Capture<br>updated<br>Construction Site<br>details Task<br>(Angular)                 | None                 | None                                           | None |
|                                  |          |                          | 3.10.4 Validate<br>captured<br>Construction site<br>details Task<br>(Angular)               | None                 | None                                           | None |
|                                  |          |                          | 3.10.4 ALT<br>Display<br>Validation error<br>on Edit<br>Construction site<br>Task (Angular) | None                 | Validation<br>error<br>notification            | None |
|                                  |          |                          | 3.10.5 Display<br>confirmation<br>modal Task<br>(Angular)                                   | None                 | Update<br>Confirmation<br>modal                | None |
|                                  |          |                          | 3.10.6 Update<br>Construction site<br>details Task<br>(Angular)                             | Construction<br>Site | None                                           | None |

|                                  |          |                           | 3.10.7<br>Notification on<br>successfully<br>updated<br>Construction Site<br>Details Task<br>(Angular) | None                                  | Updated<br>Construction<br>site notification | None |
|----------------------------------|----------|---------------------------|----------------------------------------------------------------------------------------------------|---------------------------------------|----------------------------------------------|------|
| 3.11<br>Allocate<br>Team<br>Site | 3.1<br>1 | Allocat<br>e Team<br>Site | 3.11.1 Display<br>"Project Page"<br>Task (Angular<br>and .Net Core)                                    | None                                  | Project page                                 | None |
|                                  |          |                           | 3.11.2 Display<br>Search Allocated<br>teams page Task<br>(Angular)                                     | None                                  | Search<br>Allocated<br>Teams page            | None |
|                                  |          |                           | 3.11.3 Display<br>Allocated Team<br>Page Task<br>(Angular)                                             | Team<br>Construction<br>Site,<br>Team | Allocate Team<br>Page                        | None |
|                                  |          |                           | 3.11.4 Capture<br>Allocate teams<br>details Task<br>(Angular .Net<br>Core)                             | None                                  | None                                         | None |
|                                  |          |                           | 3.11.5 Validate<br>captured details<br>Task (Angular)                                                  | None                                  | None                                         | None |
|                                  |          |                           | 3.11.6 ALT<br>Display<br>Validation error<br>Task (angular)                                            | None                                  | Validation<br>Error<br>notification          | None |
|                                  |          |                           | 3.11.6 Display<br>Confirmation<br>modal Task<br>(Angular)                                              | None                                  | Allocate Team<br>confirmation<br>modal       | None |
|                                  |          |                           | 3.11.7 Allocate<br>Team to<br>construction site<br>Task (Angular<br>.Net Core)                         | Team<br>Construction<br>Site          | None                                         | None |

|                                      |          |                                 | 3.11.8 Display<br>notification on<br>successfully<br>allocated team<br>Task (Angular)   | None                                                           | Successfully<br>allocated team<br>notification       | None |
|--------------------------------------|----------|---------------------------------|-----------------------------------------------------------------------------------------|----------------------------------------------------------------|------------------------------------------------------|------|
|                                      |          |                                 | 3.11.9 Generate<br>Successfully<br>allocated team<br>message Task<br>(Angular)          | None                                                           | None                                                 | None |
|                                      |          |                                 | 3.11.10 Retrieve<br>Employee emails<br>and number<br>Task (Angular<br>.Net Core)        | Employee                                                       | None                                                 | None |
|                                      |          |                                 | 3.11.11 Notify<br>employee on<br>team site<br>allocation Task<br>(Angular .Net<br>Core) | None                                                           | None                                                 | None |
|                                      |          |                                 | 3.11.12 Display<br>Modal on<br>successfully<br>notified<br>employees Task<br>(Angular)  | None                                                           | Successfully<br>notified<br>employee<br>notification | None |
| 3.12<br>Search<br>Allocate<br>d Team | 3.1<br>2 | Search<br>Allocat<br>ed<br>Team | 3.12.1 Display<br>Construction<br>Dropdown Task<br>(Angular)                            | None                                                           | Home Page                                            | None |
|                                      |          |                                 | 3.12.2 Display<br>Search Allocated<br>Teams Page<br>Task (Angular<br>.Net Core)         | Team<br>Construction<br>Site,<br>Team,<br>Construction<br>Site | Search<br>Allocated<br>teams page                    | None |
|                                      |          |                                 | 3.12.3 Capture<br>Allocated teams<br>Search criteria<br>Task (Angular)                  | None                                                           | None                                                 | None |

|                                      |          |                                 | 3.12.4 Validate<br>Allocated teams<br>search criteria<br>Task (Angular)         | None                                  | None                                | None |
|--------------------------------------|----------|---------------------------------|---------------------------------------------------------------------------------|---------------------------------------|-------------------------------------|------|
|                                      |          |                                 | 3.12.5 ALT<br>Display<br>Validation on<br>search criteria<br>Task (angular)     | None                                  | Validation<br>error<br>notification | None |
|                                      |          |                                 | 3.12.5 Capture<br>allocated teams<br>information Task<br>(Angular .Net<br>Core) | Team<br>Construction<br>Site,<br>Team | None                                | None |
|                                      |          |                                 | 3.12.6 ALT<br>Display Search<br>Allocated team<br>error Task<br>(Angular)       | None                                  | Search Error<br>notification        | None |
|                                      |          |                                 | 3.12.6 Display<br>searched<br>allocated team<br>information Task<br>(Angular)   | None                                  | Search<br>Allocated<br>teams page   | None |
|                                      |          |                                 | 3.12.7 Display<br>Allocated Team<br>Page Task<br>(Angular)                      | None                                  | Allocated<br>Teams page             | None |
| 3.13<br>Update<br>Allocate<br>d Team | 3.1<br>3 | Update<br>Allocat<br>ed<br>Team | 3.13.1 Display<br>Allocated team<br>page Task<br>(Angular)                      | None                                  | Allocated<br>Teams page             | None |
|                                      |          |                                 | 3.13.2 Enable<br>Allocated team<br>page inputs Task<br>(Angular)                | None                                  | Updated<br>Allocated<br>Teams page  | None |
|                                      |          |                                 | 3.13.3 Capture<br>Updated<br>Allocated team<br>info Task<br>(Angular)           | None                                  | None                                | None |
|                                      |          |                                 | 3.13.4 Validate<br>Captured                                                     | None                                  | None                                | None |

PARALINEAR \_\_\_\_\_

| Allocated team<br>info Task<br>(Angular)                                                                 |                              |                                              |      |
|----------------------------------------------------------------------------------------------------|------------------------------|----------------------------------------------|------|
| 3.13.5 ALT<br>Display<br>Validation error<br>on updated<br>allocated team<br>info Task<br>(Angular)      | None                         | Validation<br>error<br>notification          | None |
| 3.13.5 Display<br>confirmation<br>modal Task<br>(Angular)                                                | None                         | Update<br>Confirmation<br>modal              | None |
| 3.13.6 Update<br>Allocated Team<br>Info Task<br>(Angular .NET<br>Core)                                   | Team<br>Construction<br>Site | None                                         | None |
| 3.13.7 Display<br>Notification on<br>successfully<br>updated<br>Allocated team<br>info Task<br>(Angular) | None                         | Successfully<br>updated team<br>notification | None |
| 3.13.8 Generate<br>Successfully<br>updated Team<br>Allocation<br>messages Task<br>(Angular .NET<br>Core) | None                         | None                                         | None |
| 3.13.9 Retrieve<br>Employee emails<br>and number<br>Task (.Net Core)                                     | Employee                     | none                                         | None |
| 3.13.10 Notify<br>Employees on<br>team allocation<br>update Task<br>(Angular .NET<br>Core)               | None                         | None                                         | None |

|                                      |          |                                 | 3.13.11 Display<br>Modal on<br>Successfully<br>notified<br>employees Task<br>(Angular) | None                         | Successfully<br>notified<br>employees<br>notification | None |
|--------------------------------------|----------|---------------------------------|----------------------------------------------------------------------------------------|------------------------------|-------------------------------------------------------|------|
| 3.14<br>Delete<br>Allocate<br>d Team | 3.1<br>4 | Delete<br>Allocat<br>ed<br>Team | 3.14.1 Retrieve<br>and Display<br>Allocated Team<br>Task (Angular)                     | Team<br>Construction<br>Site | Delete<br>Allocated<br>Team                           | None |
|                                      |          |                                 | 3.14.2 Display<br>Delete<br>Confirmation<br>Modal Task<br>(Angular)                    | Delete<br>Confirmation       |                                                       | None |
|                                      |          |                                 | 3.14.3 Delete<br>Allocated Team<br>Task (Angular)                                      | Team<br>Construction<br>Site |                                                       | None |
|                                      |          |                                 | 3.14.4<br>Notification of                                                              | None                         |                                                       | None |
|                                      |          |                                 | Successful<br>Deletion Task<br>(Angular)                                               |                              |                                                       |      |
|                                      |          |                                 | 3.14.4 ALT:<br>Notification of<br>Deletion<br>Unsuccessful<br>Task<br>(Angular)        | None                         |                                                       | None |
| 3.15<br>Upload<br>Complia            | 3.1<br>5 | Upload<br>Compli<br>ance        | 3.15.1 Display<br>Project page<br>Task (Angular)                                       | None                         | Project Page<br>screen                                | None |
| Docume<br>nt                         |          | ent                             | 3.15.2 Capture<br>Compliance<br>Document<br>Information Task<br>(Angular .Net<br>Core) | Compliance<br>Document       | None                                                  | None |
|                                      |          |                                 | 3.15.3 Display<br>Compliance                                                           | None                         | Compliance<br>Document<br>page                        | None |

PARALINEAR \_\_\_\_\_
|  | Documents Page<br>Task (Angular)                                                     |                        |                                                                  |      |
|--|--------------------------------------------------------------------------------------|------------------------|------------------------------------------------------------------|------|
|  | 3.15.4 ALT No<br>compliance<br>Documents<br>upload<br>notification Task<br>(Angular) | None                   | No<br>Compliance<br>Document<br>notification                     | None |
|  | 3.15.4 Display<br>Upload<br>Compliance<br>Documents Page<br>Task (Angular)           | None                   | Upload<br>Compliance<br>document<br>page                         | None |
|  | 3.15.5 Capture<br>Compliance<br>Document<br>Information Task<br>(Angular)            | None                   | None                                                             | None |
|  | 3.15.6 Validate<br>Compliance<br>Document Info<br>Task (Angular)                     | None                   | None                                                             | None |
|  | 3.15.7 ALT<br>Display<br>Validation error<br>on entered info<br>Task (Angular)       | None                   | Validation<br>error<br>notification                              | None |
|  | 3.15.7 Display<br>Confirmation<br>modal Task<br>(Angular .Net<br>Core)               | None                   | Upload<br>compliance<br>document<br>confirmation                 | None |
|  | 3.15.8 Upload<br>Compliance<br>Document Info<br>Task (Angular<br>.Net)               | Compliance<br>Document | None                                                             | None |
|  | 3.15.9 Display<br>Notification<br>modal on<br>successfully<br>uploaded<br>compliance | None                   | Successfully<br>upload<br>compliance<br>document<br>notification | None |

|                                  |          |                                                                                        | document Task<br>(Angular)                                              |                                          |                                          |      |
|----------------------------------|----------|----------------------------------------------------------------------------------------|-------------------------------------------------------------------------|------------------------------------------|------------------------------------------|------|
| 3.16<br>Search<br>Complia<br>nce | 3.1<br>6 | .1 Search<br>Compli<br>ance<br>Docum                                                   | 3.16.1 Display<br>Construction<br>dropdown<br>(Angular)                 | None                                     | Home Page                                | None |
| Docume<br>nt                     |          | ent                                                                                    | 3.16.2 Display<br>Search<br>Compliance<br>Document page<br>(Angular)    | None                                     | Search<br>Compliance<br>Document<br>Page | None |
|                                  |          |                                                                                        | 3.13.21 ALT<br>Display<br>Compliance<br>Document page<br>(Angular)      | None                                     | Compliance<br>Document<br>page           | None |
|                                  |          | 3.13.21 Capture<br>Compliance<br>Document<br>Search criteria<br>(Angular .Net<br>Core) | Project,<br>Compliance<br>Document                                      | Search<br>Compliance<br>document<br>page | None                                     |      |
|                                  |          |                                                                                        | 3.13.22 Validate<br>Compliance<br>document search<br>criteria (Angular) | None                                     | None                                     | None |
|                                  |          | 3.16.5 ALT<br>Display<br>Validation Error<br>on Search<br>criteria                     | None                                                                    | Validation<br>Error<br>notification      | None                                     |      |
|                                  |          | 3.16.5 Capture<br>Compliance<br>Document<br>information<br>(Angular .Net<br>Core)      | Compliance<br>Document                                                  | None                                     | None                                     |      |
|                                  |          |                                                                                        | 3.16.5 ALT<br>Display Search<br>Error validation<br>(Angular)           | None                                     | Search Error<br>notification             | None |
|                                  |          |                                                                                        | 3.16.6 Display<br>Searched                                              | None                                     | Search<br>Compliance                     | None |

PARALINEAR \_\_\_\_\_

|                                                |          |                                        | compliance<br>Document info<br>(Angular)                                                 |                        | Document<br>Page                  |      |
|------------------------------------------------|----------|----------------------------------------|------------------------------------------------------------------------------------------|------------------------|-----------------------------------|------|
|                                                |          |                                        | 3.16.7 Display<br>compliance<br>document page<br>(Angular)                               | None                   | Compliance<br>Document<br>page    | None |
| 3.17<br>Edit<br>Complia<br>nce<br>Docume<br>nt | 3.1<br>7 | Edit<br>Compli<br>ance<br>Docum<br>ent | 3.17.1 Retrieve<br>and display<br>Compliance<br>Document<br>details<br>Task (Angular)    | Compliance<br>Document | Edit Team                         | None |
|                                                |          |                                        | 3.17.2 Request<br>and capture<br>edited<br>Compliance<br>Document info<br>Task (Angular) | None                   | None                              | None |
|                                                |          |                                        | 3.17.3 Validate<br>Captured<br>Compliance<br>Document<br>Details Task<br>(Angular)       | None                   | None                              | None |
|                                                |          |                                        | 3.17.4 ALT:<br>Notification of<br>Validation error<br>Task (Angular)                     | None                   | Invalid<br>Notification<br>screen | None |
|                                                |          |                                        | 3.17.4<br>Confirmation of<br>updated<br>Compliance<br>Document info<br>Task (Angular)    | None                   | None                              | None |
|                                                |          |                                        | 3.17.5 Update<br>Compliance<br>Document info<br>Task (Angular)                           | Compliance<br>Document | None                              | None |
|                                                |          |                                        | 3.17.6<br>Notification of<br>successful save                                             | None                   | Success<br>Notification<br>Screen | None |

|                                                  |                                                  |                                                         | Task (Angular)                                                                  |                        |                                                    |      |
|--------------------------------------------------|--------------------------------------------------|---------------------------------------------------------|---------------------------------------------------------------------------------|------------------------|----------------------------------------------------|------|
|                                                  |                                                  |                                                         | 3.17.6 ALT:<br>Notification of<br>unsuccessful<br>save Task<br>(Angular)        | None                   | Error Screen                                       | None |
| 3.18<br>Delete<br>Complia<br>nce<br>Docume<br>nt | 3.18 3.1<br>Delete 8<br>Complia<br>nce<br>Docume | Delete<br>Compli<br>ance<br>Docum<br>ent                | 3.18.1 Retrieve<br>and Display<br>Compliance<br>Document Task<br>(Angular)      | Compliance<br>Document | Delete<br>Compliance<br>Document                   | None |
|                                                  |                                                  |                                                         | 3.18.2 Display<br>Delete<br>Confirmation<br>Modal Task<br>(Angular)             | Delete<br>Confirmation |                                                    | None |
|                                                  |                                                  |                                                         | 3.18.3 Delete<br>Compliance<br>Document<br>Task (Angular)                       | Compliance<br>Document |                                                    | None |
|                                                  |                                                  |                                                         | 3.18.4<br>Notification of<br>Successful<br>Deletion Task<br>(Angular)           | None                   |                                                    | None |
|                                                  |                                                  |                                                         | 3.18.4 ALT:<br>Notification of<br>Deletion<br>Unsuccessful<br>Task<br>(Angular) | None                   |                                                    | None |
| 3.193.1Create9Site9Progressdescripti0            | 3.1<br>9                                         | 3.1 Create<br>9 Site<br>Progres<br>s<br>descript<br>ion | 3.19.1 Display<br>Site Progress<br>description page<br>Task (Angular)           | None                   | Site Progress<br>description<br>page               | None |
|                                                  |                                                  |                                                         | 3.19.2 Display<br>Create new Site<br>Progress                                   | None                   | Create new<br>site progress<br>description<br>page | None |

Team 7

|                      |          |                         | description page<br>Task (Angular)                                                           |                                                           |                                                                 |      |
|----------------------|----------|-------------------------|----------------------------------------------------------------------------------------------|-----------------------------------------------------------|-----------------------------------------------------------------|------|
|                      |          |                         | 3.19.3 Capture<br>Site Progress<br>description<br>information Task<br>(Angular .Net<br>Core) | None                                                      | None                                                            | None |
|                      |          |                         | 3.19.4 Validate<br>Site Progress<br>description<br>information Task<br>(Angular)             | None                                                      | None                                                            | None |
|                      |          |                         | 3.19.5 ALT<br>Display<br>Validation Error<br>(angular)                                       | None                                                      | Validation<br>error<br>notification                             | None |
|                      |          |                         | 3.19.5 Display<br>Confirmation<br>modal Task<br>(Angular)                                    | None                                                      | Create Site<br>progress<br>description<br>confirmation<br>modal | None |
|                      |          |                         | 3.19.6 Save Site<br>Progress<br>description<br>information Task<br>(Angular .Net<br>Core)    | Site<br>Progress<br>Description,<br>Construction<br>Photo | None                                                            | None |
|                      |          |                         | 3.19.7 Display<br>Successful<br>capture<br>notification Task<br>(Angular)                    | None                                                      | Successfully<br>captured<br>notification                        | None |
|                      |          |                         | 3.19.8 Display<br>Site Progress<br>Task description<br>page Task<br>(Angular)                | None                                                      | Site Progress<br>description<br>page                            | None |
| 3.20<br>View<br>Site | 3.2<br>0 | View<br>Site<br>Progres | 3.20.1 Display<br>Project page<br>Task (Angular)                                             | None                                                      | Project page                                                    | None |

| Progres<br>s<br>descripti<br>on                      | s<br>descript<br>ion | 3.20.2 capture<br>Site Progress<br>Description<br>Information Task<br>(Angular and<br>.NET Core) | Site<br>Progress<br>Description,<br>Construction<br>Photo                                      | None                            | None                                               |      |
|------------------------------------------------------|----------------------|--------------------------------------------------------------------------------------------------|------------------------------------------------------------------------------------------------|---------------------------------|----------------------------------------------------|------|
|                                                      |                      |                                                                                                  | 3.20.3 ALT<br>Display No site<br>progress<br>description<br>modal Task<br>(Angular)            | None                            | No Site<br>progress<br>description<br>notification | None |
|                                                      |                      |                                                                                                  | 3.20.3 Display<br>Site Progress<br>Description Page<br>Task (Angular)                          | None                            | Site Progress<br>description<br>page               | None |
| 3.21<br>Edit Site<br>Progres<br>s<br>descripti<br>on | 3.2<br>1             | Edit<br>Site<br>Progres<br>s<br>descript<br>ion                                                  | 3.21.1 Retrieve<br>and display Site<br>Progress<br>description<br>details<br>Task (Angular)    | Site<br>Progress<br>description | Edit Site<br>Progress<br>description               | None |
|                                                      |                      |                                                                                                  | 3.21.2 Request<br>and capture<br>edited Site<br>Progress<br>description info<br>Task (Angular) | None                            | None                                               | None |
|                                                      |                      |                                                                                                  | 3.21.3 Validate<br>Captured Site<br>Progress<br>Description<br>Details Task<br>(Angular)       | None                            | None                                               | None |
|                                                      |                      |                                                                                                  | 3.21.4 ALT:<br>Notification of<br>Validation error<br>Task (Angular)                           | None                            | Invalid<br>Notification<br>screen                  | None |
|                                                      |                      |                                                                                                  | 3.21.4<br>Confirmation of<br>updated Site<br>Progress                                          | None                            | None                                               | None |

|                                                                 |          | description info<br>Task (Angular)                      |                                                                                  |                                 |                                   |      |
|-----------------------------------------------------------------|----------|---------------------------------------------------------|----------------------------------------------------------------------------------|---------------------------------|-----------------------------------|------|
|                                                                 |          |                                                         | 3.21.5 Update<br>Team info Site<br>Progress<br>description<br>(Angular)          | Site<br>Progress<br>description | None                              | None |
|                                                                 |          |                                                         | 3.21.6<br>Notification of<br>successful save<br>Task (Angular)                   | None                            | Success<br>Notification<br>Screen | None |
|                                                                 |          |                                                         | 3.21.6 ALT:<br>Notification of<br>unsuccessful<br>save Task<br>(Angular)         | None                            | Error Screen                      | None |
| 3.22 3.2<br>Delete 2<br>Site<br>Progres<br>s<br>descripti<br>on | 3.2<br>2 | 3.2 Delete<br>2 Site<br>Progres<br>s<br>descript<br>ion | 3.22.1 Retrieve<br>and Display<br>Site Progress<br>description Task<br>(Angular) | Site<br>Progress<br>description |                                   | None |
|                                                                 |          |                                                         | 3.22.2 Display<br>Delete<br>Confirmation<br>Modal Task<br>(Angular)              | Delete<br>Confirmation          |                                   | None |
|                                                                 |          |                                                         | 3.22.3 Delete<br>Site Progress<br>description Task<br>(Angular)                  | Site<br>Progress<br>description |                                   | None |
|                                                                 |          |                                                         | 3.22.4<br>Notification of                                                        | None                            |                                   | None |
|                                                                 |          |                                                         | Deletion Task<br>(Angular)                                                       |                                 |                                   |      |
|                                                                 |          |                                                         | 3.22.4 ALT:<br>Notification of                                                   | None                            |                                   | None |
|                                                                 |          |                                                         | Deletion<br>Unsuccessful<br>Task                                                 |                                 |                                   |      |

|                           |          |                                                                              | (Angular)                                                                              |                                                             |              |      |      |
|---------------------------|----------|------------------------------------------------------------------------------|----------------------------------------------------------------------------------------|-------------------------------------------------------------|--------------|------|------|
| 3.23<br>Upload<br>complet | 3.2<br>3 | Upload<br>complet<br>e site                                                  | 3.23.1 Display<br>Project page<br>Task (angular)                                       | None                                                        | Project page | None |      |
| photos                    |          | priotos                                                                      | 3.23.2 Check for<br>existing<br>complete site<br>photos Task<br>(angular .Net<br>Core) | Completion<br>Photo                                         | None         | None |      |
|                           |          | 3.23.3 Upload<br>Complete site<br>photos<br>confirmation<br>Task (angular)   | None                                                                                   | Confirmation<br>upload initial<br>complete site<br>photos   | None         |      |      |
|                           |          | 3.23.4 Display<br>Capture<br>complete site<br>photos modal<br>Task (angular) | None                                                                                   | Capture<br>complete site<br>photos modal                    | None         |      |      |
|                           |          |                                                                              |                                                                                        | 3.23.5 Capture<br>complete site<br>photos Task<br>(angular) | None         | None | None |
|                           |          | 3.23.6 Validate<br>Complete site<br>photos Task<br>(angular)                 | None                                                                                   | None                                                        | None         |      |      |
|                           |          | 3.23.7 ALT<br>Display<br>Validation Error<br>Task (angular)                  | None                                                                                   | Validation<br>Error<br>notification                         | None         |      |      |
|                           |          | 3.23.7 Display<br>confirmation<br>modal Task<br>(angular)                    | None                                                                                   | Upload<br>Complete site<br>photos<br>confirmation           | None         |      |      |
|                           |          |                                                                              | 3.23.8 Upload<br>complete site<br>photos Task<br>(angular .Net<br>Core)                | Completion<br>Photo                                         | None         | None |      |

|                           |                  |                                             | 3.23.9 Update<br>Project Status<br>Task (angular<br>.Net Core)                                               | Project             | None                                                              | None |
|---------------------------|------------------|---------------------------------------------|----------------------------------------------------------------------------------------------------|---------------------|-------------------------------------------------------------------|------|
|                           |                  |                                             | 3.23.10<br>Generate email<br>notifying on<br>complete site<br>photos uploaded<br>Task (angular<br>.Net Core) | None                | None                                                              | None |
|                           |                  |                                             | 3.23.11 Retrieve<br>employee emails<br>Task (angular<br>.Net Core)                                           | Employee            | None                                                              | None |
|                           |                  |                                             | 3.23.12 Email<br>employees Task<br>(angular .Net<br>Core)                                                    | None                | None                                                              | None |
|                           |                  |                                             | 3.23.13 Display<br>Notification on<br>successfully<br>uploaded<br>complete site<br>photos Task<br>(angular)  | None                | Successfully<br>upload<br>complete site<br>photos<br>notification | None |
| 3.24<br>Search<br>complet | 3.2<br>4         | 3.2 Search<br>4 complet<br>e site<br>photos | 3.24.1 Display<br>Project Page<br>Task (Angular)                                                             | None                | Project Page                                                      | None |
| photos                    | e site<br>photos |                                             | 3.24.2 Check for<br>existing<br>complete site<br>photos Task<br>(Angular .Net<br>Core)                       | Completion<br>Photo | None                                                              | None |
|                           |                  |                                             | 3.24.3 ALT No<br>Display captured<br>complete site<br>photos Task<br>(Angular)                               | None                | No Captured<br>Complete site<br>photos<br>Notification            | None |
|                           |                  |                                             | 3.24.3 Capture<br>complete site<br>photos Task                                                               | Completion<br>Photo | None                                                              | None |

|                                                 |          |                                                                                        | (Angular .Net<br>Core)                                                                 |                     |                                   |      |
|-------------------------------------------------|----------|----------------------------------------------------------------------------------------|----------------------------------------------------------------------------------------|---------------------|-----------------------------------|------|
|                                                 |          |                                                                                        | 3.24.4 Display<br>complete site<br>photos modal<br>Task (Angular)                      | None                | Complete site<br>photos modal     | None |
| 3.25 3.2<br>Edit<br>complet<br>e site<br>photos | 3.2<br>5 | Edit<br>complet<br>e site<br>photos                                                    | 3.25.1 Retrieve<br>and display<br>complete site<br>photos details<br>Task (Angular)    | Completion<br>Photo | Edit Team                         | None |
|                                                 |          | 3.25.2 Request<br>and capture<br>edited complete<br>site photos info<br>Task (Angular) | None                                                                                   | None                | None                              |      |
|                                                 |          |                                                                                        | 3.25.3 Validate<br>Captured<br>complete site<br>photos Details<br>Task (Angular)       | None                | None                              | None |
|                                                 |          |                                                                                        | 3.25.4 ALT:<br>Notification of<br>Validation error<br>Task (Angular)                   | None                | Invalid<br>Notification<br>screen | None |
|                                                 |          |                                                                                        | 3.25.4<br>Confirmation of<br>updated<br>complete site<br>photos info Task<br>(Angular) | None                | None                              | None |
|                                                 |          |                                                                                        | 3.25.5 Update<br>complete site<br>photos info Task<br>(Angular)                        | Completion<br>Photo | None                              | None |
|                                                 |          |                                                                                        | 3.25.6<br>Notification of<br>successful save<br>Task (Angular)                         | None                | Success<br>Notification<br>Screen | None |
|                                                 |          |                                                                                        | 3.25.6 ALT:<br>Notification of                                                         | None                | Error Screen                      | None |

|                                                          |          |                                       | unsuccessful<br>save Task<br>(Angular)                                                             |                              |                                          |      |
|----------------------------------------------------------|----------|---------------------------------------|----------------------------------------------------------------------------------------------------|------------------------------|------------------------------------------|------|
| 3.26<br>Delete<br>complet<br>e site<br>photos            | 3.2<br>6 | Delete<br>complet<br>e site<br>photos | 3.26.1 Retrieve<br>and Display<br>complete site<br>photos Task<br>(Angular)                        | Completion<br>Photo          |                                          | None |
|                                                          |          |                                       | 3.26.2 Display<br>Delete<br>Confirmation<br>Modal Task<br>(Angular)                                | Delete<br>Confirmation       |                                          | None |
|                                                          |          |                                       | 3.23.29 Delete<br>complete site<br>photos<br>Task (Angular)                                        | Completion<br>Photo          |                                          | None |
|                                                          |          |                                       | 3.23.30                                                                                            | None                         |                                          | None |
|                                                          |          |                                       | Notification of                                                                                    |                              |                                          |      |
|                                                          |          |                                       | Successful<br>Deletion Task<br>(Angular)                                                           |                              |                                          |      |
|                                                          |          |                                       | 3.23.30 ALT:<br>Notification of                                                                    | None                         |                                          | None |
|                                                          |          |                                       | Deletion<br>Unsuccessful<br>Task                                                                   |                              |                                          |      |
| 2.07                                                     | 2.0      | Liniand                               | (Angular)                                                                                          | None                         | Droiget no go                            | Nana |
| 3.27 3.2<br>Upload 7<br>Radio<br>Frequen<br>cy<br>report | 3.2<br>7 | Radio<br>Freque                       | Project Page<br>Task (Angular)                                                                     | None                         | Project page                             | None |
|                                                          |          | report                                | 3.27.2 Capture<br>Existing Radio<br>Frequency report<br>information Task<br>(Angular .Net<br>Core) | Radio<br>Frequency<br>Report | None                                     | None |
|                                                          |          |                                       | 3.27.3 Display<br>Upload Radio<br>Frequency report                                                 | None                         | Upload Radio<br>frequency<br>report page | None |

Team 7

|  | page Task<br>(Angular)                                                                                    |                                                        |                                                                          |      |
|--|----------------------------------------------------------------------------------------------------|--------------------------------------------------------|--------------------------------------------------------------------------|------|
|  | 3.27.4 capture<br>Radio Frequency<br>report<br>information Task<br>(Angular.Net<br>Core)                  | Radio<br>Frequency<br>Reports                          | None                                                                     | None |
|  | 3.27.5 Validate<br>Radio Frequency<br>Report<br>Information Task<br>(Angular)                             | None                                                   | None                                                                     | None |
|  | 3.27.6 ALT<br>Display<br>Validation Error<br>Task (Angular)                                               | None                                                   | Validation<br>error<br>notification                                      | None |
|  | 3.27.6 Display<br>confirmation<br>modal Task<br>(Angular)                                                 | None                                                   | Upload Radio<br>Frequency<br>report<br>confirmation<br>modal             | None |
|  | 3.27.7 Upload<br>Radio Frequency<br>Report<br>Information Task<br>(Angular .Net<br>Core)                  | Radio<br>Frequency<br>Reports,<br>Construction<br>Site | None                                                                     | None |
|  | 4.1.8 Update<br>Project Status<br>Task (Angular<br>.Net Core)                                             | Project                                                | None                                                                     | None |
|  | 3.27.9 Display<br>Notification on<br>successfully<br>uploaded Radio<br>Frequency report<br>Task (Angular) | None                                                   | Successfully<br>uploaded<br>Radio<br>Frequency<br>report<br>notification | None |
|  | 3.27.10<br>Generate<br>Uploaded Radio<br>Frequency report<br>email Task                                   | None                                                   | None                                                                     | None |

|                                                    |          | (Angular.Net<br>Core)            |                                                                                            |                                           |                                          |      |
|----------------------------------------------------|----------|----------------------------------|--------------------------------------------------------------------------------------------|-------------------------------------------|------------------------------------------|------|
|                                                    |          |                                  | 3.27.11 Retrieve<br>Employee email<br>information Task<br>(Angular.Net<br>Core)            | Employee                                  | None                                     | None |
|                                                    |          |                                  | 3.27.12 Email<br>Employees Task<br>(Angular .Net<br>Core)                                  | None                                      | None                                     | None |
|                                                    |          |                                  | 3.27.13 Display<br>notification on<br>emails sent to<br>employees Task<br>(Angular)        | None                                      | Emailed<br>employees<br>notification     | None |
| 3.28<br>Search<br>Radio<br>Frequen<br>cy<br>report | 3.2<br>8 | Search<br>Radio<br>Freque<br>ncy | 3.28.1 Display<br>Construction<br>dropdown Task<br>(Angular)                               | None                                      | Home Page                                | None |
|                                                    |          |                                  | 3.28.2 Display<br>Search Radio<br>Frequency<br>reports page<br>Task (Angular<br>.Net Core) | Project,<br>Radio<br>Frequency<br>Reports | Search Radio<br>frequency<br>report page | None |
|                                                    |          |                                  | 3.28.3 Capture<br>Radio Frequency<br>Search criteria<br>Task (Angular)                     | None                                      | None                                     | None |
|                                                    |          |                                  | 3.28.4 Validate<br>Radio Frequency<br>Report Info Task<br>(Angular)                        | None                                      | None                                     | None |
|                                                    |          |                                  | 3.28.5 ALT<br>Display<br>Validation error<br>on search criteria<br>Task (angular)          | None                                      | Validation<br>Error<br>notification      | None |
|                                                    |          |                                  | 3.28.5 Capture<br>Radio Frequency<br>Report<br>Information Task                            | Radio<br>Frequency<br>Reports,            | None                                     | None |

|                                                  |          |                                              | (Angular .Net<br>Core)<br>3.28.6 ALT<br>Display Search<br>Error Task<br>(Angular)           | Project,<br>Construction<br>Site<br>None | Search Error<br>notification             | None |
|--------------------------------------------------|----------|----------------------------------------------|---------------------------------------------------------------------------------------------|------------------------------------------|------------------------------------------|------|
|                                                  |          |                                              | 3.28.6 Display<br>Searched Radio<br>Frequency report<br>information Task<br>(Angular)       | None                                     | Search Radio<br>frequency<br>report page | None |
|                                                  |          |                                              | 3.28.7 Display<br>Radio Frequency<br>Report Page<br>Task (Angular)                          | None                                     | Radio<br>Frequency<br>report page        | None |
| 3.29<br>Edit<br>Radio<br>Frequen<br>cy<br>report | 3.2<br>9 | 3.2 Edit<br>Radio<br>Freque<br>ncy<br>report | 3.29.1 Retrieve<br>and display<br>Radio Frequency<br>report details<br>Task (Angular)       | Radio<br>Frequency<br>Reports            | Edit Team                                | None |
|                                                  |          |                                              | 3.29.2 Request<br>and capture<br>edited Radio<br>Frequency report<br>info Task<br>(Angular) | None                                     | None                                     | None |
|                                                  |          |                                              | 3.29.3 Validate<br>Captured Radio<br>Frequency report<br>Details Task<br>(Angular)          | None                                     | None                                     | None |
|                                                  |          |                                              | 3.29.4 ALT:<br>Notification of<br>Validation error<br>Task (Angular)                        | None                                     | Invalid<br>Notification<br>screen        | None |
|                                                  |          |                                              | 3.29.4<br>Confirmation of<br>updated Radio<br>Frequency report<br>info Task<br>(Angular)    | None                                     | None                                     | None |

|                                          |          |                                            | 3.29.5 Update<br>Radio Frequency<br>report info Task<br>(Angular)             | Radio<br>Frequency<br>Reports | None                              | None |
|------------------------------------------|----------|--------------------------------------------|-------------------------------------------------------------------------------|-------------------------------|-----------------------------------|------|
|                                          |          |                                            | 3.29.6<br>Notification of<br>successful save<br>Task (Angular)                | None                          | Success<br>Notification<br>Screen | None |
|                                          |          |                                            | 3.29.6 ALT:<br>Notification of<br>unsuccessful<br>save Task<br>(Angular)      | None                          | Error Screen                      | None |
| 3.30<br>Delete<br>Radio<br>Frequen<br>cy | 3.3<br>0 | Delete<br>Radio<br>Freque<br>ncy<br>report | 3.30.1 Retrieve<br>and Display<br>Radio Frequency<br>report Task<br>(Angular) | Radio<br>Frequency<br>Reports | Radio<br>Frequency                | None |
| Toport                                   |          |                                            | 3.30.2 Display<br>Delete<br>Confirmation<br>Modal Task<br>(Angular)           | Delete<br>Confirmation        | Delete<br>Confirmation<br>Modal   | None |
|                                          |          |                                            | 3.30.3 Delete<br>Radio Frequency<br>report Task<br>(Angular)                  | Radio<br>Frequency<br>Report  |                                   | None |
|                                          |          |                                            | 3.30.4<br>Notification of<br>Successful<br>Deletion Task<br>(Angular)         | None                          |                                   | None |
|                                          |          |                                            | 3.30.4 ALT:<br>Notification of<br>Deletion<br>Unsuccessful<br>Task (Angular)  | None                          |                                   | None |
| 3.31<br>Request                          | 3.3<br>1 | Reques<br>t Site<br>Visit                  | 3.31.1 Display<br>Project page<br>Task (Angular)                              | None                          | Project page                      | None |

| Site<br>Visit                    |          |                          | 3.31.2 Determine<br>project status<br>Task (Angular<br>.Net Core)                                                             | Project,<br>project<br>Status | None                                                    | None |
|----------------------------------|----------|--------------------------|----------------------------------------------------------------------------------------------------|-------------------------------|---------------------------------------------------------|------|
|                                  |          |                          | 3.31.3 Display<br>confirmation<br>modal requesting<br>site visit<br>inspection Task<br>(Angular)                              | None                          | Confirmation<br>to request site<br>visit modal          | None |
|                                  |          |                          | 3.31.4 Generate<br>email on site<br>acceptance<br>document<br>created Task<br>(Angular .Net<br>Core)                          | None                          | None                                                    | None |
|                                  |          |                          | 3.31.5 Retrieve<br>employee emails<br>Task (Angular<br>.Net Core)                                                             | Employee                      | None                                                    | None |
|                                  |          |                          | 3.31.6 Email<br>Quality Control<br>Officer on site<br>acceptance<br>document and<br>Site visit Task<br>(Angular .Net<br>Core) | None                          | None                                                    | None |
|                                  |          |                          | 3.31.7 Update<br>Project Status<br>Task (Angular<br>.Net Core)                                                                | Project                       | None                                                    | None |
|                                  |          |                          | 3.31.8 Display<br>notification on<br>emailed site visit<br>requested Task<br>(Angular)                                        | None                          | Successfully<br>requested site<br>visit<br>notification | None |
| 3.32<br>Create<br>Accepta<br>nce | 3.3<br>2 | Create<br>Accept<br>ance | 3.32.1 Capture<br>Acceptance<br>Document detail<br>Task (Angular)                                                             | Acceptance<br>Document        | Create<br>Acceptance<br>Document                        | None |

| Docume<br>nt                   |          | Docum<br>ent                                 | 3.32.2 Validate<br>Captured details<br>Task (Angular)                                | None                   | None                                   | None |
|--------------------------------|----------|----------------------------------------------|--------------------------------------------------------------------------------------|------------------------|----------------------------------------|------|
|                                |          |                                              | 3.32.3 ALT:<br>Notification of<br>Validation error<br>Task (Angular)                 | None                   | Invalid<br>Notification<br>screen      | None |
|                                |          |                                              | 3.32.3<br>Confirmation of<br>details Task<br>(Angular)                               | None                   | None                                   | None |
|                                |          |                                              | 3.32.4 Save<br>Acceptance<br>Document<br>details Task<br>(asp.Net Core)              | Acceptance<br>Document | None                                   | None |
|                                |          |                                              | 3.32.5<br>Notification of<br>successful save<br>Task (Angular)                       | None                   | Success<br>Notification<br>Screen      | None |
|                                |          |                                              | 3.32.5 ALT:<br>Notification of<br>unsuccessful<br>save Task<br>(Angular)             | None                   | Error Screen                           | None |
| 3.33<br>Edit<br>Accepta<br>nce | 3.3<br>3 | 3.3 Edit<br>3 Accept<br>ance<br>Docum<br>ent | 3.33.1 Display<br>Acceptance<br>Document Page<br>Task (Angular)                      | None                   | Acceptance<br>Document<br>page         | None |
| Docume<br>nt                   |          |                                              | 3.33.2 Display<br>Edit Acceptance<br>Document Page<br>Task (Angular)                 | None                   | Edit<br>Acceptance<br>Document<br>page | None |
|                                |          |                                              | 3.33.3 Capture<br>updated<br>Acceptance<br>Document<br>information Task<br>(Angular) | None                   | None                                   | None |
|                                |          |                                              | 3.33.4 Validate<br>Acceptance                                                        | None                   | None                                   | None |

|  | Do<br>Info<br>(Ar                     | cument<br>ormation Task<br>ngular)                                             |                                                 |                                                         |      |
|--|---------------------------------------|--------------------------------------------------------------------------------|-------------------------------------------------|---------------------------------------------------------|------|
|  | 3.3<br>Acc<br>Do<br>Info<br>(Ar       | 3.5 Display<br>ceptance<br>cument Snag<br>ormation Task<br>ngular)             | None                                            | Acceptance<br>Documents<br>snag modal                   | None |
|  | 3.3<br>Acc<br>Do<br>Info<br>(Ar       | 3.6 Capture<br>ceptance<br>cument Snag<br>ormation Task<br>ngular)             | None                                            | None                                                    | None |
|  | 3.3<br>Acc<br>Do<br>Info<br>(Ar       | 3.7 Validate<br>ceptance<br>cument Snag<br>ormation Task<br>ngular)            | None                                            | None                                                    | None |
|  | 3.3<br>Co<br>Mo<br>(Ar                | 3.8 Display<br>nfirmation<br>dal Task<br>ngular)                               | None                                            | Edit<br>Acceptance<br>document<br>confirmation<br>modal | None |
|  | 3.3<br>Acc<br>Do<br>Info<br>(Ar<br>Co | 3.9 Update<br>ceptance<br>cument<br>ormation Task<br>ngular .Net<br>re)        | Acceptance<br>Document,<br>Project Snag<br>List | None                                                    | None |
|  | 3.3<br>Ge<br>Up<br>Acc<br>Do<br>Tas   | 3.10<br>nerate<br>dated<br>ceptance<br>cument Email<br>sk (Angular<br>et Core) | None                                            | None                                                    | None |
|  | 3.3<br>Em<br>Em<br>(Ar                | 3.11 Retrieve<br>ployee<br>aails Task<br>ngular)                               | Employee                                        | None                                                    | None |
|  | 3.3<br>Op<br>Ma<br>upo                | 3.12 Email<br>erations<br>nager on<br>dated                                    | None                                            | None                                                    | None |

|                                                  |          | Acceptance<br>Document Task<br>(Angular)                                                                  |                                                                                   |                                                                   |                                          |      |
|--------------------------------------------------|----------|----------------------------------------------------------------------------------------------------|-----------------------------------------------------------------------------------|-------------------------------------------------------------------|------------------------------------------|------|
|                                                  |          | 3.33.13 Display<br>Notification on<br>successfully<br>updated<br>Acceptance<br>Document Task<br>(Angular) | None                                                                              | Successfully<br>updated<br>acceptance<br>document<br>notification | None                                     |      |
| 3.34<br>Search<br>Accepta<br>nce<br>docume<br>nt | 3.3<br>4 | Search<br>Accept<br>ance<br>docum                                                                         | 3.34.1 Display<br>Construction<br>dropdown Task<br>(Angular)                      | None                                                              | Home Page                                | None |
|                                                  |          |                                                                                                    | 3.34.2 Display<br>Acceptance<br>Document Page<br>Task (Angular<br>.Net Core)      | Acceptance<br>Document                                            | Search<br>Acceptance<br>document<br>page | None |
|                                                  |          |                                                                                                    | 3.34.3 ALT<br>Display Site<br>Acceptance<br>Document Page<br>Task (Angular)       | None                                                              | Acceptance<br>Document<br>page           | None |
|                                                  |          |                                                                                                    | 3.34.3 Capture<br>Acceptance<br>Document<br>Search criteria<br>Task (Angular)     | None                                                              | None                                     | None |
|                                                  |          |                                                                                                    | 3.34.4 Validate<br>Acceptance<br>Document<br>Search criteria<br>Task (Angular)    | None                                                              | None                                     | None |
|                                                  |          |                                                                                                    | 3.34.5 ALT<br>Display<br>validation error<br>on search criteria<br>Task (Angular) | None                                                              | Validation<br>Error<br>notification      | None |
|                                                  |          |                                                                                                    | 3.34.5 Capture<br>Acceptance<br>Document                                          | Acceptance<br>Document                                            | None                                     | None |

|                                            |          |                                          | Information Task<br>(Angular .Net<br>Core)                                 |                                                          |                                          |      |
|--------------------------------------------|----------|------------------------------------------|----------------------------------------------------------------------------|----------------------------------------------------------|------------------------------------------|------|
|                                            |          |                                          | 3.34.6 ALT<br>Display Search<br>Error Task<br>(Angular)                    | None                                                     | Search Error<br>notification             | None |
|                                            |          |                                          | 3.34.6 Display<br>Acceptance<br>Document<br>Information Task<br>(Angular)  | None                                                     | Search<br>Acceptance<br>document<br>page | None |
|                                            |          |                                          | 3.34.7 Display<br>Acceptance<br>Document Page<br>Task (Angular)            | Acceptance<br>Document,<br>Snag,<br>Project Snag<br>List | Acceptance<br>Document<br>page           | None |
| 3.35<br>Delete<br>Accepta<br>nce<br>Docume | 3.3<br>5 | Delete<br>Accept<br>ance<br>Docum<br>ent | 3.35.1 Retrieve<br>and Display<br>Acceptance<br>Document Task<br>(Angular) | Acceptance<br>Document                                   |                                          | None |
|                                            |          |                                          | 3.35.2 Display<br>Delete<br>Confirmation<br>Modal Task<br>(Angular)        | Delete<br>Confirmation                                   |                                          | None |
|                                            |          |                                          | 3.35.3 Delete<br>Acceptance<br>Document Task<br>(Angular)                  | Acceptance<br>Document                                   |                                          | None |
|                                            |          |                                          | 3.35.4<br>Notification of<br>Successful<br>Deletion Task<br>(Angular)      | None                                                     |                                          | None |
|                                            |          |                                          | 3.35.4 ALT:<br>Notification of<br>Deletion<br>Unsuccessful<br>Task         | None                                                     |                                          | None |

|                                   |          |                                    | (Angular)                                                                                  |                        |                                                 |      |
|-----------------------------------|----------|------------------------------------|--------------------------------------------------------------------------------------------|------------------------|-------------------------------------------------|------|
| 3.36<br>Confirm<br>accepta<br>nce | 3.3<br>6 | Confirm<br>accepta<br>nce<br>docum | 3.36.1 Display<br>Acceptance<br>Document Page<br>Task (Angular)                            | None                   | Acceptance<br>Document<br>page                  | None |
| nt                                |          | ent                                | 3.36.2 Capture<br>Snags on<br>Acceptance<br>Document Task<br>(Angular)                     | Project Snag<br>List   | None                                            | None |
|                                   |          |                                    | 3.33.39 Display<br>acceptance<br>document snag<br>modal Task<br>(Angular)                  | None                   | Acceptance<br>document<br>snag modal            | None |
|                                   |          |                                    | 3.33.40 Capture<br>Complete snag<br>info Task<br>(Angular)                                 | None                   | None                                            | None |
|                                   |          |                                    | 3.36.5 validate<br>Complete snag<br>information Task<br>(Angular)                          | None                   | None                                            | None |
|                                   |          |                                    | 3.36.6 ALT<br>Display<br>Validation Error<br>Task (Angular)                                | None                   | Validation<br>Error<br>notification             | None |
|                                   |          |                                    | 3.36.6 Display<br>Confirmation<br>modal Task<br>(Angular)                                  | None                   | Acceptance<br>Document<br>confirmation<br>modal | None |
|                                   |          |                                    | 3.36.7 Capture<br>Confirmation on<br>acceptance<br>document Task<br>(Angular .Net<br>Core) | Acceptance<br>Document | None                                            | None |
|                                   |          |                                    | 3.36.8 Update<br>Project Status<br>Task (Angular<br>.Net Core)                             | Project                | None                                            | None |

|                         |          | 3.36.9 Generate<br>Email on<br>Confirmed<br>Acceptance<br>Document Task<br>(Angular .Net<br>Core)   | None                                                                                        | None                   | None                                                |      |
|-------------------------|----------|----------------------------------------------------------------------------------------------------|---------------------------------------------------------------------------------------------|------------------------|-----------------------------------------------------|------|
|                         |          |                                                                                                    | 3.36.10 Retrieve<br>employee emails<br>Task (.Net Core)                                     | Employee               | None                                                | None |
|                         |          | 3.36.11 Email<br>employees on<br>confirmed<br>acceptance<br>document Task<br>(Angular .Net<br>Core) | None                                                                                        | None                   | None                                                |      |
|                         |          |                                                                                                    | 3.36.12 Display<br>notification on<br>confirmed<br>Acceptance<br>Document Task<br>(Angular) | None                   | Confirmed<br>Acceptance<br>document<br>notification | None |
| 3.37<br>Capture<br>Site | 3.3<br>7 | 3.3 Captur<br>7 e Site<br>Sign-off                                                                  | 3.37.1 Display<br>Project Page<br>Task (Angular)                                            | None                   | Project Page                                        | None |
| Sign-off                |          |                                                                                                    | 3.37.2 Check for<br>existing site sign-<br>offs Task<br>(Angular .Net<br>Core)              | Acceptance<br>Schedule | None                                                | None |
|                         |          |                                                                                                    | 3.37.3 Prompt<br>confirmation to<br>capture site sign-<br>off Task<br>(Angular)             | None                   | Capture site<br>sign off<br>confirmation<br>modal   | None |
|                         |          |                                                                                                    | 3.37.4 Display<br>Capture Site -<br>sign-off page<br>Task (Angular)                         | None                   | Capture Site<br>Sign off page                       | None |
|                         |          |                                                                                                    | 3.37.5 Capture<br>Site sign-off                                                             | None                   | None                                                | None |

|  | details Task<br>(Angular)                                                                               |                        |                                                  |      |
|--|----------------------------------------------------------------------------------------------------|------------------------|--------------------------------------------------|------|
|  | 3.37.6 Validate<br>site sign-off<br>details Task<br>(Angular)                                           | None                   | None                                             | None |
|  | 3.37.7 Display<br>Confirmation<br>modal Task<br>(Angular)                                               | None                   | Upload Site<br>sign off<br>confirmation<br>modal | None |
|  | 3.37.8 Upload<br>Site -sign-off<br>information Task<br>(Angular .Net<br>Core)                           | Acceptance<br>Schedule | None                                             | None |
|  | 3.37.9 Update<br>Project Status<br>Task (Angular<br>.Net Core)                                          | Project                | None                                             | None |
|  | 3.37.10 Capture<br>Site Acceptance<br>Document Task<br>(Angular .Net<br>Core)                           | Acceptance<br>Document | None                                             | None |
|  | 3.37.11 Merge<br>Acceptance<br>Document and<br>site sign off<br>document Task<br>(Angular .Net<br>Core) | None                   | None                                             | None |
|  | 3.37.12 Update<br>Acceptance<br>Document Task<br>(Angular .Net<br>Core)                                 | Acceptance<br>Document | None                                             | None |
|  | 3.37.13<br>Generate Email<br>on Site sign-off<br>Task (Angular<br>.Net Core)                            | None                   | None                                             | None |
|  | 3.37.14 Retrieve<br>Employee emails                                                                     | Employee               | None                                             | None |

|                                    |          |                            | Task (Angular<br>.Net Core)                                                                  |                                                 |                                                      |      |
|------------------------------------|----------|----------------------------|----------------------------------------------------------------------------------------------|-------------------------------------------------|------------------------------------------------------|------|
|                                    |          |                            | 3.37.15 Email<br>Employees on<br>site sign-off Task<br>(Angular .Net)                        | None                                            | None                                                 | None |
|                                    |          |                            | 3.37.16 Display<br>notification on<br>successfully<br>emailed<br>employees Task<br>(Angular) | None                                            | Successfully<br>emailed<br>employees<br>notification | None |
| 3.38<br>Search<br>Site<br>Sign-off | 3.3<br>8 | Search<br>Site<br>Sign-off | 3.38.1 Display<br>Construction<br>Dropdown Task<br>(Angular)                                 | None                                            | Home Page                                            | None |
|                                    |          |                            | 3.38.2 Display<br>site Sign-offs<br>page Task<br>(Angular .Net<br>Core)                      | Acceptance<br>Schedule,<br>Construction<br>Site | Site sign-offs<br>page                               | None |
|                                    |          |                            | 3.38.3 ALT<br>Display Site<br>Sign-off page<br>Task (Angular)                                | None                                            | Site sign-off<br>page                                | None |
|                                    |          |                            | 3.38.3 Capture<br>Site sign-offs<br>search criteria<br>Task (Angular)                        | None                                            | None                                                 | None |
|                                    |          |                            | 3.38.4 Validate<br>site Sign-off<br>search criteria<br>Task (Angular)                        | None                                            | None                                                 | None |
|                                    |          |                            | 3.38.5 ALT<br>Display<br>Validation error<br>on search criteria<br>Task (Angular)            | None                                            | Validation<br>Error<br>notification                  | None |
|                                    |          |                            | 3.38.5 Capture<br>Site sign-off<br>information Task<br>(Angular .Net<br>Core)                | Acceptance<br>Schedule,<br>Construction<br>Site | None                                                 | None |

Team 7

|                               |          |                          | 3.38.6 ALT<br>Display Search<br>Error Task<br>(Angular)                           | None                   | Search Error<br>notification      | None |
|-------------------------------|----------|--------------------------|-----------------------------------------------------------------------------------|------------------------|-----------------------------------|------|
|                               |          |                          | 3.38.6 Display<br>Site sign-off info<br>Task (Angular)                            | None                   | Site sign-offs<br>page            | None |
|                               |          |                          | 3.38.7 Display<br>site sign-off page<br>Task (Angular)                            | None                   | site sign-off<br>page             | None |
| 3.39<br>Edit site<br>sign-off | 3.3<br>9 | Edit<br>site<br>sign-off | 3.39.1 Retrieve<br>and display Edit<br>site sign-off<br>details Task<br>(Angular) | Acceptance<br>Schedule | Edit site sign-<br>off            | None |
|                               |          |                          | 3.39.2 Request<br>and capture<br>edited site sign-<br>off info Task<br>(Angular)  | None                   | None                              | None |
|                               |          |                          | 3.39.3 Validate<br>Captured site<br>sign-off Details<br>Task (Angular)            | None                   | None                              | None |
|                               |          |                          | 3.39.4 ALT:<br>Notification of<br>Validation error<br>Task (Angular)              | None                   | Invalid<br>Notification<br>screen | None |
|                               |          |                          | 3.39.4<br>Confirmation of<br>updated site<br>sign-off info Task<br>(Angular)      | None                   | None                              | None |
|                               |          |                          | 3.39.5 Update<br>Team info Task<br>(Angular)                                      | Acceptance<br>Schedule | None                              | None |
|                               |          |                          | 3.39.6<br>Notification of<br>successful save<br>Task (Angular)                    | None                   | Success<br>Notification<br>Screen | None |

|                                    |          |                                               | 3.39.6 ALT:<br>Notification of<br>unsuccessful<br>save Task<br>(Angular)                         | None                   | Error Screen               | None |
|------------------------------------|----------|-----------------------------------------------|--------------------------------------------------------------------------------------------------|------------------------|----------------------------|------|
| 3.40<br>Delete<br>site<br>sign-off | 3.4<br>0 | 3.4 Delete<br>o site<br>sign-off              | 3.40.1 Retrieve<br>and Display<br>Delete site sign-<br>off Task<br>(Angular)                     | Acceptance<br>Schedule |                            | None |
|                                    |          |                                               | 3.40.2 Display<br>DeleteConfirmati<br>on Modal Task<br>(Angular)                                 | Delete<br>Confirmation |                            | None |
|                                    |          |                                               | 3.40.3 Delete<br>site sign-off Task<br>(Angular)                                                 | Acceptance<br>Schedule |                            | None |
|                                    |          |                                               | 3.40.4<br>Notification of<br>Successful<br>Deletion Task<br>(Angular)                            | None                   |                            | None |
|                                    |          |                                               | 3.40.4 ALT:<br>Notification of<br>Deletion<br>Unsuccessful<br>Task (Angular)                     | None                   |                            | None |
| 3.41<br>Capture<br>Commis          | 3.4      | 3.4 Captur<br>1 e<br>Commi<br>ssion<br>report | 3.41.1 Display<br>project page<br>Task (Angular)                                                 | None                   | Project page<br>screen     | None |
| report                             |          |                                               | 3.41.2 Capture<br>existing<br>Commission<br>report<br>information Task<br>(Angular .Net<br>Core) | Commission<br>report   | None                       | None |
|                                    |          |                                               | 3.41.3 Display<br>Commission<br>reports page<br>Task (Angular)                                   | None                   | Commission<br>reports page | None |

|                          |          |                                    | 3.41.4 Display<br>upload<br>Commission<br>reports page<br>Task (Angular)                                         | None                 | Upload<br>Commission<br>report page                   | None |
|--------------------------|----------|------------------------------------|----------------------------------------------------------------------------------------------------|----------------------|-------------------------------------------------------|------|
|                          |          |                                    | 3.41.5 Capture<br>Commission<br>report<br>information Task<br>(Angular)                                          | None                 | None                                                  | None |
|                          |          |                                    | 3.41.6 Validate<br>Commission<br>report<br>information Task<br>(Angular)                                         | None                 | None                                                  | None |
|                          |          |                                    | 3.41.7 ALT<br>Display<br>Validation error<br>Task (Angular)                                                      | None                 | Validation<br>Error<br>notification                   | None |
|                          |          |                                    | 3.41.7 Display<br>confirmation<br>modal Task<br>(Angular)                                                        | None                 | Upload<br>Commission<br>report<br>confirmation        | None |
|                          |          |                                    | 3.41.8 Upload<br>Commission<br>report<br>information Task<br>(Angular .Net<br>Core)                              | Commission<br>report | None                                                  | None |
|                          |          |                                    | 3.41.9 Display<br>Notification<br>modal on<br>successfully<br>uploaded<br>Commission<br>report Task<br>(Angular) | None                 | Successfully<br>uploaded<br>Commission<br>report page | None |
| 3.42<br>Search<br>Commis | 3.4<br>2 | Search<br>Commi<br>ssion<br>report | 3.42.1 Display<br>Construction<br>Dropdown Task<br>(Angular)                                                     | None                 | Home Page                                             | None |

| sion<br>report |          |               | 3.42.2 Display<br>Commissions<br>report page Task<br>(Angular .Net<br>Core)          | Project,<br>Commission<br>report | Commission<br>reports page          | None |
|----------------|----------|---------------|--------------------------------------------------------------------------------------|----------------------------------|-------------------------------------|------|
|                |          |               | commission<br>report search<br>criteria Task<br>(Angular)                            | NULLE                            | none                                | None |
|                |          |               | 3.42.4 Validate<br>Commission<br>report search<br>criteria Task<br>(Angular)         | None                             | None                                | None |
|                |          |               | 3.42.5 ALT<br>Display<br>Validation Error<br>Information Task<br>(Angular)           | None                             | Validation<br>Error<br>notification | None |
|                |          |               | 3.42.5 Capture<br>Commission<br>report<br>information Task<br>(Angular .Net<br>Core) | Project,<br>Commission<br>report | None                                | None |
|                |          |               | 3.42 ALT Display<br>Search result<br>Error Task<br>(Angular)                         | None                             | Search Error<br>notification        | None |
|                |          |               | 3.42.6 Display<br>Searched<br>commission<br>report<br>information Task<br>(Angular)  | None                             | Commission<br>reports page          | None |
|                |          |               | 3.42.7 Display<br>Commissioner<br>report page Task<br>(Angular)                      | None                             | Commission<br>report page           | None |
| 3.43           | 3.4<br>3 | Edit<br>Commi | 3.43.1 Retrieve and display Edit                                                     | Commission report                | Edit Team                           | None |

| Edit<br>Commis<br>sion<br>report |          | ssion<br>report | Commission<br>report details<br>Task (Angular)                                         |                      |                                   |      |
|----------------------------------|----------|-----------------|----------------------------------------------------------------------------------------|----------------------|-----------------------------------|------|
|                                  |          |                 | 3.43.2 Request<br>and capture<br>edited<br>Commission<br>report info Task<br>(Angular) | None                 | None                              | None |
|                                  |          |                 | 3.43.3 Validate<br>Captured<br>Commission<br>report Details<br>Task (Angular)          | None                 | None                              | None |
|                                  |          |                 | 3.43.4 ALT:<br>Notification of<br>Validation error<br>Task (Angular)                   | None                 | Invalid<br>Notification<br>screen | None |
|                                  |          |                 | 3.43.4<br>Confirmation of<br>updated<br>Commission<br>report info Task<br>(Angular)    | None                 | None                              | None |
|                                  |          |                 | 3.43.5 Update<br>Commission<br>report info Task<br>(Angular)                           | Commission<br>report | None                              | None |
|                                  |          |                 | 3.43.6<br>Notification of<br>successful save<br>Task (Angular)                         | None                 | Success<br>Notification<br>Screen | None |
|                                  |          |                 | 3.43.6 ALT:<br>Notification of<br>unsuccessful<br>save Task<br>(Angular)               | None                 | Error Screen                      | None |
| 3.44<br>Delete<br>Commis         | 3.4<br>4 | Delete<br>Commi | 3.44.1 Retrieve<br>and Display<br>Delete<br>Commission                                 | Commission<br>report |                                   | None |

| sion<br>report                 |          | ssion<br>report        | report Task<br>(Angular)                                           |                      |                           |      |
|--------------------------------|----------|------------------------|--------------------------------------------------------------------|----------------------|---------------------------|------|
|                                |          |                        | 3.44.2 Display<br>Delete                                           |                      | Delete<br>Confirmation    | None |
|                                |          |                        | Confirmation<br>Modal Task<br>(Angular)                            |                      |                           |      |
|                                |          |                        | 3.44.3 Delete<br>Commission<br>report                              | Commission<br>report |                           | None |
|                                |          |                        | Task (Angular)                                                     |                      |                           |      |
|                                |          |                        | 3.44.4<br>Notification of                                          | None                 |                           | None |
|                                |          |                        | Successful<br>Deletion Task<br>(Angular)                           |                      |                           |      |
|                                |          |                        | 3.44.4 ALT:<br>Notification of                                     | None                 |                           | None |
|                                |          |                        | Deletion<br>Unsuccessful<br>Task                                   |                      |                           |      |
|                                |          |                        | (Angular)                                                          |                      |                           |      |
| 3.45<br>Create<br>Site<br>Type | 3.4<br>5 | Create<br>Site<br>Type | 3.45.1 Display<br>Construction<br>Dropdown<br>(Angular)            | None                 | Hope Page                 | None |
|                                |          |                        | 3.45.2 Display<br>Site type details<br>page (Angular<br>.Net Core) | Site Type            | Site type<br>details page | None |
|                                |          |                        | 3.45.3 Display<br>new site type<br>modal (Angular)                 | None                 | New Site type<br>modal    | None |
|                                |          |                        | 3.45.4 Capture<br>Site type details<br>(Angular)                   | None                 | None                      | None |
|                                |          |                        | 3.45.5 Validate<br>Captured site<br>type information<br>(Angular)  | None                 | None                      | None |

|                                |          |                        | 3.45.6 ALT<br>Display<br>Validation Error<br>(Angular)                                      | None      | Validation<br>Error<br>notification                 | None |
|--------------------------------|----------|------------------------|---------------------------------------------------------------------------------------------|-----------|-----------------------------------------------------|------|
|                                |          |                        | 3.45.6 Display<br>Confirmation<br>modal (Angular)                                           | None      | Create new<br>site type<br>confirmation<br>modal    | None |
|                                |          |                        | 3.45.7 Create<br>site type details<br>(Angular .Net<br>Core)                                | Site Type | None                                                | None |
|                                |          |                        | 3.45.8 Display<br>Notification on<br>successfully<br>created site type<br>details (Angular) | None      | Successfully<br>create site<br>type<br>notification | None |
| 3.46<br>Search<br>Site<br>type | 3.4<br>6 | Search<br>Site<br>type | 3.46.1 Display<br>Construction<br>Dropdown Task<br>(Angular)                                | None      | Home page                                           | None |
|                                |          |                        | 3.46.2 Display<br>Site Type details<br>page Task<br>(Angular and<br>.NET Core)              | Site Type | Site type<br>details page                           | None |
|                                |          |                        | 3.46.3 Capture<br>Site type search<br>criteria Task<br>(Angular)                            | None      | None                                                | None |
|                                |          |                        | 3.46.3 ALT<br>Display Site type<br>details modal<br>Task (Angular)                          | None      | Site type<br>details modal                          | None |
|                                |          |                        | 3.43.48 Validate<br>site type search<br>criteria Task<br>(Angular)                          | None      | None                                                | None |
|                                |          |                        | 3.46.5 Capture<br>Site type<br>information Task<br>(Angular and<br>.NET Core)               | Site Type | None                                                | None |

|                               |          |                        | 3.46.5 ALT<br>Display<br>validation Error<br>on search criteria<br>Task (angular) | None      | Validation<br>Error<br>notification       | None |
|-------------------------------|----------|------------------------|-----------------------------------------------------------------------------------|-----------|-------------------------------------------|------|
|                               |          |                        | 3.46.6 Display<br>searched site<br>type results Task<br>(Angular)                 | None      | Site type<br>details page                 | None |
|                               |          |                        | 3.46.6 ALT<br>Display Search<br>Error Task<br>(Angular)                           | None      | Search Error<br>notification              | None |
|                               |          |                        | 3.46.7 Display<br>Site type details<br>modal Task<br>(Angular)                    | None      | Site type<br>details modal                | None |
| 3.47 3<br>Edit Site 7<br>Type | 3.4<br>7 | 4 Edit<br>Site<br>Type | 3.47.1 Display<br>Edit Site type<br>details modal<br>Task (Angular)               | None      | Site type<br>details modal                | None |
|                               |          |                        | 3.47.2 Capture<br>updated Site<br>type details Task<br>(Angular)                  | None      | None                                      | None |
|                               |          |                        | 3.47.3 Validate<br>updated site type<br>details Task<br>(Angular)                 | None      | None                                      | None |
|                               |          |                        | 3.47.4 Display<br>Confirmation<br>Modal Task<br>(Angular)                         | None      | Edit Site type<br>details<br>notification | None |
|                               |          |                        | ALT 3.47.4<br>Display Validate<br>error on edit<br>information Task<br>(Angular)  | None      | Validation<br>Error<br>notification       | None |
|                               |          |                        | 3.47.5 Edit Site<br>type details Task<br>(Angular and<br>.NET Core)               | Site Type | None                                      | None |

|                                |          |                        | 3.47.6 Display<br>Notification on<br>successfully<br>updated site type<br>details Task<br>(Angular) | None      | Successfully<br>edited site<br>type<br>notification | None |
|--------------------------------|----------|------------------------|----------------------------------------------------------------------------------------------------|-----------|-----------------------------------------------------|------|
| 3.48<br>Delete<br>Site<br>Type | 3.4<br>8 | Delete<br>Site<br>Type | 3.48.1 Retrieve<br>and Display<br>Delete Site Type<br>Task (Angular)                                | Site Type |                                                     | None |
|                                |          |                        | 3.48.2 Display<br>Delete<br>Confirmation<br>Modal Task<br>(Angular)                                 |           | Delete<br>Confirmation                              | None |
|                                |          |                        | 3.48.3 Delete<br>Site Type Task<br>(Angular)                                                        | Site Type |                                                     | None |
|                                |          |                        | 3.48.4<br>Notification of<br>Successful<br>Deletion Task<br>(Angular)                               | None      |                                                     | None |
|                                |          |                        | 3.48.4 ALT:<br>Notification of<br>Deletion<br>Unsuccessful<br>Task (Angular)                        | None      |                                                     | None |

## 3.4 Invoicing Subsystem:

|                          | 4. Invoicing Subsystem |                      |                                                                   |                      |                             |        |  |  |  |
|--------------------------|------------------------|----------------------|-------------------------------------------------------------------|----------------------|-----------------------------|--------|--|--|--|
| Requirem<br>ent          | Use<br>Case<br>No.     | Use<br>Case<br>Title | Processes from<br>Primitive Data Flow<br>Diagram                  | Entities from<br>ERD | Screen                      | Report |  |  |  |
| 4.1<br>Search<br>Invoice | 4.1                    | Search<br>Invoice    | 4.1.1 Retrieve<br>Invoice detail Task<br>(Angular .NET Core)      | Invoice              | None                        | None   |  |  |  |
|                          |                        |                      | 4.1.2 Display<br>Search Invoice<br>Screen Task<br>(Angular)       | None                 | Search<br>Invoice<br>Screen | None   |  |  |  |
|                          |                        |                      | 4.1.3 Capture<br>Search Result Task<br>(Angular)                  | None                 | None                        | None   |  |  |  |
|                          |                        |                      | 4.1.4 Validate<br>Search Parameter<br>Task (Angular)              | None                 | None                        | None   |  |  |  |
|                          |                        |                      | ALT 4.1.5 Display<br>Validation Error<br>Dialog Task<br>(Angular) | None                 | Validation<br>Error Dialog  | None   |  |  |  |
|                          |                        |                      | 4.1.5 Retrieve<br>Search Result Task<br>(Angular .NET Core)       | Invoice              | None                        | None   |  |  |  |
|                          |                        |                      | 4.1.6 Populate<br>Result Table Task<br>(Angular)                  | None                 | None                        | None   |  |  |  |
|                          |                        |                      | 4.1.7 Capture<br>Download Request<br>Task (Angular)               | None                 | None                        | None   |  |  |  |
|                          |                        |                      | 4.1.8 Retrieve<br>Invoice Task<br>(Angular .NET Core)             | Invoice              | None                        | None   |  |  |  |
|                          |                        |                      | 4.1.9 Send Invoice<br>Task (Angular)                              | None                 | None                        | None   |  |  |  |
| 4.2 Send                 | 4.2                    | Send                 | 4.2.1 Display Select<br>Invoice Type Screen                       | None                 | Select<br>Invoice           | None   |  |  |  |

| Invoice                               |     | Invoice                 | Task (Angular .NET<br>Core)                                                    |                                 | Type<br>Screen                           |      |
|---------------------------------------|-----|-------------------------|--------------------------------------------------------------------------------|---------------------------------|------------------------------------------|------|
|                                       |     |                         | 4.2.2 Capture<br>Selected Type Task<br>(Angular)                               | None                            | None                                     | None |
|                                       |     |                         | 4.2.3 Retrieve Client<br>Purchase Order<br>Details Task<br>(Angular .NET Core) | Client<br>Purc<br>hase<br>Order | None                                     | None |
|                                       |     |                         | 4.2.4 Generate<br>Initial Invoice Task<br>(Angular)                            | None                            | None                                     | None |
|                                       |     |                         | ALT 4.2.4 Generate<br>Final Invoice Task<br>(Angular)                          | None                            | None                                     | None |
|                                       |     |                         | 4.2.5 Display<br>Confirm Invoice<br>Modal Task<br>(Angular)                    | None                            | Confirm<br>Invoice<br>Modal              | None |
|                                       |     |                         | 4.2.6 Capture<br>Invoice Confirmation<br>Task (Angular)                        | Invoice                         | None                                     | None |
|                                       |     |                         | 4.2.7 Save Invoice<br>Task (Angular .NET<br>Core)                              | Invoice                         | None                                     | None |
|                                       |     |                         | 4.2.8 Retrieve<br>Invoice Task<br>(Angular .NET Core)                          | Invoice                         | None                                     | None |
|                                       |     |                         | 4.2.9 Send Invoice<br>Task (Angular)                                           | None                            | None                                     | None |
| 4.3<br>Capture<br>Proof of<br>Payment | 4.3 | Captur<br>e Proof<br>of | 4.3.1 Retrieve<br>Invoices Task<br>(Angular .NET Core)                         | Invoice                         | None                                     | None |
|                                       |     | Payme<br>nt             | 4.3.2 Display<br>Capture Proof of<br>Payment Screen<br>Task (Angular)          | None                            | Capture<br>Proof of<br>Payment<br>Screen | None |
|                                       |     |                         | 4.3.3 Capture Proof<br>of Payment Details<br>Task (Angular)                    | None                            | None                                     | None |

|                         |     |                      | 4.3.4 Validate<br>Provided Details<br>Task (Angular)                  | None                    | None                            | None |
|-------------------------|-----|----------------------|-----------------------------------------------------------------------|-------------------------|---------------------------------|------|
|                         |     |                      | ALT 4.3.5 Display<br>Validation Error<br>Dialog Task<br>(Angular)     | None                    | Validation<br>Error Dialog      | None |
|                         |     |                      | 4.3.5 Display<br>Confirm Proof of<br>Payment Modal<br>Task (Angular)  | Proof of<br>Paym<br>ent | Proof of<br>Payment<br>Modal    | None |
|                         |     |                      | 4.3.6 Capture<br>Confirmation Task<br>(Angular)                       | None                    | None                            | None |
|                         |     |                      | 4.3.7 Save Proof of<br>Payment Task<br>(Angular .NET Core)            | Proof of<br>Paym<br>ent | None                            | None |
|                         |     |                      | 4.3.8 Display Proof<br>of Payment<br>Captured Alert Task<br>(Angular) | None                    | Proof of<br>Payment<br>Alert    | None |
| 4.4<br>Capture<br>Claim | 4.4 | Captur<br>e<br>Claim | 4.4.1 Retrieve<br>Invoice Details Task<br>(Angular .NET Core)         | Invoice                 | None                            | None |
|                         |     |                      | 4.4.2 Display<br>Capture Claim<br>Screen Task<br>(Angular)            | None                    | Capture<br>Claim<br>Screen      | None |
|                         |     |                      | 4.4.3 Capture Claim<br>Details Task<br>(Angular)                      | Invoice                 | None                            | None |
|                         |     |                      | 4.4.4 Validate<br>Provided Details<br>Task (Angular)                  | None                    | None                            | None |
|                         |     |                      | ALT 4.4.5 Display<br>Validation Error<br>Dialog Task<br>(Angular)     | None                    | Validation<br>Error Dialog      | None |
|                         |     |                      | 4.4.5 Display Claim<br>Confirmation Modal<br>Task (Angular)           | None                    | Claim<br>Confirmatio<br>n Modal | None |

PARALINEAR \_\_\_\_\_
|                                      |     |                                | 4.4.6 Capture<br>Confirmation Task<br>(Angular)                           | None                    | None                                    | None |
|--------------------------------------|-----|--------------------------------|---------------------------------------------------------------------------|-------------------------|-----------------------------------------|------|
|                                      |     |                                | 4.4.7 Save Claim<br>Details Task<br>(Angular .NET Core)                   | Invoice                 | None                                    | None |
|                                      |     |                                | 4.4.8 Display Claim<br>Captured Alert Task<br>(Angular)                   | None                    | None                                    | None |
| 4.5<br>Search<br>Proof of<br>Payment | 4.5 | Search<br>Proof<br>of<br>Payme | 4.5.1 Retrieve Proof<br>of Payment Details<br>Task (Angular .NET<br>Core) | Proof of<br>Paym<br>ent | None                                    | None |
|                                      |     | nt                             | 4.5.2 Display<br>Search Proof of<br>Payment Screen<br>Task (Angular)      | None                    | Search<br>Proof of<br>Payment<br>Screen | None |
|                                      |     |                                | 4.5.3 Capture<br>Search Parameter<br>Task (Angular)                       | None                    | None                                    | None |
|                                      |     |                                | 4.5.4 Validate<br>Search Parameter<br>Task (Angular)                      | None                    | None                                    | None |
|                                      |     |                                | ALT 4.5.5 Display<br>Validation Error<br>Dialog Task<br>(Angular)         | None                    | Validation<br>Error Dialog              | None |
|                                      |     |                                | 4.5.5 Retrieve Proof<br>of Payment Record<br>Task (Angular .NET<br>Core)  | Proof of<br>Paym<br>ent | None                                    | None |
|                                      |     |                                | 4.5.6 Populate<br>Search Result Table<br>Task (Angular)                   | None                    | None                                    | None |
|                                      |     |                                | ALT 4.5.6 Display<br>Result Not Found<br>Label Control Task<br>(Angular)  | None                    | Search<br>Proof of<br>Payment<br>Screen | None |
|                                      |     |                                | 4.5.7 Capture View<br>Request Task<br>(Angular)                           | None                    | None                                    | None |

|                                  |     |                           | 4.5.8 Display View<br>Proof of Payment<br>Modal Task<br>(Angular)     | None         | View Proof<br>of Payment<br>Modal   | None |
|----------------------------------|-----|---------------------------|-----------------------------------------------------------------------|--------------|-------------------------------------|------|
| 4.6<br>Search<br>Invoice<br>Type | 4.6 | Search<br>Invoice<br>Type | 4.6.1 Retrieve<br>Invoice Type Details<br>Task (Angular .NET<br>Core) | Invoice Type | None                                | None |
|                                  |     |                           | 4.6.2 Display<br>Search Invoice Type<br>Screen Task<br>(Angular)      | None         | Search<br>Invoice<br>Type<br>Screen | None |
|                                  |     |                           | 4.6.3 Capture<br>Search Parameter<br>Task (Angular)                   | None         | None                                | None |
|                                  |     |                           | 4.4.9 Validate<br>Search Parameter<br>Task (Angular)                  | None         | None                                | None |
|                                  |     |                           | ALT 4.6.5 Display<br>Validation Error<br>Dialog Task<br>(Angular)     | None         | Validation<br>Error Dialog          | None |
|                                  |     |                           | 4.6.5 Retrieve<br>Search Result Task<br>(Angular .NET Core)           | Invoice      | None                                | None |
|                                  |     |                           | 4.6.6 Populate<br>Search Result Table<br>Task (Angular)               | None         | None                                | None |
| 4.7<br>Create<br>Invoice<br>Type | 4.7 | Create<br>Invoice<br>Type | 4.7.1 Retrieve<br>Invoice Type Details<br>Task (Angular .NET<br>Core) | Invoice Type | None                                | None |
|                                  |     |                           | 4.7.2 Display Create<br>Invoice Type Screen<br>Task (Angular)         | None         | Create<br>Invoice<br>Type           | None |
|                                  |     |                           | 4.7.3 Capture<br>Create Request<br>Task (Angular)                     | None         | None                                | None |
|                                  |     |                           | 4.7.4 Display Add<br>Invoice Type Modal<br>Task (Angular)             | None         | Add Invoice<br>Type Modal           | None |

Team 7

|                             |     |                         | 4.7.5 Capture<br>Invoice Type<br>Information Task<br>(Angular)               | None                      | None                                      | None |
|-----------------------------|-----|-------------------------|------------------------------------------------------------------------------|---------------------------|-------------------------------------------|------|
|                             |     |                         | 4.7.6 Validate<br>Invoice Type<br>Information Task<br>(Angular)              | None                      | None                                      | None |
|                             |     |                         | ALT 4.7.7 Display<br>Validation Error<br>Dialog Task<br>(Angular)            | None                      | Validation<br>Error Dialog                | None |
|                             |     |                         | ALT 4.7.7 Display<br>Invoice Type Exists<br>Modal Task<br>(Angular)          | None                      | Invoice<br>Type Exists<br>Modal           | None |
|                             |     |                         | 4.7.7 Display<br>Invoice Type<br>Confirmation Modal<br>Task (Angular)        | None                      | Invoice<br>Type<br>Confirmatio<br>n Modal | None |
|                             |     |                         | 4.7.8 Capture<br>Confirmation Task<br>(Angular)                              | None                      | None                                      | None |
|                             |     |                         | 4.7.9 Save Invoice<br>Type Task (Angular)                                    | Invoice Type              | None                                      | None |
|                             |     |                         | 4.7.10 Display<br>Invoice Type<br>Created Alert Task<br>(Angular)            | None                      | Invoice<br>Type<br>Confirmatio<br>n Alert | None |
| 4.8 Edit<br>Invoice<br>Type | 4.8 | Edit<br>Invoice<br>Type | 4.8.1 Retrieve and<br>display Edit Invoice<br>type details Task<br>(Angular) | Team,<br>Employee<br>Team | Edit Invoice                              | None |
|                             |     |                         | 4.8.2 Request and<br>capture edited<br>invoice type info<br>Task (Angular)   | None                      | None                                      | None |
|                             |     |                         | 4.8.3 Validate<br>Captured Team<br>Details Task<br>(Angular)                 | None                      | None                                      | None |

|                                  |     |                           | 4.8.4 ALT:<br>Notification of<br>Validation error<br>Task (Angular)         | None                   | Invalid<br>Notification<br>screen | None |
|----------------------------------|-----|---------------------------|-----------------------------------------------------------------------------|------------------------|-----------------------------------|------|
|                                  |     |                           | 4.8.4 Confirmation<br>of updated Invoice<br>Type info Task<br>(Angular)     | None                   | None                              | None |
|                                  |     |                           | 4.8.5 Update<br>Invoice type info<br>Task (Angular)                         | Invoice type           | None                              | None |
|                                  |     |                           | 4.8.6 Notification of<br>successful save<br>Task (Angular)                  | None                   | Success<br>Notification<br>Screen | None |
|                                  |     |                           | 4.8.6 ALT:<br>Notification of<br>unsuccessful save<br>Task (Angular)        | None                   | Error<br>Screen                   | None |
| 4.9<br>Delete<br>Invoice<br>Type | 4.9 | Delete<br>Invoice<br>Type | 4.9.1 Retrieve and<br>Display Delete<br>Invoice Type Task<br>(Angular)      | Invoice Type           |                                   | None |
|                                  |     |                           | 4.9.2 Display Delete<br>Confirmation Modal<br>Task (Angular)                | Delete<br>Confirmation |                                   | None |
|                                  |     |                           | 4.9.3 Delete Invoice<br>Type Task (Angular)                                 | Invoice Type           |                                   | None |
|                                  |     |                           | 4.9.4 Notification of<br>Successful Deletion<br>Task (Angular)              | None                   |                                   | None |
|                                  |     |                           | 4.9.4 ALT:<br>Notification of<br>Deletion<br>Unsuccessful Task<br>(Angular) | None                   |                                   | None |

## 3.5 Human Resources Subsystem:

|                    | 5. Human Resource Subsystem |                                                                                                |                                          |                                             |         |  |  |
|--------------------|-----------------------------|------------------------------------------------------------------------------------------------|------------------------------------------|---------------------------------------------|---------|--|--|
| Use<br>Case<br>No. | Use Case<br>Title           | Processes from Primitive Data<br>Flow Diagram                                                  | Entities                                 | Screens                                     | Reports |  |  |
| 5.1                | Add<br>Employee             | 5.1.1 Retrieve Employee<br>Skills and Employee Type<br>Information Task (Angular)              | Employe<br>e Skills<br>Employe<br>e Type | Employee<br>Screen                          | None    |  |  |
|                    |                             | 5.1.2 Display Add Employee<br>Modal Task (Angular)                                             | None                                     | Add<br>Employee<br>Modal                    | None    |  |  |
|                    |                             | 5.1.3 Validate Captured<br>Details Task (Angular)                                              | None                                     | None                                        | None    |  |  |
|                    |                             | 5.1.3 ALT: Notification of<br>Validation Error Task<br>(Angular)                               | None                                     | Validation<br>Error Dialog                  | None    |  |  |
|                    |                             | 5.1.4 Display Confirmation<br>Dialog Task(Angular)                                             | None                                     | Confirmatio<br>n Dialog                     | None    |  |  |
|                    |                             | 5.1.5 Request confirmation of captured info Task(Angular)                                      | None                                     | None                                        | None    |  |  |
|                    |                             | 5.1.6 Save Employee Details<br>Task (Angular .NET Core)                                        | Employe<br>e                             | None                                        | None    |  |  |
|                    |                             | 5.1.7 Notification of<br>successful employee addition<br>Task (Angular)                        | None                                     | Successful<br>Employee<br>Addition<br>Modal | None    |  |  |
|                    |                             | 5.1.7 ALT: Notification of<br>unsuccessful employee<br>addition Task (Angular)                 | None                                     | Unexpected<br>Error Dialog                  | None    |  |  |
| 5.2                | Edit<br>Employee            | 5.2.1 Retrieve Employee<br>Information Task (Angular)                                          | None                                     | Employee<br>Screen                          | None    |  |  |
|                    |                             | 5.2.2 Retrieve Employee<br>Skills and Employee Type<br>Information Task (Angular<br>.NET Core) | Employe<br>e Skills<br>Employe<br>e Type | None                                        | None    |  |  |

|     |                    | 5.2.3 Display Edit Employee<br>Modal Task (Angular)                          | None         | Edit<br>Employee<br>Modal            | None |
|-----|--------------------|------------------------------------------------------------------------------|--------------|--------------------------------------|------|
|     |                    | 5.2.4 Validate Captured<br>Details Task (Angular)                            | None         | None                                 | None |
|     |                    | 5.2.4 ALT: Notification of<br>Validation Error Task<br>(Angular)             | None         | Validation<br>Error Dialog           | None |
|     |                    | 5.2.5 Display Confirmation<br>Dialog Task (Angular)                          | None         | Confirmatio<br>n Dialog              | None |
|     |                    | 5.2.6 Request confirmation of captured info Task (Angular)                   | None         | None                                 | None |
|     |                    | 5.2.7 Save Changes to<br>Employee Task (Angular<br>.NET Core)                | Employe<br>e | None                                 | None |
|     |                    | 5.2.8 Notification of<br>successful employee update<br>Task (Angular)        | None         | Successful<br>Employee<br>Edit Modal | None |
|     |                    | 5.2.8 ALT: Notification of<br>unsuccessful employee<br>update Task (Angular) | None         | Unexpected<br>Error Dialog           | None |
| 5.3 | Search<br>Employee | 5.3.1 Display Employee<br>Screen Task (Angular)                              | None         | Employee<br>Screen                   | None |
|     |                    | 5.3.2 Capture Search<br>Parameter Task (Angular)                             | None         | None                                 | None |
|     |                    | 5.3.3 Validate Captured<br>Details Task (Angular)                            | None         | None                                 | None |
|     |                    | 5.3.3 ALT: Notification of<br>Validation Error Task<br>(Angular)             | None         | Validation<br>Error Dialog           | None |
|     |                    | 5.3.4 Retrieve Search Results<br>Task(Angular .NET Core)                     | Employe<br>e | None                                 | None |
|     |                    | 5.3.5 Populate Search<br>Results Table Task (Angular)                        | None         | None                                 | None |

|     |                                | 5.3.5 ALT: Notification of no<br>employee found Task<br>(Angular)               | None                       | No<br>Employee<br>Found<br>Dialog                     | None |
|-----|--------------------------------|---------------------------------------------------------------------------------|----------------------------|-------------------------------------------------------|------|
|     |                                | 5.3.6 Display Selected<br>Employee Task (Angular)                               | None                       | View<br>Employee<br>Modal                             | None |
|     |                                | 5.3.6 ALT: Notification of<br>display error encountered<br>Task (Angular)       | None                       | Unexpected<br>Error Dialog                            | None |
| 5.4 | Delete<br>Employee             | 5.4.1 Retrieve and Display<br>Delete Employee Task<br>(Angular)                 | Employe<br>e               | Delete<br>Employee                                    | None |
|     |                                | 5.4.2 Display Delete<br>Confirmation Modal Task<br>(Angular)                    | Delete<br>Confirm<br>ation | None                                                  | None |
|     |                                | 5.4.3 Delete Employee<br>Task (Angular)                                         | Employe<br>e               | None                                                  | None |
|     |                                | 5.4.4 Notification of<br>Successful Deletion Task<br>(Angular)                  | None                       | None                                                  | None |
|     |                                | 5.4.4 ALT: Notification of<br>Deletion Unsuccessful Task<br>(Angular)           | None                       | None                                                  | None |
| 5.5 | Upload<br>Employee<br>Document | 5.5.1 Display Upload<br>Employee Compliance<br>Document Modal Task<br>(Angular) | None                       | Home<br>Screen<br>Employee<br>Screen                  | None |
|     |                                |                                                                                 |                            | Upload<br>Employee<br>Compliance<br>Document<br>Modal |      |
|     |                                | 5.5.2 Retrieve Employee<br>Information Task (Angular<br>.NET Core)              | None                       | None                                                  | None |

|     |                              | 5.5.3 Capture Employee<br>Document Information Task<br>(Angular)                     | None                                           | None                                                  | None |
|-----|------------------------------|--------------------------------------------------------------------------------------|------------------------------------------------|-------------------------------------------------------|------|
|     |                              | 5.5.4 Validate Employee<br>Document Details Task<br>(Angular)                        | None                                           | None                                                  | None |
|     |                              | 5.5.4 ALT: Notification of Validation Error (Angular)                                | None                                           | Validation<br>Error Dialog                            | None |
|     |                              | 5.5.5 Display Confirmation<br>Dialog Task(Angular)                                   | None                                           | Confirmatio<br>n Dialog                               | None |
|     |                              | 5.5.6 Save Changes of<br>Employee Compliance<br>Document Task (Angular<br>.NET Core) | Employe<br>e<br>Complia<br>nce<br>Docume<br>nt | None                                                  | None |
|     |                              | 5.5.7 Notification of<br>successful upload Task<br>(Angular)                         | None                                           | Successful<br>Document<br>Upload<br>Dialog            | None |
|     |                              | 5.5.7 ALT: Notification of<br>unsuccessful upload Task<br>(Angular)                  | None                                           | Unexpected<br>Error Dialog                            | None |
| 5.6 | Edit<br>Employee<br>Document | 5.6.1 Retrieve Employee<br>Document Information Task<br>(Angular .NET Core)          | None                                           | Home<br>Screen<br>Employee<br>Screen                  | None |
|     |                              | 5.6.2 Display Update<br>Employee Compliance<br>Document Modal Task<br>(Angular)      | None                                           | Update<br>Employee<br>Compliance<br>Document<br>Modal | None |
|     |                              | 5.6.3 Capture Employee<br>Document Details<br>Task(Angular)                          | None                                           | None                                                  | None |
|     |                              | 5.6.4 Validate Captured<br>Details Task (Angular)                                    | None                                           | None                                                  | None |
|     |                              | 5.6.4 ALT: Notification of<br>Validation Error Task<br>(Angular)                     | None                                           | Validation<br>Error Dialog                            | None |

|     |                                | 5.6.5 Display Confirmation<br>Dialog Task (Angular)                          | None                                           | Confirmatio<br>n Dialog                    | None |
|-----|--------------------------------|------------------------------------------------------------------------------|------------------------------------------------|--------------------------------------------|------|
|     |                                | 5.6.6 Request confirmation of captured info Task(Angular)                    | None                                           | None                                       | None |
|     |                                | 5.6.7 Save Changes to<br>Employee Task (Angular<br>.NET Core)                | Employe<br>e<br>Complia<br>nce<br>Docume<br>nt | None                                       | None |
|     |                                | 5.6.8 Notification of<br>successful employee update<br>Task (Angular)        | None                                           | Successful<br>Document<br>Update<br>Dialog | None |
|     |                                | 5.6.8 ALT: Notification of<br>unsuccessful document<br>update Task (Angular) | None                                           | Unexpected<br>Error Dialog                 | None |
| 5.7 | Search<br>Employee<br>Document | 5.7.1 Display Search<br>Compliance Document Modal<br>Task (Angular)          | None                                           | Home<br>Screen<br>Employee<br>Screen       | None |
|     |                                | 5.7.2 Capture Search<br>Parameter Task(Angular)                              | None                                           | None                                       | None |
|     |                                | 5.7.3 Validate Captured<br>Details Task (Angular)                            | None                                           | None                                       | None |
|     |                                | 5.7.3 ALT: Notification of Validation Error (Angular)                        | None                                           | Validation<br>Error Dialog                 | None |
|     |                                | 5.7.4 Retrieve Search Results<br>Task (Angular .NET Core)                    | Employe<br>e<br>Complia<br>nce<br>Docume<br>nt | None                                       | None |
|     |                                | 5.7.5 Populate Search<br>Results Table Task(Angular)                         | None                                           | None                                       | None |
|     |                                | 5.7.5 ALT: Notification of no<br>document found Task<br>(Angular)            | None                                           | None                                       | None |
|     |                                | 5.7.6 Display Selected<br>Employee Task(Angular)                             | None                                           | View<br>Employee                           | None |

|     |                                |                                                                           |                                                | Document<br>Modal                |      |
|-----|--------------------------------|---------------------------------------------------------------------------|------------------------------------------------|----------------------------------|------|
|     |                                | 5.7.6 ALT: Notification of<br>display error encountered<br>Task (Angular) | None                                           | Unexpected<br>Error Dialog       | None |
| 5.8 | Delete<br>Employee<br>Document | 5.8.1 Retrieve and Display<br>Delete Employee Document<br>Task (Angular)  | Employe<br>e<br>Complia<br>nce<br>Docume<br>nt | Delete<br>Employee<br>Document   | None |
|     |                                | 5.8 2 Display Delete<br>Confirmation Modal Task<br>(Angular)              | Delete<br>Confirm<br>ation                     | Delete<br>Confirmatio<br>n Modal | None |
|     |                                | 5.8.3 Delete Employee<br>Document Task (Angular)                          | Employe<br>e<br>Complia<br>nce<br>Docume<br>nt | None                             | None |
|     |                                | 5.8.4 Notification of<br>Successful Deletion Task<br>(Angular)            | None                                           | None                             | None |
|     |                                | 5.8.4 ALT: Notification of<br>Deletion Unsuccessful Task<br>(Angular)     | None                                           | None                             | None |
| 5.9 | Create<br>Account              | 5.9.1 Retrieve Employee<br>Information Task (Angular<br>.NET Core)        | None                                           | Account<br>Screen                | None |
|     |                                | 5.9.2 Display Create Account<br>Modal Task (Angular)                      | None                                           | Create<br>Account<br>Modal       | None |
|     |                                | 5.9.3 Validate Captured<br>Details Task(Angular)                          | None                                           | None                             | None |
|     |                                | 5.9.3 ALT: Notification of Validation Error (Angular)                     | None                                           | Validation<br>Error Dialog       | None |
|     |                                | 5.9.4 Display Confirmation<br>Dialog Task (Angular)                       | None                                           | Confirmatio<br>n Dialog          | None |
|     |                                | 5.9.5 Request confirmation of captured info Task (Angular)                | None                                           | None                             | None |

|      |                   | 5.9.6 Save User Details Task<br>(Angular .NET Core)                         | User | None                                     | None |
|------|-------------------|-----------------------------------------------------------------------------|------|------------------------------------------|------|
|      |                   | 5.9.7 Notification of<br>successful user addition<br>Task(Angular)          | None | Successful<br>User<br>Addition<br>Dialog | None |
|      |                   | 5.9.7 ALT: Notification of<br>unsuccessful user addition<br>Task (Angular)  | None | Unexpected<br>Error Dialog               | None |
| 5.10 | Edit<br>Account   | 5.10.1 Retrieve Employee<br>Information Task (Angular<br>.NET Core)         | None | Account<br>Screen                        | None |
|      |                   | 5.10.2 Display Update<br>Account Modal Task (Angular)                       | None | Update<br>Account<br>Modal               | None |
|      |                   | 5.10.3 Validate Captured<br>Details Task (Angular)                          | None | None                                     | None |
|      |                   | 5.10.3 ALT: Notification of Validation Error (Angular)                      | None | Validation<br>Error Dialog               | None |
|      |                   | 5.10.4 Display Confirmation<br>Dialog Task (Angular)                        | None | Confirmatio<br>n Dialog                  | None |
|      |                   | 5.10.5 Request confirmation<br>of captured info Task<br>(Angular)           | None | None                                     | None |
|      |                   | 5.8.6 Save Changes to User<br>Task (Angular .NET Core)                      | User | None                                     | None |
|      |                   | 5.10.7 Notification of successful user update Task (Angular)                | None | Successful<br>User<br>Addition<br>Dialog | None |
|      |                   | 5.10.7 ALT: Notification of<br>unsuccessful user addition<br>Task (Angular) | None | Unexpected<br>Error Dialog               | None |
| 5.11 | Search<br>Account | 5.11.1 Display Account<br>Screen Task (Angular)                             | None | Account<br>Screen                        | None |
|      |                   | 5.11.2 Capture Search<br>Parameter Task (Angular)                           | None | None                                     | None |
|      |                   | 5.11.3 Validate Captured<br>Details Task (Angular)                          | None | None                                     | None |

|      |                    | 5.11.3 ALT: Notification of Validation Error (Angular)                     | None    | Validation<br>Error Dialog    | None |
|------|--------------------|----------------------------------------------------------------------------|---------|-------------------------------|------|
|      |                    | 5.11.4 Retrieve Search<br>Results Task (Angular .NET<br>Core)              | User    | None                          | None |
|      |                    | 5.11.5 Populate Search<br>Results Table Task (Angular)                     | None    | None                          | None |
|      |                    | 5.11.5 ALT: Notification of no user found Task (Angular)                   | None    | No User<br>Found<br>Dialog    | None |
|      |                    | 5.11.6 Display Selected User<br>Task (Angular)                             | None    | View User<br>Modal            | None |
|      |                    | 5.11.6 ALT: Notification of<br>display error encountered<br>Task (Angular) | None    | Unexpected<br>Error Dialog    | None |
| 5.12 | Delete<br>Account  | 5.12.1 Retrieve and Display<br>Delete Account Task<br>(Angular)            | Account |                               | None |
|      |                    | 5.12.2 Display Delete                                                      |         | Delete                        | None |
|      |                    | Confirmation Modal Task<br>(Angular)                                       |         | n                             |      |
|      |                    | 5.12.3 Delete Account                                                      | Account |                               | None |
|      |                    | Task (Angular)                                                             |         |                               |      |
|      |                    | 5.12.4 Notification of                                                     | None    |                               | None |
|      |                    | Successful Deletion Task<br>(Angular)                                      |         |                               |      |
|      |                    | 5.12.4 ALT: Notification of                                                | None    |                               | None |
|      |                    | Deletion Unsuccessful Task                                                 |         |                               |      |
|      |                    | (Angular)                                                                  |         |                               |      |
| 5.13 | Create<br>Employee | 5.13.1 Display Employee<br>Type Screen Task (Angular)                      | None    | Employee<br>Screen            | None |
|      | туре               | 5.13.2 Display Add Employee<br>Type Modal Task (Angular)                   | None    | Add<br>Employee<br>Type Modal | None |
|      |                    | 5.13.3 Capture Employee<br>Type Information<br>Task(Angular)               | None    | None                          | None |

|      |                            | 5.13.4 Validate Employee<br>Type Details Task (Angular)                 | None              | None                                                | None |
|------|----------------------------|-------------------------------------------------------------------------|-------------------|-----------------------------------------------------|------|
|      |                            | 5.13.4 ALT: Notification of Validation Error (Angular)                  | None              | Validation<br>Error Dialog                          | None |
|      |                            | 5.13.5 Display Confirmation<br>Dialog Task (Angular)                    | None              | Confirmatio<br>n Dialog                             | None |
|      |                            | 5.13.6 Save Changes of<br>Employee Type Task (Angular<br>.NET Core)     | Employe<br>e Type | None                                                | None |
|      |                            | 5.13.7 Notification of<br>successful creation Task<br>(Angular)         | None              | Employee<br>Type<br>Creation<br>Successful<br>Modal | None |
|      |                            | 5.13.7 ALT: Notification of<br>unsuccessful creation Task<br>(Angular)  | None              | Unexpected<br>Error Dialog                          | None |
| 5.14 | Search<br>Employee<br>Type | 5.14.1 Display Employee<br>Screen Task (Angular)                        | None              | Employee<br>Screen                                  | None |
|      |                            | 5.14.2 Capture Search<br>Parameter Task (Angular)                       | None              | None                                                | None |
|      |                            | 5.14.3 Validate Captured<br>Details Task (Angular)                      | None              | None                                                | None |
|      |                            | 5.14.3 ALT: Notification of Validation Error (Angular)                  | None              | Validation<br>Error Dialog                          | None |
|      |                            | 5.14.4 Retrieve Search<br>Results Task (Angular .NET<br>Core)           | Employe<br>e Type | None                                                | None |
|      |                            | 5.14.5 Populate Search<br>Results Table Task (Angular)                  | None              | None                                                | None |
|      |                            | 5.14.5 ALT: Notification of no<br>employee type found Task<br>(Angular) | None              | No<br>Employee<br>Type Found<br>Dialog              | None |
|      |                            | 5.14.6 Display Selected<br>Employee Type Task<br>(Angular)              | None              | View<br>Employee<br>Type Modal                      | None |

|      |                            | 5.14.6 ALT: Notification of<br>display error encountered<br>Task (Angular)  | None              | Unexpected<br>Error Dialog        | None |
|------|----------------------------|-----------------------------------------------------------------------------|-------------------|-----------------------------------|------|
| 5.15 | Edit<br>Employee<br>Type   | 5.15.1 Retrieve and display<br>Edit Employee Type details<br>Task (Angular) | Employe<br>e Type | Edit<br>Employee<br>Type          | None |
|      |                            | 5.15.2 Request and capture<br>edited Employee Type info<br>Task (Angular)   | None              | None                              | None |
|      |                            | 5.15.3 Validate Captured<br>Employee Type Details Task<br>(Angular)         | None              | None                              | None |
|      |                            | 5.15.4 ALT: Notification of<br>Validation error Task<br>(Angular)           | None              | Invalid<br>Notification<br>screen | None |
|      |                            | 5.15.4 Confirmation of<br>updated Employee Type info<br>Task (Angular)      | None              | None                              | None |
|      |                            | 5.15.5 Update Employee<br>Type info Task (Angular)                          | Employe<br>e Type | None                              | None |
|      |                            | 5.15.6 Notification of<br>successful save<br>Task (Angular)                 | None              | Success<br>Notification<br>Screen | None |
|      |                            | 5.15.6 ALT: Notification of unsuccessful save Task (Angular)                | None              | Error<br>Screen                   | None |
| 5.16 | Delete<br>Employee<br>Type | 5.16.1 Retrieve and Display<br>Delete Employee Type Task<br>(Angular)       | Employe<br>e Type | Delete<br>Employee<br>Type        | None |
|      |                            | 5.16.2 Display Delete<br>Confirmation Modal Task<br>(Angular)               |                   | Delete<br>Confirmatio<br>n        | None |
|      |                            | 5.16.3 Delete Employee Type<br>Task (Angular)                               | Employe<br>e Type | None                              | None |
|      |                            | 5.16.4 Notification of<br>Successful Deletion Task<br>(Angular)             | None              | None                              | None |
|      |                            | 5.16.4 ALT: Notification of                                                 | None              | None                              | None |

|      |                    | Deletion Unsuccessful Task                                             |                    |                                                      |      |
|------|--------------------|------------------------------------------------------------------------|--------------------|------------------------------------------------------|------|
|      |                    | (Angular)                                                              |                    |                                                      |      |
| 5.17 | Create<br>Employee | 5.17.1 Display Employee<br>Screen Task (Angular)                       | None               | Employee<br>Screen                                   | None |
|      | Skii               | 5.17.2 Display Add Employee<br>Skill Modal Task (Angular)              | None               | Add<br>Employee<br>Skill Modal                       | None |
|      |                    | 5.17.3 Capture Employee Skill<br>Information Task (Angular)            | None               | None                                                 | None |
|      |                    | 5.17.4 Validate Employee<br>Skill Details Task (Angular)               | None               | None                                                 | None |
|      |                    | 5.17.4 ALT: Notification of Validation Error (Angular)                 | None               | Validation<br>Error Dialog                           | None |
|      |                    | 5.17.5 Display Confirmation<br>Dialog Task (Angular)                   | None               | Confirmatio<br>n Dialog                              | None |
|      |                    | 5.17.6 Save Changes of<br>Employee Skill Task (Angular<br>.NET Core)   | Employe<br>e Skill | None                                                 | None |
|      |                    | 5.17.7 Notification of<br>successful creation Task<br>(Angular)        | None               | Successful<br>Employee<br>Type<br>Creation<br>Dialog | None |
|      |                    | 5.17.7 ALT: Notification of<br>unsuccessful creation Task<br>(Angular) | None               | Validation<br>Error Dialog                           | None |
| 5.18 | Search<br>Employee | 5.18.1 Display Employee<br>Screen Task (Angular)                       | None               | Employee<br>Screen                                   | None |
|      | GRII               | 5.18.2 Capture Search<br>Parameter Task (Angular)                      | None               | None                                                 | None |
|      |                    | 5.18.3 Validate Captured<br>Details Task (Angular)                     | None               | None                                                 | None |
|      |                    | 5.18.3 ALT: Notification of Validation Error (Angular)                 | None               | Validation<br>Error Dialog                           | None |
|      |                    | 5.18.4 Retrieve Search<br>Results Task (Angular .NET<br>Core)          | Employe<br>e Skill | None                                                 | None |

|      |                             | 5.18.5 Populate Search<br>Results Table Task (Angular)                      | None               | None                                    | None |
|------|-----------------------------|-----------------------------------------------------------------------------|--------------------|-----------------------------------------|------|
|      |                             | 5.18.5 ALT: Notification of no<br>employee type found Task<br>(Angular)     | None               | No<br>Employee<br>Skill Found<br>Dialog | None |
|      |                             | 5.18.6 Display Selected<br>Employee Skill Task (Angular)                    | None               | View<br>Employee<br>Skill Modal         | None |
|      |                             | 5.18.6 ALT: Notification of<br>display error encountered<br>Task (Angular)  | None               | Validation<br>Error Dialog              | None |
| 5.19 | Edit<br>Employee<br>Skill   | 6.3.1 Retrieve and display<br>Edit Employee Skill details<br>Task (Angular) | Employe<br>e Skill | Edit<br>Employee<br>Skill               | None |
|      |                             | 6.3.2 Request and capture<br>edited Employee Skill info<br>Task (Angular)   | None               | None                                    | None |
|      |                             | 6.3.3 Validate Captured<br>Employee Skill Details Task<br>(Angular)         | None               | None                                    | None |
|      |                             | 6.3.4 ALT: Notification of<br>Validation error Task<br>(Angular)            | None               | Invalid<br>Notification<br>screen       | None |
|      |                             | 6.3.4 Confirmation of updated<br>Employee Skill info Task<br>(Angular)      | None               | None                                    | None |
|      |                             | 6.3.5 Update Employee Skill info Task (Angular)                             | Employe<br>e Skill | None                                    | None |
|      |                             | 6.3.6 Notification of<br>successful save Task<br>(Angular)                  | None               | Success<br>Notification<br>Screen       | None |
|      |                             | 6.3.6 ALT: Notification of<br>unsuccessful save Task (Angular)              | None               | Error<br>Screen                         | None |
| 5.20 | Delete<br>Employee<br>Skill | 5.20.1 Retrieve and Display<br>Delete Employee Skill Task<br>(Angular)      | Employe<br>e Skill | Delete<br>Employee<br>Skill             | None |
|      |                             | 5.20.2 Display Delete<br>Confirmation Modal Task<br>(Angular)               |                    | Delete<br>Confirmatio<br>n              | None |

| 5.20.3 Delete Employee Skill<br>Task (Angular)                         | Employe<br>e Skill | None |
|------------------------------------------------------------------------|--------------------|------|
| 5.20.4 Notification of<br>Successful Deletion Task<br>(Angular)        | None               | None |
| 5.20.4 ALT: Notification of<br>Deletion Unsuccessful Task<br>(Angular) | None               | None |

## 3.6 Team Subsystem

|                       | 6. Team Subsystem  |                      |                                                                      |                           |                                   |        |  |  |
|-----------------------|--------------------|----------------------|----------------------------------------------------------------------|---------------------------|-----------------------------------|--------|--|--|
| Requirem<br>ent       | Use<br>Case<br>No. | Use<br>Case<br>Title | Processes from<br>Primitive Data Flow<br>Diagram                     | Entities from<br>ERD      | Screen                            | Report |  |  |
| 6.1<br>Create<br>Team | 6.1                | Create<br>Team       | 6.1.1 Capture Team<br>detail Task<br>(Angular)                       | Employee                  | Create<br>Team<br>Screen          | None   |  |  |
|                       |                    |                      | 6.1.2 Validate<br>Captured details<br>Task (Angular)                 | None                      | None                              | None   |  |  |
|                       |                    |                      | 6.1.3 ALT:<br>Notification of<br>Validation error<br>Task (Angular)  | None                      | Invalid<br>Notification<br>screen | None   |  |  |
|                       |                    |                      | 6.1.3 Confirmation<br>of details Task<br>(Angular)                   | None                      | None                              | None   |  |  |
|                       |                    |                      | 6.1.4 Save Team<br>details Task<br>(asp.Net Core)                    | Team,<br>Employee<br>Team | None                              | None   |  |  |
|                       |                    |                      | 6.1.5 Notification of<br>successful save<br>Task (Angular)           | None                      | Success<br>Notification<br>Screen | None   |  |  |
|                       |                    |                      | 6.1.5 ALT:<br>Notification of<br>unsuccessful save<br>Task (Angular) | None                      | Error<br>Screen                   | None   |  |  |
| 6.2<br>Search<br>Team | 6.2                | Search<br>Team       | 6.2.1 Capture Team<br>search parameter<br>Task (Angular)             | None                      | Teams<br>Screen                   | None   |  |  |
|                       |                    |                      | 6.2.2 Validate<br>search parameter<br>Task (Angular)                 | None                      | None                              | None   |  |  |
|                       |                    |                      | 6.2.3 ALT:<br>Notification of<br>Validation error<br>Task (Angular)  | None                      | Invalid<br>Notification<br>screen | None   |  |  |
|                       |                    |                      | 6.2.3 Retrieve Team<br>search parameter<br>(Angular)                 | Team                      | None                              | None   |  |  |
|                       |                    |                      | 6.2.4 Return Team<br>search results Task<br>(Angular)                | None                      | None                              | None   |  |  |
|                       |                    |                      | 6.2.5 Return<br>Selected Team<br>Information Task<br>(Angular)       | Team,<br>Employee<br>Team | None                              | None   |  |  |

Team 7

|                       |     |                | 6.2.5 ALT:<br>Notification of No<br>Team found Task<br>(Angular)     | None                      | Error<br>Screen                   | None |
|-----------------------|-----|----------------|----------------------------------------------------------------------|---------------------------|-----------------------------------|------|
|                       |     |                | 6.2.5(A) [ALT]<br>Capture Add<br>Team request<br>Task (Angular)      | None                      | None                              | None |
|                       |     |                | 6.2.5(B) [ALT]<br>Capture Update<br>Team Request Task<br>(Angular)   | None                      | None                              | None |
| 6.3<br>Edit<br>Team   | 6.3 | Edit<br>Team   | 6.3.1 Retrieve and<br>display Edit Team<br>details<br>Task (Angular) | Team,<br>Employee<br>Team | Edit Team                         | None |
|                       |     |                | 6.3.2 Request and<br>capture edited Team<br>info Task (Angular)      | None                      | None                              | None |
|                       |     |                | 6.3.3 Validate<br>Captured Team<br>Details Task<br>(Angular)         | None                      | None                              | None |
|                       |     |                | 6.3.4 ALT:<br>Notification of<br>Validation error<br>Task (Angular)  | None                      | Invalid<br>Notification<br>screen | None |
|                       |     |                | 6.3.4 Confirmation<br>of updated Team<br>info Task (Angular)         | None                      | None                              | None |
|                       |     |                | 6.3.5 Update Team<br>info Task (Angular)                             | Team,<br>Employee<br>Team | None                              | None |
|                       |     |                | 6.3.6 Notification of<br>successful save<br>Task (Angular)           | None                      | Success<br>Notification<br>Screen | None |
|                       |     |                | 6.3.6 ALT:<br>Notification of<br>unsuccessful save<br>Task (Angular) | None                      | Error<br>Screen                   | None |
| 6.4<br>Delete<br>Team | 6.4 | Delete<br>Team | 6.4.1 Retrieve and<br>Display DeleteTeam<br>Task (Angular)           | Team                      |                                   | None |
|                       |     |                | 6.4.2 Display Delete<br>Confirmation Modal<br>Task (Angular)         | Delete<br>Confirmation    |                                   | None |
|                       |     |                | 6.4.3 Delete Team<br>Task (Angular)                                  | Team                      |                                   | None |

| 6.4.4 Notification of<br>Successful Deletion<br>Task (Angular)              | None | None |
|-----------------------------------------------------------------------------|------|------|
| 6.4.4 ALT:<br>Notification of<br>Deletion<br>Unsuccessful Task<br>(Angular) | None | None |

|                            | 7. Inventory Management |                         |                                                                      |                      |                                   |        |  |  |  |
|----------------------------|-------------------------|-------------------------|----------------------------------------------------------------------|----------------------|-----------------------------------|--------|--|--|--|
| Requirem<br>ent            | Use<br>Case<br>No.      | Use<br>Case<br>Title    | Processes from<br>Primitive Data Flow<br>Diagram                     | Entities from<br>ERD | Screen                            | Report |  |  |  |
| 7.1 Add<br>Line-Item       | 7.1                     | Add<br>Line-<br>Item    | 7.1.1 Capture Line-<br>Item details<br>Task (Angular)                | None                 | Create Line-<br>item screen       | None   |  |  |  |
|                            |                         |                         | 7.1.2 Validate<br>Captured details<br>Task (Angular)                 | None                 | None                              | None   |  |  |  |
|                            |                         |                         | 7.1.3 ALT:<br>Notification of<br>Validation error<br>Task (Angular)  | None                 | Invalid<br>Notification<br>screen | None   |  |  |  |
|                            |                         |                         | 7.1.3 Confirmation<br>of details<br>Task (Angular)                   | None                 | None                              | None   |  |  |  |
|                            |                         |                         | 7.1.4 Save Line-<br>Item details<br>Task (Angular)                   | Line-Item            | None                              | None   |  |  |  |
|                            |                         |                         | 7.1.5 Notification of<br>successful save<br>Task (Angular)           | None                 | Success<br>Notification<br>Screen | None   |  |  |  |
|                            |                         |                         | 7.1.5 ALT:<br>Notification of<br>unsuccessful save<br>Task (Angular) | None                 | Error Screen                      | None   |  |  |  |
| 7.2<br>Search<br>Line-Item | 7.2                     | Search<br>Line-<br>Item | 7.2.1 Capture Line-<br>Item search<br>parameter<br>Task (Angular)    | None                 | Inventory<br>Management<br>screen | None   |  |  |  |
|                            |                         |                         | 7.2.2 Validate<br>search parameter<br>Task (Angular)                 | None                 | None                              | None   |  |  |  |

## 3.7 Inventory Management Subsystem:

|                       |     |                       | 7.2.3 ALT:<br>Notification of<br>Validation error<br>Task (Angular)      | None      | Invalid<br>Notification<br>screen | None |
|-----------------------|-----|-----------------------|--------------------------------------------------------------------------|-----------|-----------------------------------|------|
|                       |     |                       | 7.2.3 Retrieve Line-<br>Item search<br>parameter Task<br>(asp.Net Core)  | Line-Item | None                              | None |
|                       |     |                       | 7.2.4 Return Line-<br>Item search results<br>Task (Angular)              | None      | None                              | None |
|                       |     |                       | 7.2.5 Return<br>Selected Line-Item<br>information Task<br>(Angular)      | None      | None                              | None |
|                       |     |                       | 7.2.5 ALT:<br>Notification of No<br>line-item                            | None      | Error Screen                      | None |
|                       |     |                       | found Task<br>(Angular)                                                  |           |                                   |      |
|                       |     |                       | 7.2.5(A) [ALT]<br>Capture line-item<br>Add request Task                  | None      | None                              | None |
|                       |     |                       | (Angular)                                                                |           |                                   |      |
|                       |     |                       | 7.2.5(B) [ALT]                                                           | None      | None                              | None |
|                       |     |                       | Capture line-item<br>Update                                              |           |                                   |      |
|                       |     |                       | request Task                                                             |           |                                   |      |
|                       |     |                       | (Angular)                                                                |           |                                   |      |
| 7.3 Edit<br>Line-Item | 7.3 | Edit<br>Line-<br>Item | 7.3.1 Display Edit<br>Line-Item details<br>Task (Angular)                | Line-Item | Edit line-item<br>screen          | None |
|                       |     |                       | 7.3.2 Request and<br>capture edited Line-<br>Item info Task<br>(Angular) | None      | None                              | None |

Team 7

|                            |     |                         | 7.3.3 Validate<br>Captured Line-Item<br>details Task<br>(Angular)    | None                   | None                              | None |
|----------------------------|-----|-------------------------|----------------------------------------------------------------------|------------------------|-----------------------------------|------|
|                            |     |                         | 7.3.4 ALT:<br>Notification of<br>Validation error<br>Task (Angular)  | None                   | Invalid<br>Notification<br>screen | None |
|                            |     |                         | 7.3.4 Confirmation<br>of updated Line-Item<br>info Task (Angular)    | None                   | None                              | None |
|                            |     |                         | 7.3.5 Update Line-<br>Item info Task<br>(asp.Net Core)               | Line-Item              | None                              | None |
|                            |     |                         | 7.3.6 Notification of<br>successful save<br>Task (Angular)           | None                   | Success<br>Notification<br>Screen | None |
|                            |     |                         | 7.3.6 ALT:<br>Notification of<br>unsuccessful save<br>Task (Angular) | None                   | Error Screen                      | None |
| 7.4<br>Delete<br>Line-Item | 7.4 | Delete<br>Line-<br>Item | 7.4.1 Retrieve and<br>Display Delete Line-<br>Item Task (Angular)    | Line-Item              | Delete Line-<br>Item              | None |
|                            |     |                         | 7.4.2 Display Delete<br>Confirmation Modal<br>Task (Angular)         | Delete<br>Confirmation |                                   | None |
|                            |     |                         | 7.4.3 Delete Line-<br>Item<br>Task (Angular)                         | Line-Item              |                                   | None |
|                            |     |                         | 7.4.4 Notification of<br>Successful Deletion<br>Task (Angular)       | None                   |                                   | None |
|                            |     |                         | 7.4.4 ALT:<br>Notification of<br>Deletion<br>Unsuccessful Task       | None                   |                                   | None |

|                                    |     |                                 | (Angular)                                                              |                   |                                   |      |
|------------------------------------|-----|---------------------------------|------------------------------------------------------------------------|-------------------|-----------------------------------|------|
| 7.5<br>Create<br>Line-Item         | 7.5 | 5 Create<br>Line-<br>Item       | 7.5.1 Capture Line-<br>Item Type detail<br>Task (Angular)              | Line-Item<br>Type | Create Line-<br>Item Type         | None |
| Гуре                               |     | Гуре                            | 7.5.2 Validate<br>Captured details<br>Task (Angular)                   | None              | None                              | None |
|                                    |     |                                 | 7.5.3 ALT:<br>Notification of<br>Validation error<br>Task (Angular)    | None              | Invalid<br>Notification<br>screen | None |
|                                    |     |                                 | 7.5.3 Confirmation<br>of details Task<br>(Angular)                     | None              | None                              | None |
|                                    |     |                                 | 7.5.4 Save Line-<br>Item Type details<br>Task (asp.Net Core)           | Line-Item<br>Type | None                              | None |
|                                    |     |                                 | 7.5.5 Notification of<br>successful save<br>Task (Angular)             | None              | Success<br>Notification<br>Screen | None |
|                                    |     |                                 | 7.5.5 ALT:<br>Notification of<br>unsuccessful save<br>Task (Angular)   | None              | Error Screen                      | None |
| 7.6<br>Search<br>Line-Item<br>Type | 7.6 | Search<br>Line-<br>Item<br>Type | 7.6.1 Capture Line-<br>Item Type search<br>parameter Task<br>(Angular) | None              | Search Line-<br>Item Type         | None |
|                                    |     |                                 | 7.6.2 Validate<br>search parameter<br>Task (Angular)                   | None              | None                              | None |
|                                    |     |                                 | 7.6.3 ALT:<br>Notification of<br>Validation error<br>Task (Angular)    | None              | Invalid<br>Notification<br>screen | None |
|                                    |     |                                 | 7.6.3 Retrieve Line-<br>Item Type search<br>parameter (Angular)        | Line-Item<br>Type | None                              | None |

|                               |     |                               | 7.6.4 Return Team<br>search results Task<br>(Angular)                           | None              | None                              | None |
|-------------------------------|-----|-------------------------------|---------------------------------------------------------------------------------|-------------------|-----------------------------------|------|
|                               |     |                               | 7.6.5 Return<br>Selected Line-Item<br>Type Information<br>Task (Angular)        | Line-Item<br>Type | None                              | None |
|                               |     |                               | 7.6.5 ALT:<br>Notification of No<br>Line-Item Type<br>found Task<br>(Angular)   | None              | Error Screen                      | None |
| 7.7 Edit<br>Line-Item<br>Type | 7.7 | Edit<br>Line-<br>Item<br>Type | 7.7.1 Retrieve and<br>display Edit Line-<br>Item Type details<br>Task (Angular) | Line-Item<br>Type | Edit Line-<br>Item Type           | None |
|                               |     |                               | 7.7.2 Request and<br>capture edited Line-<br>Item Type info Task<br>(Angular)   | None              | None                              | None |
|                               |     |                               | 7.7.3 Validate<br>Captured Line-Item<br>Type Details Task<br>(Angular)          | None              | None                              | None |
|                               |     |                               | 7.7.4 ALT:<br>Notification of<br>Validation error<br>Task (Angular)             | None              | Invalid<br>Notification<br>screen | None |
|                               |     |                               | 7.7.4 Confirmation<br>of updated Line-Item<br>Type info Task<br>(Angular)       | None              | None                              | None |
|                               |     |                               | 7.7.5 Update Line-<br>Item Type info Task<br>(Angular)                          | Line-Item<br>Type | None                              | None |
|                               |     |                               | 7.7.6 Notification of<br>successful save<br>Task (Angular)                      | None              | Success<br>Notification<br>Screen | None |
|                               |     |                               | 7.7.6 ALT:<br>Notification of                                                   | None              | Error Screen                      | None |

Team 7

|                                    |     |                                 | unsuccessful save<br>Task (Angular)                                         |                        |                                   |      |
|------------------------------------|-----|---------------------------------|-----------------------------------------------------------------------------|------------------------|-----------------------------------|------|
| 7.8<br>Delete<br>Line-Item<br>Type | 7.8 | Delete<br>Line-<br>Item<br>Type | 7.8.1 Retrieve and<br>Display Delete Line-<br>Item Type Task<br>(Angular)   | Line-Item<br>Type      | Delete Line-<br>Item Type         | None |
|                                    |     |                                 | 7.8.2 Display Delete<br>Confirmation Modal<br>Task (Angular)                | Delete<br>Confirmation |                                   | None |
|                                    |     |                                 | 7.8.3 Delete Line-<br>Item Type Task<br>(Angular)                           | Line-Item<br>Type      |                                   | None |
|                                    |     |                                 | 7.8.4 Notification of<br>Successful Deletion<br>Task (Angular)              | None                   |                                   | None |
|                                    |     |                                 | 7.8.4 ALT:<br>Notification of<br>Deletion<br>Unsuccessful Task<br>(Angular) | None                   |                                   | None |
| 7.9<br>Create<br>Package<br>Type   | 7.9 | Create<br>Packag<br>e Type      | 7.9.1 Capture<br>Package Type<br>Details Task<br>(Angular)                  | Package<br>Type        | Create<br>Package<br>Type         | None |
|                                    |     |                                 | 7.9.2 Validate<br>Captured details<br>Task (Angular)                        | None                   | None                              | None |
|                                    |     |                                 | 7.9.3 ALT:<br>Notification of<br>Validation error<br>Task (Angular)         | None                   | Invalid<br>Notification<br>screen | None |
|                                    |     |                                 | 7.9.3 Confirmation<br>of details Task<br>(Angular)                          | None                   | None                              | None |
|                                    |     |                                 | 7.9.4 Save Package<br>Type Details Task<br>(asp.Net Core)                   | Package<br>Type        | None                              | None |

|                                   |      |                              | 7.9.5 Notification of<br>successful save<br>Task (Angular)                       | None            | Success<br>Notification<br>Screen | None |
|-----------------------------------|------|------------------------------|----------------------------------------------------------------------------------|-----------------|-----------------------------------|------|
|                                   |      |                              | 7.9.5 ALT:<br>Notification of<br>unsuccessful save<br>Task (Angular)             | None            | Error Screen                      | None |
| 7.10<br>Search<br>Package<br>Type | 7.10 | 9 Search<br>Packag<br>e Type | 7.10.1 Capture<br>Package Type<br>search parameter<br>Task (Angular)             | None            | Package<br>Type                   | None |
|                                   |      |                              | 7.10.2 Validate None<br>search parameter<br>Task (Angular)                       |                 | None                              | None |
|                                   |      |                              | 7.10.3 ALT:<br>Notification of<br>Validation error<br>Task (Angular)             | None            | Invalid<br>Notification<br>screen | None |
|                                   |      |                              | 7.10.3 Retrieve<br>Package Type<br>search parameter<br>(Angular)                 | Package<br>Type | None                              | None |
|                                   |      |                              | 7.10.4 Return<br>Package Type<br>Search results Task<br>(Angular)                | None            | None                              | None |
|                                   |      |                              | 7.10.5 Return<br>Selected Package<br>Type Information<br>Task (Angular)          | Package<br>Type | None                              | None |
|                                   |      |                              | 7.10.5 ALT:<br>Notification of No<br>Team found Task<br>(Angular)                | None            | Error Screen                      | None |
| 7.11 Edit<br>Package<br>Type      | 7.11 | Edit<br>Packag<br>e Type     | 7.11.1 Retrieve and<br>display Edit<br>Package Type<br>details Task<br>(Angular) | Package<br>Type | Edit Package<br>Type              | None |

|                                   |      |                            | 7.11.2 Request and<br>capture edited<br>Package Type info<br>Task (Angular) | None                   | None                              | None |
|-----------------------------------|------|----------------------------|-----------------------------------------------------------------------------|------------------------|-----------------------------------|------|
|                                   |      |                            | 7.11.3 Validate<br>Captured Package<br>Type Details Task<br>(Angular)       | None                   | None                              | None |
|                                   |      |                            | 7.11.4 ALT:<br>Notification of<br>Validation error<br>Task (Angular)        | None                   | Invalid<br>Notification<br>screen | None |
|                                   |      |                            | 7.11.4 Confirmation<br>of updated Package<br>Type info Task<br>(Angular)    | None                   | None                              | None |
|                                   |      |                            | 7.11.5 Update<br>Package Type info<br>Task (Angular)                        | Package<br>Type        | None                              | None |
|                                   |      |                            | 7.11.6 Notification of<br>successful save<br>Task (Angular)                 | None                   | Success<br>Notification<br>Screen | None |
|                                   |      |                            | 7.11.6 ALT:<br>Notification of<br>unsuccessful save<br>Task (Angular)       | None                   | Error Screen                      | None |
| 7.12<br>Delete<br>Package<br>Type | 7.12 | Delete<br>Packag<br>e Type | 7.12.1 Retrieve and<br>Display Delete<br>Package Type Task<br>(Angular)     | Package<br>Type        | Delete<br>Package<br>Type         | None |
|                                   |      |                            | 7.12.2 Display<br>Delete<br>Confirmation Modal<br>Task (Angular)            | Delete<br>Confirmation |                                   | None |
|                                   |      |                            | 7.12.3 Delete<br>Package Type<br>Task (Angular)                             | Package<br>Type        |                                   | None |
|                                   |      |                            | 7.12.4 Notification of                                                      | None                   |                                   | None |

|  | Successful Deletion<br>Task (Angular)                                        |      |      |
|--|------------------------------------------------------------------------------|------|------|
|  | 7.12.4 ALT:<br>Notification of<br>Deletion<br>Unsuccessful Task<br>(Angular) | None | None |

## 3.8 Reporting Subsystem:

| 8. Reporting Subsystem                        |             |                                        |                                                                                        |                                                                                                    |                                                  |        |  |  |
|-----------------------------------------------|-------------|----------------------------------------|----------------------------------------------------------------------------------------|----------------------------------------------------------------------------------------------------|--------------------------------------------------|--------|--|--|
| Requiremen<br>t                               | Use<br>Case | Use Case                               | Primitive<br>DFD<br>Processes                                                          | Entities                                                                                                    | Screens                                          | Report |  |  |
| 8.1<br>Generate<br>Site<br>Progress<br>Report | 8.1         | Generate<br>Site<br>Progress<br>Report | 8.1.1 Display<br>Site<br>Progress<br>Report<br>Screen Task<br>(Angular)                | None                                                                                                    | Generate<br>Site<br>Progress<br>Report<br>Screen | None   |  |  |
|                                               |             |                                        | 8.1.2<br>Capture<br>Report<br>Parameters<br>Task<br>(Angular)                          | None                                                                                                    | None                                             | None   |  |  |
|                                               |             |                                        | 8.1.3<br>Validate<br>Report<br>Parameters<br>Task<br>(Angular)                         | None                                                                                                    | None                                             | None   |  |  |
|                                               |             |                                        | 8.1.4<br>Retrieve all<br>necessary<br>data from<br>datastores to<br>generate<br>report | <ul> <li>Site Type</li> <li>Project</li> <li>Project Status</li> <li>Company<br/>Information</li> <li>Site Progress<br/>description</li> <li>Construction<br/>Photo</li> <li>Completion<br/>Photo</li> </ul> | None                                             | None   |  |  |

|           |     |           | (Angular      |      |            |          |
|-----------|-----|-----------|---------------|------|------------|----------|
|           |     |           | .NET Core     |      |            |          |
|           |     |           | ALT 8.1.4     | None | Validation | None     |
|           |     |           | Display       |      | Error      |          |
|           |     |           | Validation    |      |            |          |
|           |     |           | Error Task    |      |            |          |
|           |     |           | (Angular)     |      |            |          |
|           |     |           | 8.1.5         | None | None       | Site     |
|           |     |           | Generate      |      |            | Progress |
|           |     |           | Site          |      |            | Report   |
|           |     |           | Progress      |      |            |          |
|           |     |           | Report Task   |      |            |          |
|           |     |           | (Angular)     |      |            |          |
|           |     |           | 8.1.6 Display | None | Generate   | None     |
|           |     |           | Generated     |      | Site       |          |
|           |     |           | Report Task   |      | Progress   |          |
|           |     |           | (Angular)     |      | Report     |          |
|           |     |           |               |      | Screen     |          |
|           |     |           | 8.1.7         | None | None       | None     |
|           |     |           | Capture       |      |            |          |
|           |     |           | Download      |      |            |          |
|           |     |           | Request       |      |            |          |
|           |     |           | Task          |      |            |          |
|           |     |           | (Angular)     |      |            |          |
|           |     |           | 8.1.8 Send    | None | None       | None     |
|           |     |           | Report Task   |      |            |          |
|           |     |           | (Angular)     |      |            |          |
| 8.2       | 8.2 | Generate  | 8.2.1 Display | None | Generate   | None     |
| Generate  |     | Site Type | Generate      |      | Site Type  |          |
| Site Type |     | Report    | Site Type     |      | Report     |          |
| Report    |     |           | Report        |      | Screen     |          |

|  | Screen Task   |      |                        |            |           |
|--|---------------|------|------------------------|------------|-----------|
|  | (Angular)     |      |                        |            |           |
|  | 8.2.2         | None |                        | None       | None      |
|  | Capture Date  |      |                        |            |           |
|  | Range Task    |      |                        |            |           |
|  | (Angular)     |      |                        |            |           |
|  | 8.2.3         | None |                        | None       | None      |
|  | Validate      |      |                        |            |           |
|  | Date Range    |      |                        |            |           |
|  | Task          |      |                        |            |           |
|  | (Angular)     |      |                        |            |           |
|  | 8.2.4         | ٠    | Site Type              | None       | None      |
|  | Retrieve all  | •    | TSS<br>Proiect         |            |           |
|  | necessary     | •    | Project Status         |            |           |
|  | data from     | •    | Company<br>Information |            |           |
|  | datastores to |      |                        |            |           |
|  | generate      |      |                        |            |           |
|  | report        |      |                        |            |           |
|  | (Angular.     |      |                        |            |           |
|  | NET Core)     |      |                        |            |           |
|  | ALT 8.2.4     | None |                        | Validation | None      |
|  | Display       |      |                        | Error      |           |
|  | Validation    |      |                        |            |           |
|  | Error Task    |      |                        |            |           |
|  | (Angular)     |      |                        |            |           |
|  | 8.2.5         | None |                        | None       | Site Type |
|  | Generate      |      |                        |            | Report    |
|  | Site Type     |      |                        |            |           |
|  | Report Task   |      |                        |            |           |
|  | (Angular)     |      |                        |            |           |

|           |     |           | 8.2.6 Display | None | Generate  | None |
|-----------|-----|-----------|---------------|------|-----------|------|
|           |     |           | Generated     |      | Site Type |      |
|           |     |           | Report Task   |      | Report    |      |
|           |     |           | (Angular)     |      | Screen    |      |
|           |     |           | 8.2.7         | None | None      | None |
|           |     |           | Capture       |      |           |      |
|           |     |           | Download      |      |           |      |
|           |     |           | Request       |      |           |      |
|           |     |           | Task          |      |           |      |
|           |     |           | (Angular)     |      |           |      |
|           |     |           | 8.2.8 Send    | None | None      | None |
|           |     |           | Report Task   |      |           |      |
|           |     |           | (Angular)     |      |           |      |
| 8.3       | 8.3 | Generate  | 8.3.1 Display | None | Generate  | None |
| Generate  |     | Team Site | Generate      |      | Team Site |      |
| Team Site |     | Completed | Team Site     |      | Completed |      |
| Completed |     | Report    | Completed     |      | Report    |      |
| Report    |     |           | Report        |      | Screen    |      |
|           |     |           | Screen Task   |      |           |      |
|           |     |           | (Angular)     |      |           |      |
|           |     |           | 8.3.2         | None | None      | None |
|           |     |           | Capture       |      |           |      |
|           |     |           | Report        |      |           |      |
|           |     |           | Parameters    |      |           |      |
|           |     |           | Task          |      |           |      |
|           |     |           | (Angular)     |      |           |      |
|           |     |           | 8.3.3         | None | None      | None |
|           |     |           | Validate      |      |           |      |
|           |     |           | Report        |      |           |      |
|           |     |           | Parameters    |      |           |      |

| Task                                                                                                    |                                                                                                    |                                                                                                    |                                                                                                    |
|----------------------------------------------------------------------------------------------------|----------------------------------------------------------------------------------------------------|----------------------------------------------------------------------------------------------------|----------------------------------------------------------------------------------------------------|
| (Angular)                                                                                                    |                                                                                                    |                                                                                                    |                                                                                                    |
| 8.3.4                                                                                                    | • TSS                                                                                                    | None                                                                                                    | None                                                                                                    |
| Retrieve all                                                                                                    | <ul> <li>Site Type</li> <li>Project</li> </ul>                                                                                                    |                                                                                                    |                                                                                                    |
| necessary                                                                                                    | Project Status                                                                                                    |                                                                                                    |                                                                                                    |
| data from                                                                                                    | Company     Information                                                                                                    |                                                                                                    |                                                                                                    |
| datastores to                                                                                                    | • Team                                                                                                    |                                                                                                    |                                                                                                    |
| generate                                                                                                    | Employee     Team                                                                                                    |                                                                                                    |                                                                                                    |
| report                                                                                                    | Employee                                                                                                    |                                                                                                    |                                                                                                    |
| (Angular.                                                                                                    | <ul> <li>Employee</li> <li>Type</li> </ul>                                                                                                    |                                                                                                    |                                                                                                    |
| NET Core)                                                                                                    |                                                                                                    |                                                                                                    |                                                                                                    |
| ALT 8.3.4                                                                                                    | None                                                                                                    | Validation                                                                                                    | None                                                                                                    |
| Display                                                                                                    |                                                                                                    | Error                                                                                                    |                                                                                                    |
| Validation                                                                                                    |                                                                                                    |                                                                                                    |                                                                                                    |
| Error Task                                                                                                    |                                                                                                    |                                                                                                    |                                                                                                    |
| (Angular)                                                                                                    |                                                                                                    |                                                                                                    |                                                                                                    |
| 8.3.5                                                                                                    | None                                                                                                    | None                                                                                                    | Team Site                                                                                                    |
|                                                                                                    |                                                                                                    |                                                                                                    | _                                                                                                    |
| Generate                                                                                                    |                                                                                                    |                                                                                                    | Completed                                                                                                    |
| Generate<br>Team Site                                                                                                    |                                                                                                    |                                                                                                    | Completed<br>Report                                                                                                    |
| Generate<br>Team Site<br>Completed                                                                                                    |                                                                                                    |                                                                                                    | Completed<br>Report                                                                                                    |
| Generate<br>Team Site<br>Completed<br>Report Task                                                                                                    |                                                                                                    |                                                                                                    | Completed<br>Report                                                                                                    |
| Generate<br>Team Site<br>Completed<br>Report Task<br>(Angular)                                                                                           |                                                                                                    |                                                                                                    | Completed<br>Report                                                                                                    |
| Generate<br>Team Site<br>Completed<br>Report Task<br>(Angular)<br>8.3.6 Display                                                                          | None                                                                                                    | Generate                                                                                                    | Completed<br>Report<br>None                                                                                                    |
| Generate<br>Team Site<br>Completed<br>Report Task<br>(Angular)<br>8.3.6 Display<br>generated                                                             | None                                                                                                    | Generate<br>Team Site                                                                                                    | Completed<br>Report<br>None                                                                                                    |
| Generate<br>Team Site<br>Completed<br>Report Task<br>(Angular)<br>8.3.6 Display<br>generated<br>report Task                                              | None                                                                                                    | Generate<br>Team Site<br>Completed                                                                                                    | Completed<br>Report<br>None                                                                                                    |
| Generate<br>Team Site<br>Completed<br>Report Task<br>(Angular)<br>8.3.6 Display<br>generated<br>report Task<br>(Angular)                                 | None                                                                                                    | Generate<br>Team Site<br>Completed<br>Report                                                                                                    | Completed<br>Report<br>None                                                                                                    |
| Generate<br>Team Site<br>Completed<br>Report Task<br>(Angular)<br>8.3.6 Display<br>generated<br>report Task<br>(Angular)                                 | None                                                                                                    | Generate<br>Team Site<br>Completed<br>Report<br>Screen                                                                                                    | Completed<br>Report<br>None                                                                                                    |
| Generate<br>Team Site<br>Completed<br>Report Task<br>(Angular)<br>8.3.6 Display<br>generated<br>report Task<br>(Angular)<br>8.3.7                        | None                                                                                                    | Generate<br>Team Site<br>Completed<br>Report<br>Screen<br>None                                                                                                    | Completed<br>Report<br>None<br>None                                                                                                    |
| Generate<br>Team Site<br>Completed<br>Report Task<br>(Angular)<br>8.3.6 Display<br>generated<br>report Task<br>(Angular)<br>8.3.7<br>Capture             | None                                                                                                    | Generate<br>Team Site<br>Completed<br>Report<br>Screen<br>None                                                                                                    | Completed<br>Report<br>None<br>None                                                                                                    |
| Generate<br>Team Site<br>Completed<br>Report Task<br>(Angular)<br>8.3.6 Display<br>generated<br>report Task<br>(Angular)<br>8.3.7<br>Capture<br>Download | None                                                                                                    | Generate<br>Team Site<br>Completed<br>Report<br>Screen<br>None                                                                                                    | Completed<br>Report<br>None<br>None                                                                                                    |
|                                                                                                    | (Angular)<br>8.3.4<br>Retrieve all<br>necessary<br>data from<br>datastores to<br>generate<br>report<br>(Angular.<br>NET Core)<br>ALT 8.3.4<br>Display<br>Validation<br>Error Task<br>(Angular)<br>8.3.5 | (Angular)8.3.4• TSSRetrieve all• Site Typenecessary• Project Statusdata from• Company<br>Informationdatastores to<br>generate• Teamgenerate• Employee<br>Teamreport• Employee<br>TeamNET Core)• Employee<br>TypeALT 8.3.4NoneDisplay<br>Validation• Error Task<br>(Angular)8.3.5None | (Angular)8.3.4• TSS<br>Site Type<br>• ProjectRetrieve all<br>necessary<br>data from<br>datastores to<br>generate• TSS<br>• Site Type<br>• Project Status<br>• Company<br>Information<br>• Team<br>• Employee<br>Team<br>• Employee<br>• Employee<br>• Employee<br>• Employee<br>TypeNET Core)ALT 8.3.4<br>Display<br>Validation<br>Error Task<br>(Angular)8.3.5NoneNone |

|          |     |          | Task          |      |                        |      |          |
|----------|-----|----------|---------------|------|------------------------|------|----------|
|          |     |          | (Angular)     |      |                        |      |          |
|          |     |          | 8.3.8 Send    | None |                        | None | None     |
|          |     |          | Report Task   |      |                        |      |          |
|          |     |          | (Angular)     |      |                        |      |          |
| 8.4      | 8.4 | Generate | 8.4.1 System  | None |                        | None | None     |
| Generate |     | Employee | Prompted to   |      |                        |      |          |
| Employee |     | Document | Generate      |      |                        |      |          |
| Document |     | Expiry   | Employee      |      |                        |      |          |
| Expiry   |     | Report   | Document      |      |                        |      |          |
| Report   |     |          | Expiry        |      |                        |      |          |
|          |     |          | Report        |      |                        |      |          |
|          |     |          | (Angular)     |      |                        |      |          |
|          |     |          | 8.4.2         | •    | Employee               | None | None     |
|          |     |          | Retrieve all  | •    | Employee<br>Compliance |      |          |
|          |     |          | necessary     |      | Document               |      |          |
|          |     |          | data from     |      |                        |      |          |
|          |     |          | datastores to |      |                        |      |          |
|          |     |          | generate      |      |                        |      |          |
|          |     |          | report        |      |                        |      |          |
|          |     |          | (Angular.     |      |                        |      |          |
|          |     |          | NET Core)     |      |                        |      |          |
|          |     |          | 8.4.3         | None |                        | None | Employee |
|          |     |          | Generate      |      |                        |      | Document |
|          |     |          | Employee      |      |                        |      | Expiry   |
|          |     |          | Document      |      |                        |      | Report   |
|          |     |          | Expiry        |      |                        |      |          |
|          |     |          | Report Task   |      |                        |      |          |
|          |     |          | (Angular)     |      |                        |      |          |
|          |     |          | 8.4.4         | •    | User                   | None | None     |
|          |     |          | Retrieve      |      |                        |      |          |

|            |     |            | Human         |      |                      |      |            |
|------------|-----|------------|---------------|------|----------------------|------|------------|
|            |     |            | Resource      |      |                      |      |            |
|            |     |            | Officer       |      |                      |      |            |
|            |     |            | Details Task  |      |                      |      |            |
|            |     |            | (Angular      |      |                      |      |            |
|            |     |            | .NET Core)    |      |                      |      |            |
|            |     |            | 8.4.5 Send    | None |                      | None | None       |
|            |     |            | Report Task   |      |                      |      |            |
|            |     |            | (Angular)     |      |                      |      |            |
| 8.5        | 8.5 | Generate   | 8.5.1         | None |                      | None | None       |
| Generate   |     | Site       | Capture       |      |                      |      |            |
| Site       |     | Acceptance | Generate      |      |                      |      |            |
| Acceptance |     | Document   | Site          |      |                      |      |            |
| Document   |     |            | Acceptance    |      |                      |      |            |
|            |     |            | Document      |      |                      |      |            |
|            |     |            | Request       |      |                      |      |            |
|            |     |            | Task          |      |                      |      |            |
|            |     |            | (Angular)     |      |                      |      |            |
|            |     |            | 8.5.2         | •    | User                 | None | None       |
|            |     |            | Retrieve all  | •    | Construction<br>Site |      |            |
|            |     |            | necessary     | •    | TSS                  |      |            |
|            |     |            | data from     |      |                      |      |            |
|            |     |            | datastores to |      |                      |      |            |
|            |     |            | generate Site |      |                      |      |            |
|            |     |            | Acceptance    |      |                      |      |            |
|            |     |            | Document      |      |                      |      |            |
|            |     |            | (Angular.     |      |                      |      |            |
|            |     |            | NET Core)     |      |                      |      |            |
|            |     |            | 8.5.3         | None |                      | None | Site       |
|            |     |            | Generate      |      |                      |      | Acceptance |
|            |     |            | Site          |      |                      |      | Document   |
|            |     |            | Acceptance    |      |                      |      |            |
|  | 1 |                                                                                                    | 1    |                                                      |      |
|--|---|----------------------------------------------------------------------------------------------------|------|------------------------------------------------------|------|
|  |   | Document                                                                                                    |      |                                                      |      |
|  |   | Task                                                                                                    |      |                                                      |      |
|  |   | (Angular)                                                                                                    |      |                                                      |      |
|  |   | 8.5.4 Display                                                                                                    | None | Site                                                 | None |
|  |   | Site                                                                                                    |      | Acceptance                                           |      |
|  |   | Acceptance                                                                                                    |      | Document                                             |      |
|  |   | Document                                                                                                    |      | Screen                                               |      |
|  |   | Screen Task                                                                                                    |      |                                                      |      |
|  |   | (Angular)                                                                                                    |      |                                                      |      |
|  |   | 8.5.5                                                                                                    | None | None                                                 | None |
|  |   | Capture                                                                                                    |      |                                                      |      |
|  |   | Confirmation                                                                                                    |      |                                                      |      |
|  |   | Task                                                                                                    |      |                                                      |      |
|  |   | (Angular)                                                                                                    |      |                                                      |      |
|  |   |                                                                                                    |      |                                                      |      |
|  |   | ALT 8.5.6                                                                                                    | None | Site                                                 | None |
|  |   | ALT 8.5.6<br>Display Site                                                                                                    | None | Site<br>Acceptance                                   | None |
|  |   | ALT 8.5.6<br>Display Site<br>Acceptance                                                                                                    | None | Site<br>Acceptance<br>Document                       | None |
|  |   | ALT 8.5.6<br>Display Site<br>Acceptance<br>Document                                                                                                    | None | Site<br>Acceptance<br>Document<br>Not Saved          | None |
|  |   | ALT 8.5.6<br>Display Site<br>Acceptance<br>Document<br>Not Saved                                                                                                 | None | Site<br>Acceptance<br>Document<br>Not Saved<br>Alert | None |
|  |   | ALT 8.5.6<br>Display Site<br>Acceptance<br>Document<br>Not Saved<br>Alert Task                                                                                   | None | Site<br>Acceptance<br>Document<br>Not Saved<br>Alert | None |
|  |   | ALT 8.5.6<br>Display Site<br>Acceptance<br>Document<br>Not Saved<br>Alert Task<br>(Angular)                                                                      | None | Site<br>Acceptance<br>Document<br>Not Saved<br>Alert | None |
|  |   | ALT 8.5.6<br>Display Site<br>Acceptance<br>Document<br>Not Saved<br>Alert Task<br>(Angular)<br>8.5.6 Send                                                        | None | Site<br>Acceptance<br>Document<br>Not Saved<br>Alert | None |
|  |   | ALT 8.5.6<br>Display Site<br>Acceptance<br>Document<br>Not Saved<br>Alert Task<br>(Angular)<br>8.5.6 Send<br>Site                                                | None | Site<br>Acceptance<br>Document<br>Not Saved<br>Alert | None |
|  |   | ALT 8.5.6<br>Display Site<br>Acceptance<br>Document<br>Not Saved<br>Alert Task<br>(Angular)<br>8.5.6 Send<br>Site<br>Acceptance                                  | None | Site<br>Acceptance<br>Document<br>Not Saved<br>Alert | None |
|  |   | ALT 8.5.6<br>Display Site<br>Acceptance<br>Document<br>Not Saved<br>Alert Task<br>(Angular)<br>8.5.6 Send<br>Site<br>Acceptance<br>Document                      | None | Site<br>Acceptance<br>Document<br>Not Saved<br>Alert | None |
|  |   | ALT 8.5.6<br>Display Site<br>Acceptance<br>Document<br>Not Saved<br>Alert Task<br>(Angular)<br>8.5.6 Send<br>Site<br>Acceptance<br>Document<br>Task              | None | Site<br>Acceptance<br>Document<br>Not Saved<br>Alert | None |
|  |   | ALT 8.5.6<br>Display Site<br>Acceptance<br>Document<br>Not Saved<br>Alert Task<br>(Angular)<br>8.5.6 Send<br>Site<br>Acceptance<br>Document<br>Task<br>(Angular) | None | Site<br>Acceptance<br>Document<br>Not Saved<br>Alert | None |

# 3.9 User Management Subsystem:

| 9. User management subsystem |                    |                   |                                                             |                      |                                      |         |
|------------------------------|--------------------|-------------------|-------------------------------------------------------------|----------------------|--------------------------------------|---------|
| Require<br>ment              | Use<br>Case<br>No. | Use Case<br>Title | Processes from<br>Primitive Data Flow<br>Diagram            | Entities<br>from ERD | Screens                              | Reports |
| 9.1<br>Login                 | 9.1                | Login             | 9.1.1 Display "login"<br>page task (Angular)                | None                 | Login                                | None    |
|                              |                    |                   | 9.1.2 Capture and validate information task (Angular)       | None                 | None                                 | None    |
|                              |                    |                   | ALT 9.1.3 Validation<br>error message<br>task(Angular)      | None                 | Validation<br>Error Dialog<br>Screen | None    |
|                              |                    |                   | 9.1.3 Retrieve email<br>details task(Angular<br>.NET core)  | User                 | None                                 | None    |
|                              |                    |                   | ALT 9.1.4 Validation<br>error message task<br>(Angular)3    | None                 | Validation<br>Error Dialog<br>Screen | None    |
|                              |                    |                   | 9.1.4 Capture Hash<br>algorithm task<br>(Angular .NET Core) | User                 | None                                 | None    |
|                              |                    |                   | ALT 9.1.5 Validation<br>error message task<br>(Angular)2    | None                 | Validation<br>Error Dialog<br>Screen | None    |

Team 7

|                              |     |                   | 9.1.5 Retrieve user's<br>role task (Angular<br>.NET Core)       | Employee | None                         | None |
|------------------------------|-----|-------------------|-----------------------------------------------------------------|----------|------------------------------|------|
|                              |     |                   | 9.1.6 Log in<br>task(Angular)                                   | None     | None                         | None |
| 9.2<br>Logout                | 9.2 | Logout            | 9.2.1 Display<br>"Logout" modal<br>task(Angular)                | None     | Logout modal                 | None |
|                              |     |                   | 9.2.2 Logout task<br>(Angular)                                  | None     | None                         | None |
| 9.3<br>Reset<br>passwor<br>d | 9.3 | Reset<br>password | 9.3.1 Display "Forgot<br>password" modal<br>(Angular)           | None     | Forgot<br>password<br>screen | None |
|                              |     |                   | 9.3.2 Display "Reset<br>password" modal<br>(Angular)            | None     | Reset<br>password<br>modal   | None |
|                              |     |                   | 9.3.3 Display<br>"Request email"<br>screen (Angular)            | None     | Request email<br>screen      | None |
|                              |     |                   | 9.3.4 Capture and<br>validate email<br>information<br>(Angular) | None     | None                         | None |

|  | ALT 9.3.5 Email<br>validation error<br>message Angular                    | None | Email<br>validation<br>error message              | None |
|--|---------------------------------------------------------------------------|------|---------------------------------------------------|------|
|  | 9.3.5 Retrieve<br>security question<br>(Angular .NET Core)                | User | None                                              | None |
|  | ALT 9.3.6 Retrieve<br>security question<br>error Angular                  | None | Security<br>question error<br>message             | None |
|  | 9.3.6 Display<br>"Security question"<br>screen (Angular)                  | None | Security<br>question<br>screen                    | None |
|  | 9.3.7 Capture and<br>validate security<br>answer information<br>(Angular) | None | None                                              | None |
|  | ALT 9.3.8 Security<br>answer validation<br>error message<br>Angular       | None | Security<br>answer<br>validation<br>error message | None |
|  | 9.3.8 Compare and<br>validate security<br>answer (Angular .NET<br>Core)   | User | None                                              | None |
|  | ALT 9.3.9 Security<br>answer error<br>message Angular                     | None | Security<br>answer error<br>message               | None |

PARALINEAR \_\_\_\_\_

|  | 9.3.10 Capture and<br>validate password<br>(Angular)             | None | None                               | None |
|--|------------------------------------------------------------------|------|------------------------------------|------|
|  | ALT 9.3.11 Password<br>error message<br>Angular                  | None | Password<br>error message          | None |
|  | 9.3.11 Display<br>"Confirm reset<br>password" modal<br>(Angular) | None | Confirm reset<br>password<br>modal | None |
|  | 9.3.12 Update<br>passwords in<br>database (Angular)              | User | None                               | None |
|  | 9.3.13 Display<br>"password reset"<br>modal (Angular)            | None | Password<br>reset modal            | None |

## 3.10 Client Subsystem

|                          | 10. Client         |                      |                                                                       |                      |                                   |        |
|--------------------------|--------------------|----------------------|-----------------------------------------------------------------------|----------------------|-----------------------------------|--------|
| Requirem<br>ent          | Use<br>Case<br>No. | Use<br>Case<br>Title | Processes from<br>Primitive Data Flow<br>Diagram                      | Entities from<br>ERD | Screen                            | Report |
| 10.1 Add<br>Client       | 10.1               | Add<br>Client        | 10.1.1 Capture<br>Client details<br>Task (Angular)                    | None                 | Create Client<br>screen           | None   |
|                          |                    |                      | 10.1.2 Validate<br>Captured details<br>Task (Angular)                 | None                 | None                              | None   |
|                          |                    |                      | 10.1.3 ALT:<br>Notification of<br>Validation error<br>Task (Angular)  | None                 | Invalid<br>Notification<br>screen | None   |
|                          |                    |                      | 10.1.3 Confirmation<br>of details<br>Task (Angular)                   | None                 | None                              | None   |
|                          |                    |                      | 10.1.4 Save Client<br>details<br>Task (Angular)                       | Client               | None                              | None   |
|                          |                    |                      | 10.1.5 Notification of<br>successful save<br>Task (Angular)           | None                 | Success<br>Notification<br>Screen | None   |
|                          |                    |                      | 10.1.5 ALT:<br>Notification of<br>unsuccessful save<br>Task (Angular) | None                 | Error Screen                      | None   |
| 10.2<br>Search<br>Client | 10.2               | Search<br>Client     | 10.2.1 Capture<br>Client search<br>parameter<br>Task (Angular)        | None                 | Client screen                     | None   |
|                          |                    |                      | 10.2.2 Validate<br>search parameter<br>Task (Angular)                 | None                 | None                              | None   |

|                     |      |                | 10.2.3 ALT:<br>Notification of<br>Validation error<br>Task (Angular) | None   | Invalid<br>Notification<br>screen | None |
|---------------------|------|----------------|----------------------------------------------------------------------|--------|-----------------------------------|------|
|                     |      |                | 10.2.3 Retrieve<br>Client search<br>parameter Task<br>(asp.Net Core) | Client | None                              | None |
|                     |      |                | 10.2.4 Return Client<br>search results Task<br>(Angular)             | None   | None                              | None |
|                     |      |                | 10.2.5 Return<br>Selected Client<br>Information Task<br>(Angular)    | None   | None                              | None |
|                     |      |                | 10.2.5 ALT:<br>Notification of No<br>client                          | None   | Error Screen                      | None |
|                     |      |                | found Task<br>(Angular)                                              |        |                                   |      |
|                     |      |                | 10.2.5(A) [ALT]                                                      | None   | None                              | None |
|                     |      |                | Capture client Add<br>request Task                                   |        |                                   |      |
|                     |      |                | (Angular)                                                            |        |                                   |      |
|                     |      |                | 10.2.5(B) [ALT]                                                      | None   | None                              | None |
|                     |      |                | Capture client<br>Update                                             |        |                                   |      |
|                     |      |                | request Task                                                         |        |                                   |      |
|                     |      |                | (Angular)                                                            |        |                                   |      |
| 10.3 Edit<br>Client | 10.3 | Edit<br>Client | 10.3.1 Display Edit<br>Client details Task<br>(Angular)              | Client | Edit client<br>screen             | None |
|                     |      |                | 10.3.2 Request and capture edited Client info Task (Angular)         | None   | None                              | None |
|                     |      |                | 10.3.3 Validate<br>Captured Client                                   | None   | None                              | None |

|                          |      |                  | Details Task<br>(Angular)                                                    |        |                                   |      |
|--------------------------|------|------------------|------------------------------------------------------------------------------|--------|-----------------------------------|------|
|                          |      |                  | 10.3.4 ALT:<br>Notification of<br>Validation error<br>Task (Angular)         | None   | Invalid<br>Notification<br>screen | None |
|                          |      |                  | 10.3.4 Confirmation<br>of updated Client<br>info Task (Angular)              | None   | None                              | None |
|                          |      |                  | 10.3.5 Update Client<br>info Task (asp.Net<br>Core)                          | Client | None                              | None |
|                          |      |                  | 10.3.6 Notification of<br>successful save<br>Task (Angular)                  | None   | Success<br>Notification<br>Screen | None |
|                          |      |                  | 10.3.6 ALT:<br>Notification of<br>unsuccessful save<br>Task (Angular)        | None   | Error Screen                      | None |
| 10.4<br>Delete<br>Client | 10.4 | Delete<br>Client | 10.4.1 Retrieve and<br>Display Delete<br>Client Task<br>(Angular)            | Client | None                              | None |
|                          |      |                  | 10.4.2 Display<br>Delete Confirmation<br>Modal Task<br>(Angular)             | None   | Delete<br>Confirmation            | None |
|                          |      |                  | 10.4.3 Delete Client<br>Task (Angular)                                       | Client | None                              | None |
|                          |      |                  | 10.4.4 Notification of<br>Successful Deletion<br>Task (Angular)              | None   | None                              | None |
|                          |      |                  | 10.4.4 ALT:<br>Notification of<br>Deletion<br>Unsuccessful Task<br>(Angular) | None   | None                              | None |

# Conclusion

This section has validated the system against the outlined requirements using the entities from the ERD, screens and reports.

# **CRUD** Matrix

## Introduction

The following section contains our system's CRUD matrix. This is used to identify the tables and their attributes in our database. It shows how each attribute is either Created (C), Read (R), Updated (U), or Deleted (D) by using the system's functionality.

4. Complete CRUD Matrix of the System

Please refer to Appendix A for this section.

Conclusion

The section above contained a detailed CRUD matrix for the Gohvan Construction System. It shows in detail how each attribute in the database is either Created (C), Read (R), Updated (U), or Deleted (D).

## **Conversion Plan**

#### Introduction

The conversion plan is used to guide the implementation phase of the system development life cycle. This plan will specify the type of conversion to be followed. It will also include the conversion plan components, acceptance testing, installation of databases and the training system users will require.

#### 5.1 Background Information

The current system in place at Gohvan Construction is a paper-based company. The current system lacks automation and is vulnerable to human error. The new system, developed by Paralinear Solutions, will help automate the day-to-day business functions of Gohvan Construction.

The Gohvan Construction System is an intranet that supports the required business functions.

 Gohvan Construction Website (intranet): This is the company's intranet used by the employees of Gohvan Construction. The website will be developed on Angular and hosted on Amazon Web Services.

## 5.2 Plan Components

#### Conversion Strategy

The conversion strategy that is best suited to Gohvan Construction's needs, is the Abrupt Cut-Over strategy. The Abrupt Cut-Over strategy suggested that on a set date the company's current paper-based system will stop and the implementation of the new system will take place. The Abrupt Cut-Over strategy is the best option for situations where there is no old system to be replaced. This means the time required to transition to the new system is significantly lower. However, this strategy comes with a high-risk factor as the new system may be incomplete.

#### **Conversion Requirements**

The following hardware, software and network requirements need to be met before commencement of the conversion plan can begin. These requirements are also available in Deliverable 4: Technical Specifications.

| CPU (Central Processing Unit)  | intel CORE i3 2.4 GHz or faster processor   |
|--------------------------------|---------------------------------------------|
| RAM (Random Access Memory)     | Minimum of 6GB of RAM                       |
| Disk Space                     | Minimum Capacity of 256GB of SSD (Solid     |
|                                | State Drive)                                |
|                                | Minimum Capacity of 1TB of HDD              |
| HDD Speed (Hard Disk Drive)    | 5400 RPM hard disk drive                    |
| GPU (Graphics Processing Unit) | DirectX 9-capable video card (1024 x 768 or |
|                                | higher resolution)                          |

#### Hardware Requirements

Team 7

| Peripheral Devices     | Mouse              |
|------------------------|--------------------|
|                        | Keyboard           |
|                        | Printer            |
| Internet Connectivity  | Ethernet Port      |
|                        | Wi-Fi Connectivity |
| Minimum Internet Speed | 10Mbps             |

#### Software Requirements

| Operating System       | Windows 10                     |
|------------------------|--------------------------------|
| Internet Browser       | Google Chrome                  |
| Documentation Software | Microsoft Office (Word, Excel) |
| PDF Viewer             | Adobe Acrobat Reader DC        |
| Screenshot Software    | Snip & Sketch                  |

#### Network Requirements

| Internet Connectivity | 10Mbps Fibre Line                     |
|-----------------------|---------------------------------------|
| Web / Server Hosting  | Support for MySQL, ASP.NET and domain |

#### 5.4 System Acceptance Test

The system acceptance test is a set of comprehensive tests performed on the final system before it is handed-over to Gohvan Construction. This test is made up of verification test, validation testing and audit testing.

#### Verification (Alpha) Testing

The Verification (Alpha) Test helps the team determine if the developed system fulfils the required functionality. This test is performed in a simulated environment with simulated data. By using a simulated environment and simulated data our team will be able to test the system in a more controlled setting. Testing the system's functionality helps the team identify any issues or missing functionality in the system. When an issue is identified, the team will need to fix the error and test the newly implemented changes.

#### Validation (Beta) Testing

The Validation (Beta) Test helps the team test the developed system in a live environment with real data. This will help the team ensure that the developed system is compatible in real world scenarios. The Paralinear team will focus on the following points:

• System Performance – Ensures that the system produces adequate throughput and has appropriate response time.

Team 7

- Peak workload processing performance Measures the system's performance during peak processing periods.
- Human engineering test This test will measure the system's ease of use and assess its level of learnability.
- Methods & Procedures The implementation of functions and procedures may vary to the initial plan. Modifications and adjustments should be made to the functions and procedures.

#### Audit Testing

Only once both Alpha & Beta Testing is complete, the team will perform an Audit Test. Performing an audit test will help the team confirm that the developed system is free of errors and is ready to be handed over.

#### 5.5 Install Databases

During this phase the system's database needs to be installed and populated with the company's data. This data will be used to manage and process the business functions of Gohvan Construction. However, the current system that is in place is a paper-based system. This means the Paralinear team will capture and store all the necessary data in the installed databases.

#### 5.6 System Access

The Gohvan Construction system is an online angular application. The database is hosted in Amazon Web Services. The system restricts user access to the database and system functionality. Users can only access the system when they are registered and logged in to the system. Once logged in, the user will have access to the system's functionality according to the user's associated access level.

## 5.6 Train System Users

System users will require training in order to be able to use the new Gohvan Construction system. As the previous business processes will not be supported in the new system. An extensive training manual will be compiled by the Paralinear Solutions team in the next deliverable (Deliverable 9). This training manual will support the system users if they should encounter difficulty or uncertainty when performing business functions.

## Conclusion

This section covered the overview of the conversion plan of the Gohvan Construction System. This plan entails the required conversion strategy, testing, installations, as well as training and support.

# Project related issues

### Introduction

Not every project runs smoothly. The chances of running into issues, when developing a system, is a given. This section documents the issues the Paralinear team encountered during the 5<sup>th</sup>, 6<sup>th</sup> and 7<sup>th</sup> deliverable.

#### 6.1 Project Related Issues

#### 6.1.1 COVID-19 pandemic and nation lockdown

On the 26<sup>th</sup> of March 2020 South Africa was put on lockdown as the spread of the COVID-19 pandemic began ravaging the world. Due to the lockdown the Paralinear team faced an entirely new environment filled with unforeseen issues. The team would rely heavily on online communication channels such as Discord, WhatsApp and Google Meets. The pandemic also affected the academic year by reducing the duration. This in turn brought its own issues with time management.

#### 6.1.2 Scope Creep

As the team began developing the system, we found inconsistencies in the system. This needed to be addressed and certain new functionalities were introduced to solve the issues.

#### 6.1.3 Communication

The Paralinear team faced issues with communication the below points:

- Communication between Paralinear and our Client (Michael van der Walt) was affected due to the pandemic. Our client would also have his own issues to face during the pandemic and this would mean his priorities would have to take precedent. This would delay responses and prolong the tie required to solve the issue.
- Communication between the INF 370 team; It is understandable that not all attempts of communication will be acknowledged as the INF 370 team faced their own adversities during the 2021 academic year. Our team felt like we had to walk on eggshells when communicating with the lecturers and this resulted in a misunderstanding of issues our team faced.
- Internal communication, our team would have to neglect communication due to the sheer workload of this deliverable. We would always reply just not in a timely manner.

#### 6.1.4 Time Management

Our team struggled with managing the allotted time for this deliverable. Our system is quite large and we were required to add the missing functionality mentioned in the scope creep section Which only compounded this issue.

#### 6.1.5 Team Dynamics

Our team faced a situation where no team would want to find itself. We had to remove one of our team members. The other four members of the team approached the lectures on several occasions to try address the issue from Deliverable 1. However, the issues seemed to persist even after providing support. Unfortunately, this in turn impacted the team's marks. This ordeal was extraordinarily disruptive and it is still completely mentally draining.

#### 6.2 Team sign-off

We, the members of Team 7 of INF 370 2021, declare that we are satisfied with the quality and professionalism of the contents contained in this document. We declare that each member of the team has made an equal contribution.

2 September 2021

Team 7

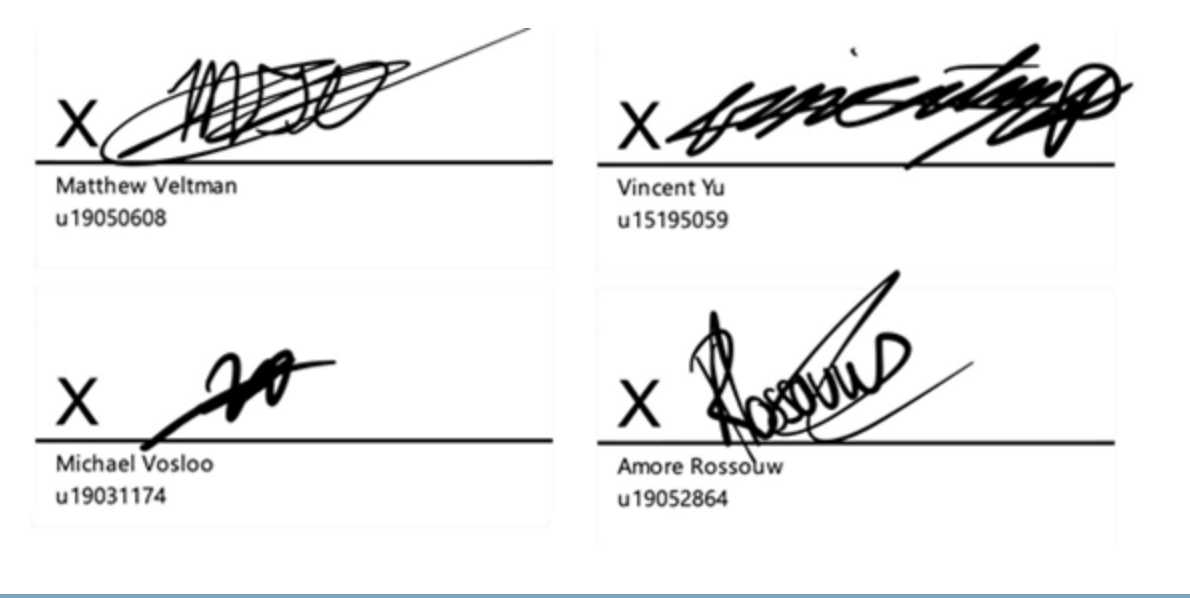

Conclusion

This section covered the issues the Paralinear team faced during deliverable 5, 6 and 7. These issues have been acknowledged by the team with the team sign off.

# Complexity

#### Introduction

The complexity marks document indicates the level of complexity the proposed system for Gohvan construction will have and feature. All the required complexity marks listed must achieve a total score of above 100 points for a four-man team and must be maintained throughout the project lifecycle and finished product.

### 7. Complexity requirements

| Торіс              | Level                                                                                                    |     | Marks |    |
|--------------------|----------------------------------------------------------------------------------------------------|-----|-------|----|
|                    |                                                                                                    | MAX |       |    |
| 1. Special GUI     | For online applications: Responsive web design For desktop<br>applications: Form design according to design principles<br>(Schneiderman's golden rule on navigation applies here) |     | 3     |    |
|                    | Appropriate use of grids/tables                                                                                                    |     | 3     |    |
|                    | Appropriate use of tabs/links                                                                                                    |     | 3     |    |
|                    | Use of graphs in an appropriate business context                                                                                                    |     | 4     |    |
|                    | The storage and display of graphical information, like photos with a good business reason                                                                                         |     | 3     |    |
|                    | Working e-mail automatically generated from the database in an appropriate business context                                                                                       |     | 2     |    |
|                    | SMS messages automatically generated from the system in an<br>appropriate business context                                                                                        |     | 2     |    |
|                    | Extensive user-friendly search facility                                                                                                    |     | 3     | 42 |
|                    | At least one use of a tree to display data from the database                                                                                                    |     | 3     |    |
|                    | Able to dynamically modify a data tree structure and in doing so adjusting the data in the database                                                                               |     | 4     |    |
|                    | At least one use of a calendar view of data (not a date/time picker;<br>not a plug-in such as Google calendar)                                                                    |     | 3     |    |
|                    | Uploading a file into the system with appropriate business reason                                                                                                    |     | 3     |    |
|                    | The use of audio/video in an appropriate business context                                                                                                    |     | 3     |    |
|                    | At least one use of an administrator configurable timer in an appropriate business context                                                                                        |     | 3     |    |
|                    | At least 30 tables used (4 member groups) or 40 tables used (5 member groups)                                                                                                    |     | 6     |    |
| 2. Database access | Full referential integrity on all tables                                                                                                    |     | 6     | 15 |
|                    | At least one use of master-detail table relationships<br>(Schneiderman's golden rule on system status applies here)                                                               |     | 3     |    |
| 3. Reports         | At least 3 simple list reports in a reporting tool (no control breaks, no graphs, single table)                                                                                   |     | 3     | 15 |

|                                                           | At least 2 transactional report with 2 or more control breaks (with heading and calculated values/totals, multiple tables)                                                                                                    |   | 6                                    |         |
|-----------------------------------------------------------|----------------------------------------------------------------------------------------------------|---|--------------------------------------|---------|
|                                                           | At least 1 report with adjustable criteria                                                                                                    |   | 3                                    |         |
|                                                           | At least 1 management report using a graph                                                                                                    |   | 3                                    |         |
| 4. Flexibility                                            | All data that can change in future should not be hard coded but<br>maintained in a sub-module of the system<br>(e.g. Lookup tables)                                                                                                    |   | 6                                    | 12      |
|                                                           | Some business rules are not hard coded but maintained in a sub-<br>module of the system.                                                                                                    |   | 6                                    |         |
| 5. Error handling                                         | All system-generated errors are trapped, and consistent, user-<br>friendly error messages are displayed                                                                                                    |   | 6                                    | 12      |
|                                                           | Appropriate data validation on <b>all</b> input fields                                                                                                    |   | 6                                    |         |
|                                                           | At least one menu item or other control that opens up a complete help document (HTML, PDF, Help-file)                                                                                                    |   | 3                                    |         |
| 6. Help                                                   | Extensive context-sensitive help. E.g. calling Help on a specific screen/function will automatically open the specific help for that screen/function.                                                                                                    |   | 6                                    | 15      |
|                                                           | Search Facility on Help                                                                                                    |   | 3                                    |         |
|                                                           | Extensive use of hints                                                                                                    |   | 3                                    |         |
| 7. Security                                               | Logon screen with user ID and password and fixed user profiles                                                                                                    |   | 3                                    | 13      |
|                                                           | Applying two factor authentication with applicable business reason.                                                                                                    |   | 3                                    |         |
|                                                           |                                                                                                    |   | -                                    |         |
|                                                           | Encrypted passwords in database                                                                                                    | * | 1                                    |         |
|                                                           | Encrypted passwords in database<br>Flexible user profiles (i.e. you can dynamically add user profiles that<br>will enable/disable access to certain parts of the system)                                                                                                    | * | 1                                    |         |
| 8. Audit Trail                                            | Encrypted passwords in database<br>Flexible user profiles (i.e. you can dynamically add user profiles that<br>will enable/disable access to certain parts of the system)<br>An audit trail of all transactions in the system showing at least date,<br>time, user, transaction type, critical data<br>(such as amount and quantity of transaction)                                                                                                    | * | 1<br>6<br>6                          | 9       |
| 8. Audit Trail                                            | Encrypted passwords in database<br>Flexible user profiles (i.e. you can dynamically add user profiles that<br>will enable/disable access to certain parts of the system)<br>An audit trail of all transactions in the system showing at least date,<br>time, user, transaction type, critical data<br>(such as amount and quantity of transaction)<br>Able to search the audit trail on any of the following:<br>date, user, transaction type                                                                                                    | * | 1<br>6<br>6<br>3                     | 9       |
| 8. Audit Trail<br>9. Deployment                           | Encrypted passwords in database<br>Flexible user profiles (i.e. you can dynamically add user profiles that<br>will enable/disable access to certain parts of the system)<br>An audit trail of all transactions in the system showing at least date,<br>time, user, transaction type, critical data<br>(such as amount and quantity of transaction)<br>Able to search the audit trail on any of the following:<br>date, user, transaction type<br>For a desktop application: Fully functional installation disks that take<br>care of application installation requirements (install and uninstall)                                                                                                    | * | 1<br>6<br>3<br>3                     | 9<br>15 |
| 8. Audit Trail<br>9. Deployment                           | Encrypted passwords in databaseFlexible user profiles (i.e. you can dynamically add user profiles that<br>will enable/disable access to certain parts of the system)An audit trail of all transactions in the system showing at least date,<br>time, user, transaction type, critical data<br>(such as amount and quantity of transaction)Able to search the audit trail on any of the following:<br>date, user, transaction typeFor a desktop application: Fully functional installation disks that take<br>care of application installation requirements (install and uninstall)For an online application: Deployment of application to a publicly<br>accessible web server                                                                                                    | * | 1<br>6<br>3<br>3<br>3                | 9       |
| 8. Audit Trail<br>9. Deployment                           | Encrypted passwords in databaseFlexible user profiles (i.e. you can dynamically add user profiles that<br>will enable/disable access to certain parts of the system)An audit trail of all transactions in the system showing at least date,<br>time, user, transaction type, critical data<br>(such as amount and quantity of transaction)Able to search the audit trail on any of the following:<br>date, user, transaction typeFor a desktop application: Fully functional installation disks that take<br>care of application installation requirements (install and uninstall)For an online application: Deployment of application to a publicly<br>accessible web serverFor a mobile application: Deployment to an App Market place (such as<br>the PlayStore or the AppStore)                                                                                                    | * | 1<br>6<br>3<br>3<br>3<br>6           | 9       |
| 8. Audit Trail<br>9. Deployment                           | Encrypted passwords in databaseFlexible user profiles (i.e. you can dynamically add user profiles that<br>will enable/disable access to certain parts of the system)An audit trail of all transactions in the system showing at least date,<br>time, user, transaction type, critical data<br>(such as amount and quantity of transaction)Able to search the audit trail on any of the following:<br>date, user, transaction typeFor a desktop application: Fully functional installation disks that take<br>care of application installation requirements (install and uninstall)For an online application: Deployment of application to a publicly<br>accessible web serverFor a mobile application: Deployment to an App Market place (such as<br>the PlayStore or the AppStore)Deployment of the database to a remote database server                                                                                                    | * | 1<br>6<br>3<br>3<br>3<br>6<br>3      | 9       |
| 8. Audit Trail<br>9. Deployment<br>10. Backup and Restore | Encrypted passwords in databaseFlexible user profiles (i.e. you can dynamically add user profiles that<br>will enable/disable access to certain parts of the system)An audit trail of all transactions in the system showing at least date,<br>time, user, transaction type, critical data<br>(such as amount and quantity of transaction)Able to search the audit trail on any of the following:<br>date, user, transaction typeFor a desktop application: Fully functional installation disks that take<br>care of application installation requirements (install and uninstall)For an online application: Deployment of application to a publicly<br>accessible web serverFor a mobile application: Deployment to an App Market place (such as<br>the PlayStore or the AppStore)Deployment of the database to a remote database serverA backup and restore subsystem exists that backup/restore all data<br>(system may exit during restore) | * | 1<br>6<br>3<br>3<br>3<br>6<br>3<br>3 | 9       |

|                                          | XML or JSON: At least 1 XMLor JSON file for Importing or Exporting of data (with good business reason)                                                                                                    |   | 3     |    |
|------------------------------------------|----------------------------------------------------------------------------------------------------|---|-------|----|
| 12. External INPUT device                | Simple Link to an external INPUT device using plugand-play technology, such as a swipe card reader, bar code reader, etc. or a native component such as a QR reader, a GPS component, etc.                                                                                                    |   | 3     | 18 |
|                                          | Loose Link to an external INPUT device using device specific software.<br>Data or images must seamlessly be stored in the database, but device<br>specific software is visible to the user. (This could include a digital<br>camera, scanner, voice recording device, thump print reader, etc.)            |   | 6     |    |
|                                          | Tight Link to an external INPUT device using device specific software.<br>Data or images must seamlessly be stored in the database, but device<br>specific software is <b>not</b> visible to the user. (This could include a digital<br>camera, scanner, voice recording device, thump print reader, etc.) |   | 9     |    |
| 13. External<br>APPLICATION /            | Integrate an existing web service into your application (with good business reason)                                                                                                    |   | 3     |    |
| Services                                 | A fully functional link to an installed external application system exists<br>and the interface must be shown to work on the external<br>system. Note that this excludes Microsoft Office Applications                                                                                                    |   | 6     | 9  |
| 14. Multiplatform<br>processing for an   | Appropriate business use of static views on an alternative platform.                                                                                                    |   | 3     |    |
| appropriate business<br>reason           | Appropriate use of dynamic views on an alternative platform (i.e. data is displayed from the system's database)                                                                                                    |   | 3     |    |
|                                          | Appropriate use of substantial dynamic views on an alternative platform (i.e. both reading and writing data from the system's database)                                                                                                    |   | 9     |    |
|                                          | Uploading a file through an alternative platform onto the system's database.                                                                                                    |   | 3     | 27 |
|                                          | Substantial processing on a third platform (i.e. both reading and writing data from the system's database)                                                                                                    |   | 9     |    |
| 15. Programming<br>Principles            | The use of a data layer to facilitate interaction between your database and your business layer                                                                                                    |   | 3     |    |
|                                          | The use of an API to facilitate interaction between your business layer and your presentation layer                                                                                                    |   | 6     | 12 |
|                                          | Comprehensive use of stored procedures and/or triggers and/or jobs.                                                                                                    |   | 3     |    |
| 16. Innovative addition<br>to the system | Any very advanced innovative addition to the system<br>(e.g. machine learning, AI, block chain, text mining,<br>IOT, etc.)                                                                                                    | 1 | 1 - 9 | 9  |

Maximum Complexity Marks 222

Total Calculated Complexity Marks 102

## Conclusion

This concludes the complexity mark section for Team 7 which has been filled out as to the sections we can complete with this current system design.

# Sign-off by Client

### Introduction

This section serves as proof that the client has read through the deliverable presented and agrees with the content and work that has been provided

## 8. Sign-off by client

idwall

Michael Van Der Walt Director

By signing this document, the client verifies that the deliverable 4 and content provided within are acceptable, up to standard and relates to the business solution proposed from the Project proposal.

### Conclusion

This concludes the Client sign off section and the client signature is present indicating that the work is acceptable and relates to the business solution that was proposed.

PARALINEAR \_\_\_\_\_

# Deliverable Conclusion

This concludes deliverable 06. Deliverable 06 consists of the complete system documentation for our INF 370 project. This complete documentation includes: Deliverable 00 (Team & Client Information), Deliverable 01 (Project Proposal), Deliverable 02 (Functional Specification), Deliverable 03 (System Prototype), Deliverable 04 (Technical Specification) and Deliverable 05 (Gohvan Construction System).
This deliverable covered the validation, Crud Matrix, Conversion Plan, Project related issues, Complexity matrix. Deliverable 06 helps consolidate and conclude the System Documentation.

# Appendices

# Introduction

This section of our deliverable holds the appendices of the document. The appendices will include the CRUD matrix.

## 9. Attached Appendices

The following appendices accompany this deliverable.

| Appendix | Document Title           | Document Contents          |
|----------|--------------------------|----------------------------|
| A        | Appendix A - CRUD Matrix | This appendix will contain |
|          |                          | the CRUD Matrix            |

Conclusion

This section of our deliverable held the appendices of the document.